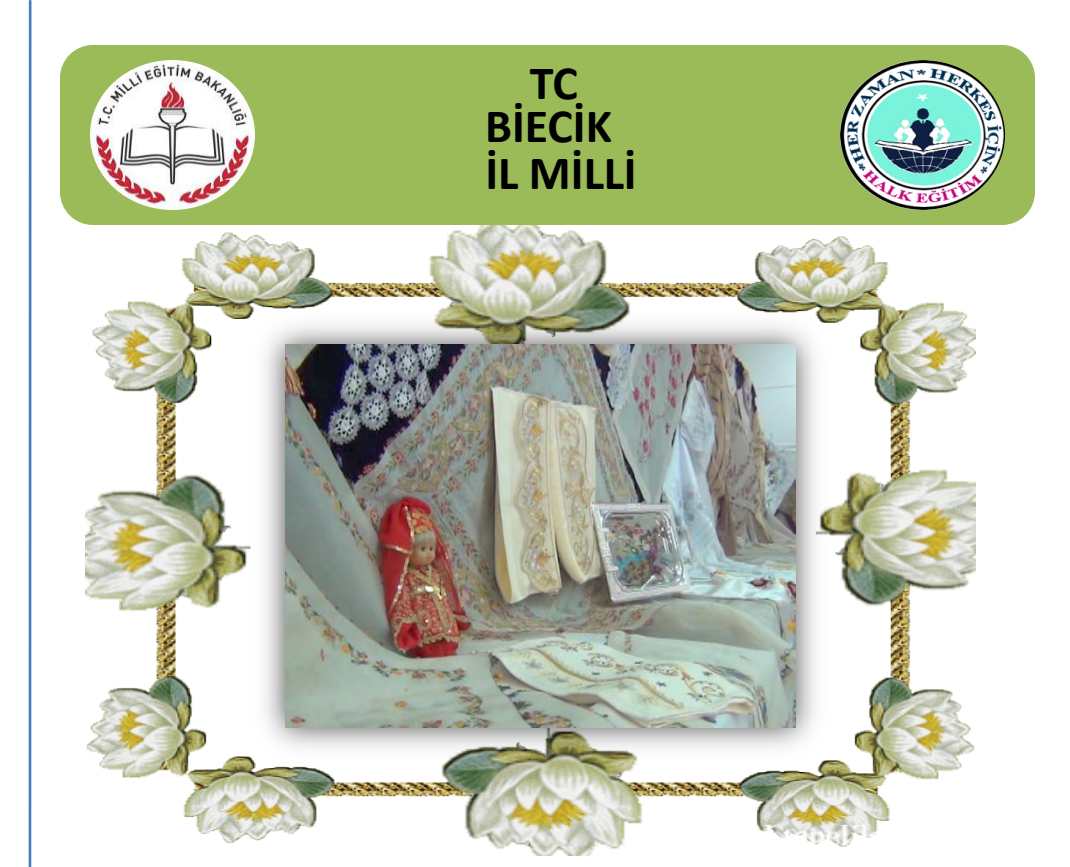

## 2013-2014 eğiti

HALK YIL

|   | halk         | а                                          | saa     | yeri      |       |
|---|--------------|--------------------------------------------|---------|-----------|-------|
|   | Sö           |                                            |         |           | ŝ     |
| 0 | bi           |                                            |         |           | AL IN |
|   |              |                                            |         |           | Ŕ     |
| 2 |              |                                            |         |           | q     |
| 2 |              |                                            |         |           | 2     |
| ķ |              |                                            |         |           | 1     |
| ŝ |              |                                            |         |           | j     |
|   | 1623         | 71/M & & & & & & & & & & & & & & & & & & & |         | 20.00     | ŝ     |
|   | $\mathbb{N}$ | 140.55                                     | 660 A   | 일시 / 1    | 8     |
|   |              | 1000                                       |         | 16 J.L.   | Ś     |
|   | 1.4.1.1.1    | 678262                                     | 183.7.2 |           | ĥ     |
|   | 2001         | 1000                                       | 10)     | S. 19 44  | Ż     |
| 1 |              | 2231                                       | Siles   | 11129-201 | 0     |

## llimiz fgffhfhfgh fhfhfghfgh

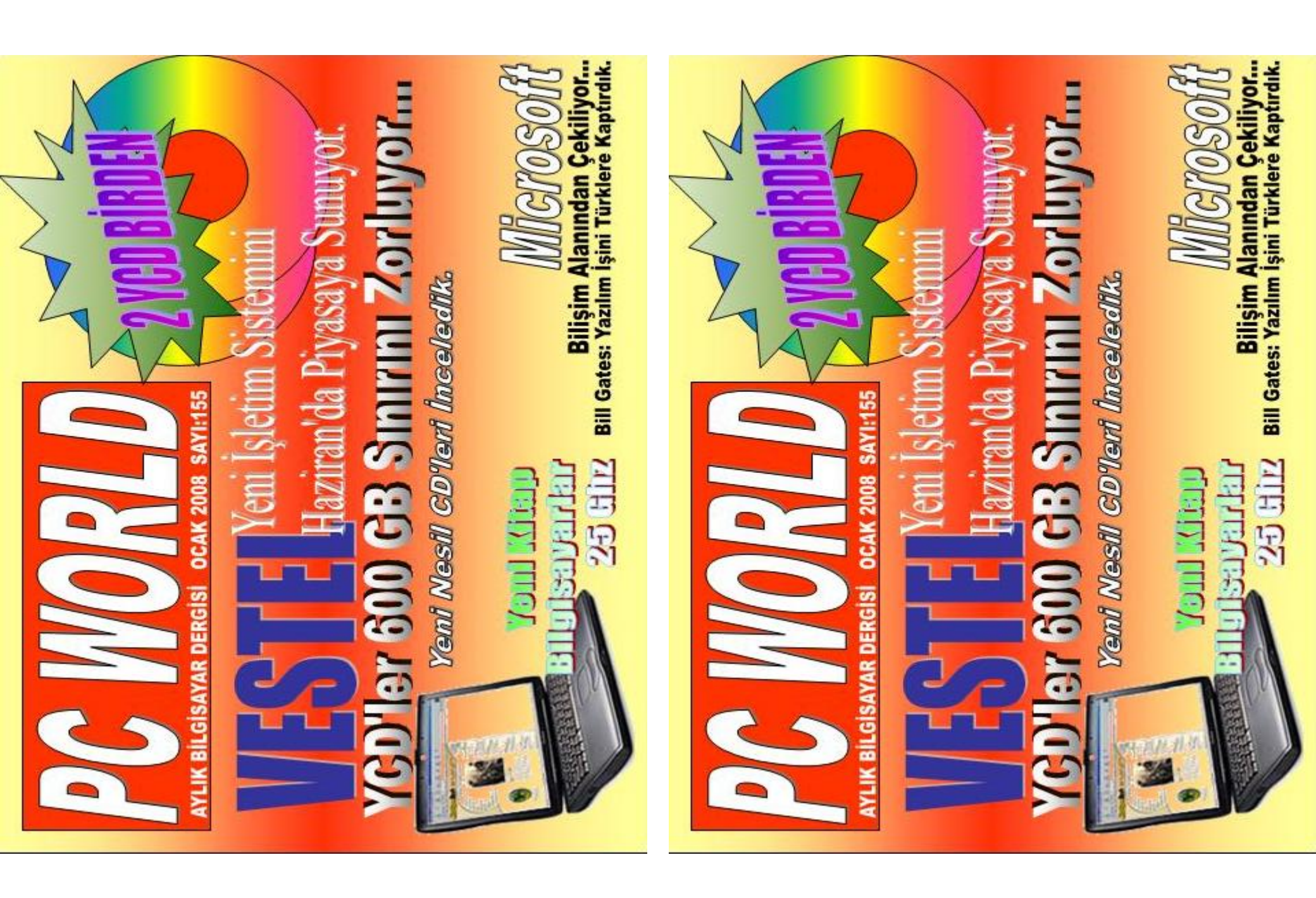

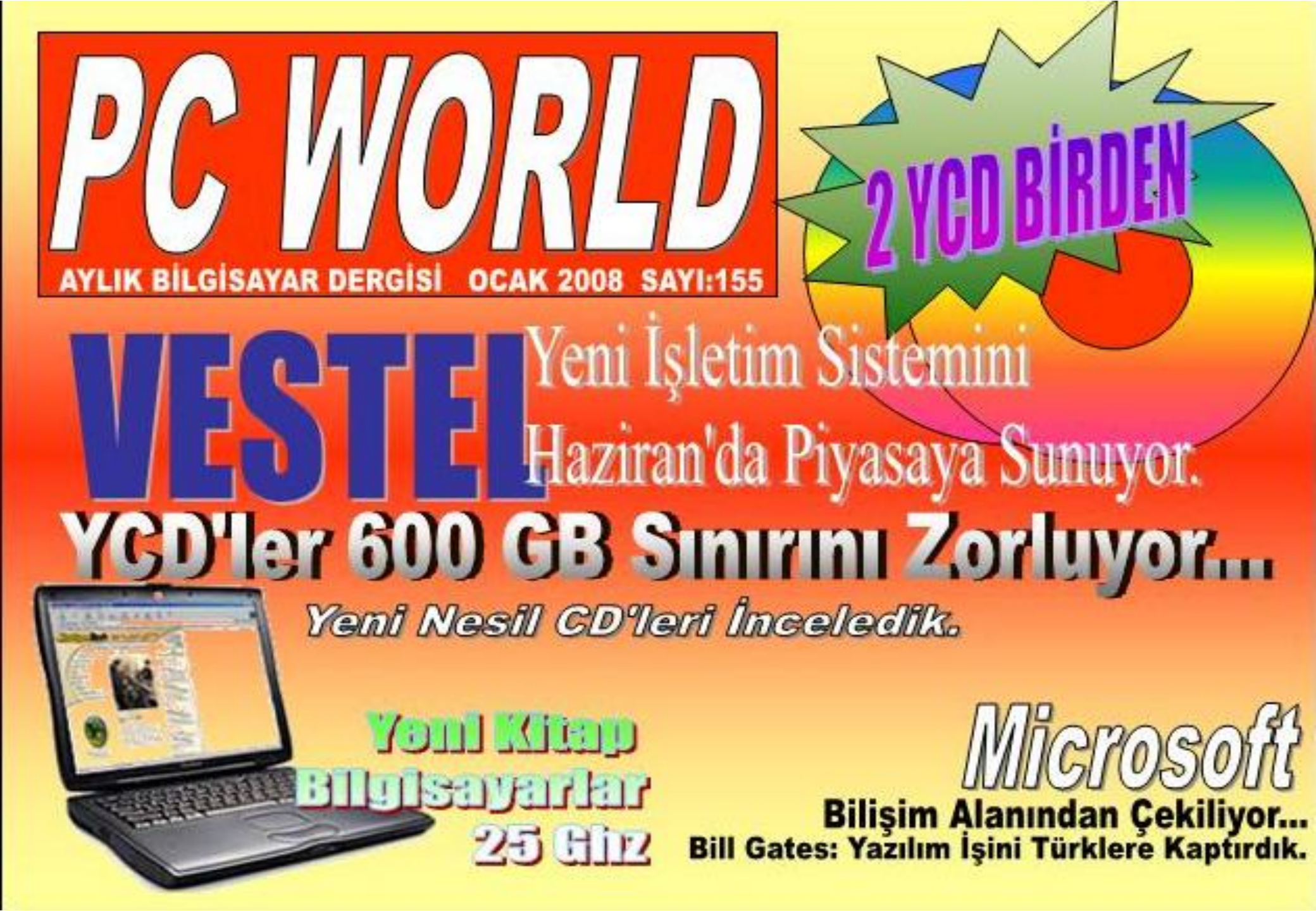

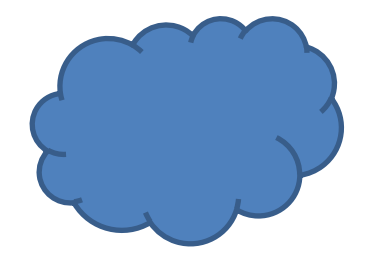

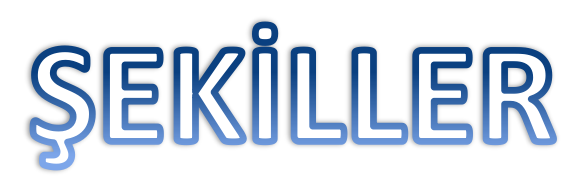

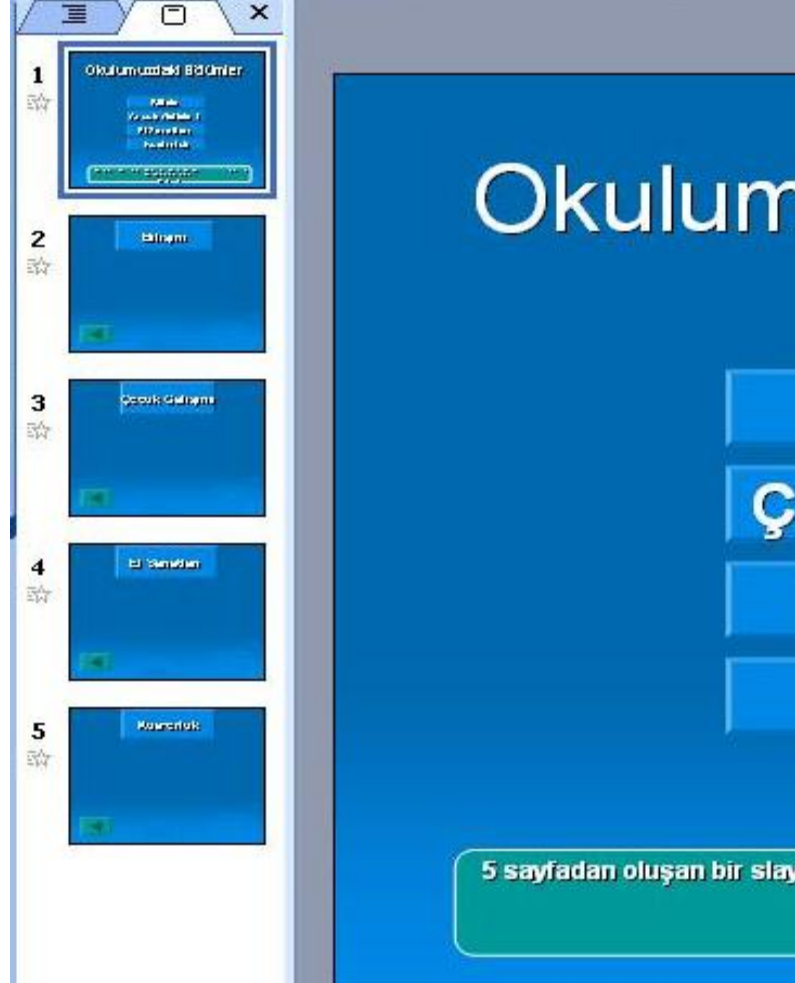

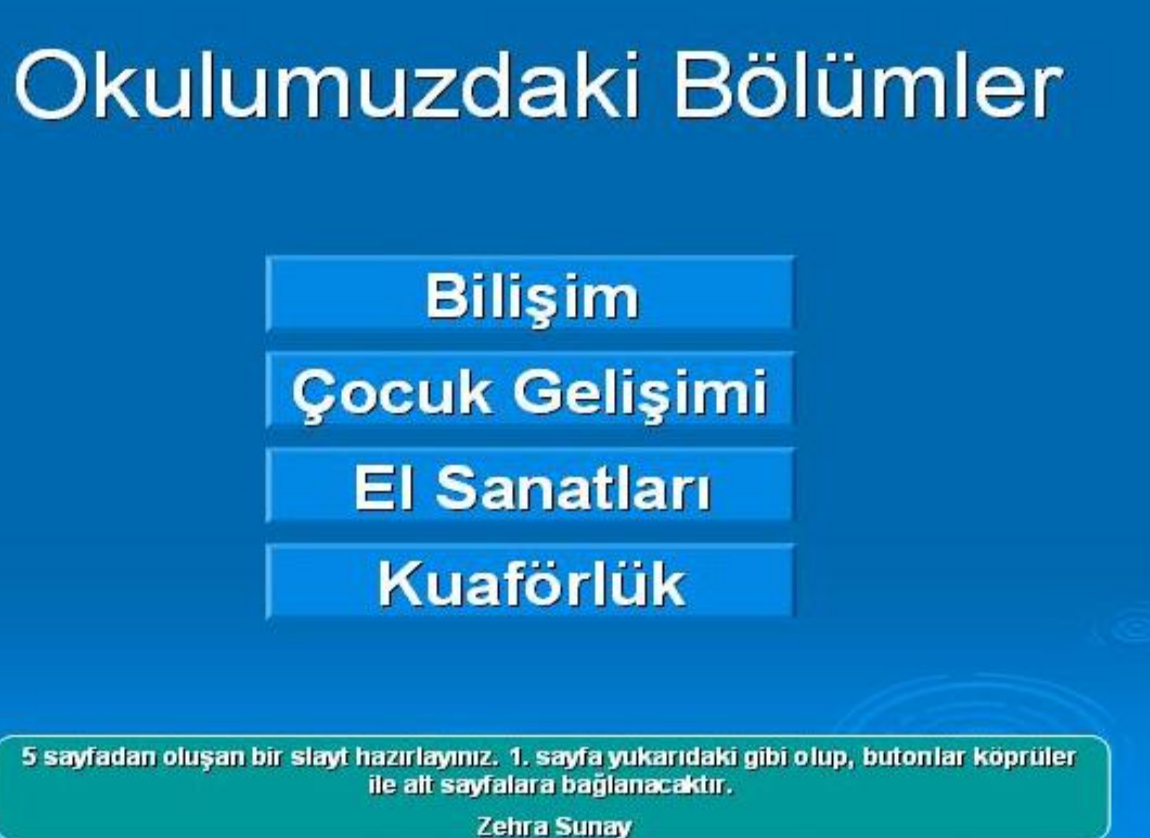

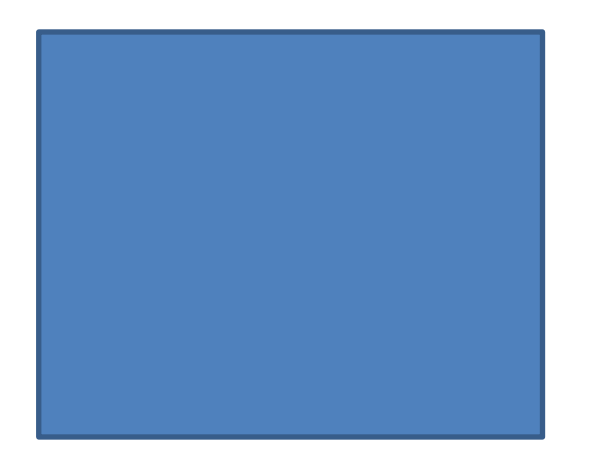

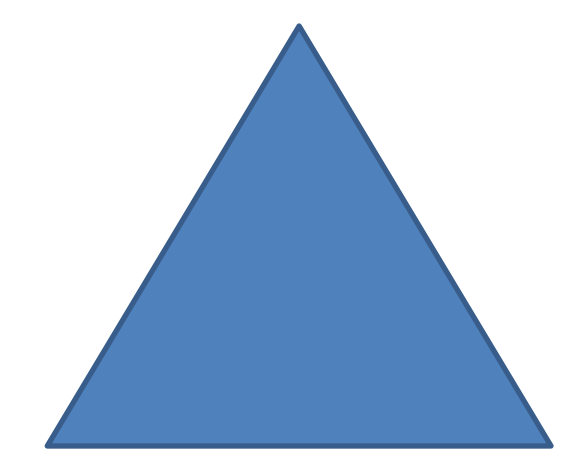

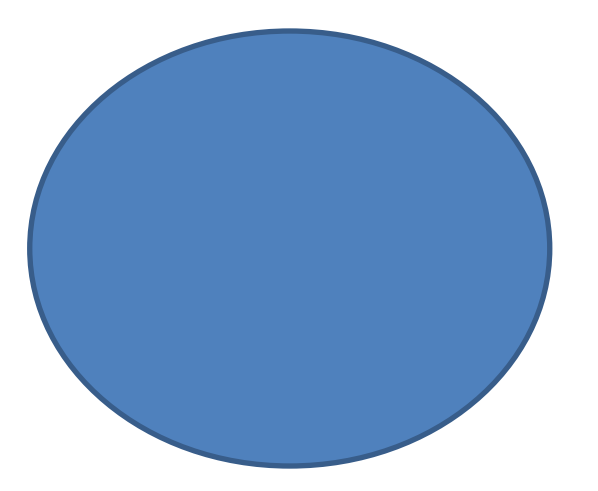

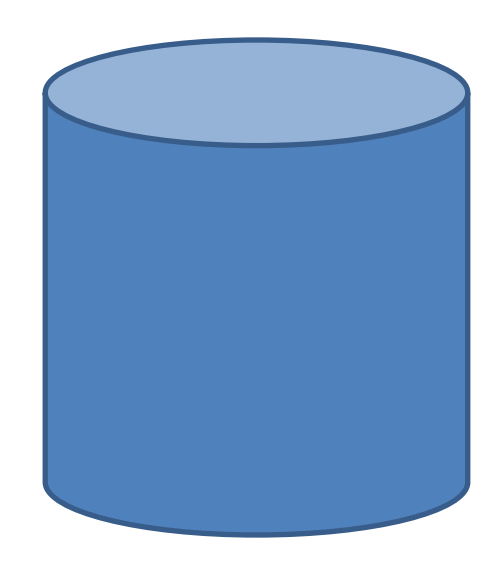

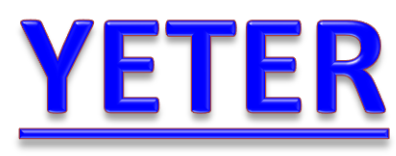

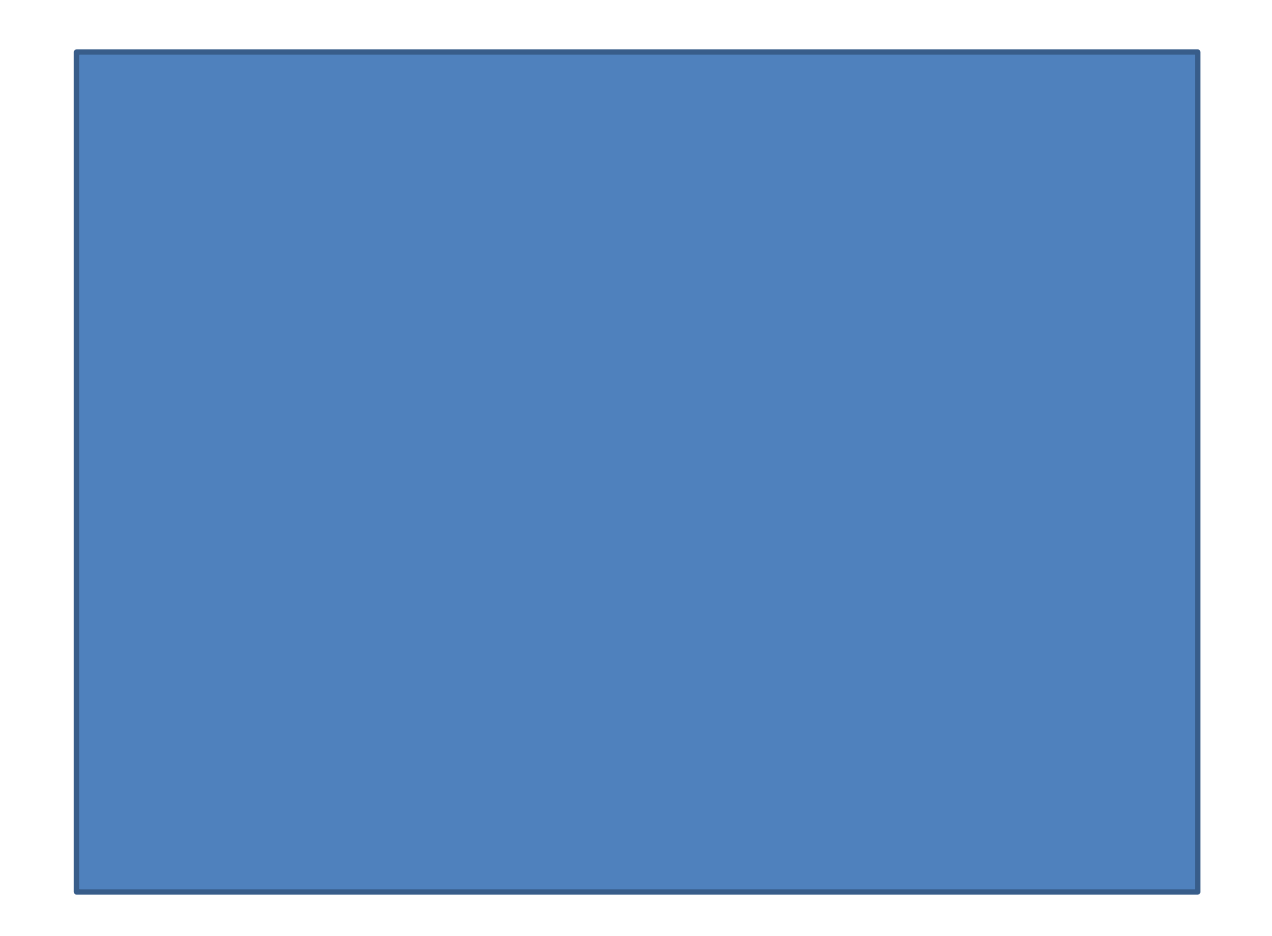

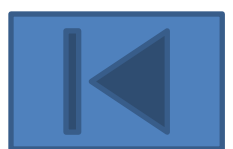

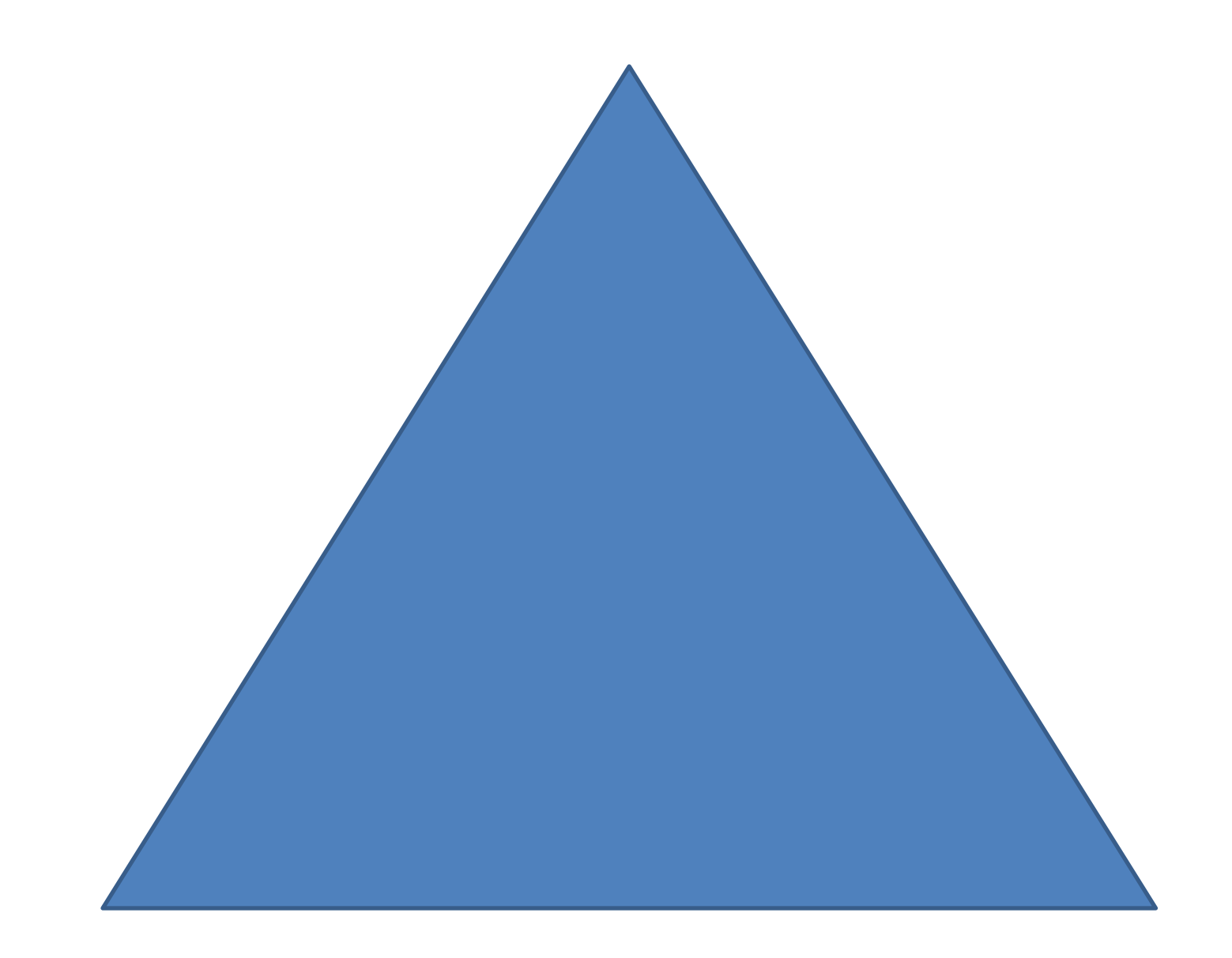

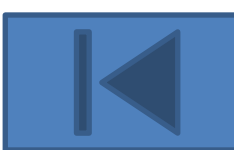

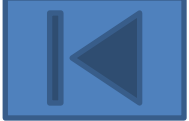

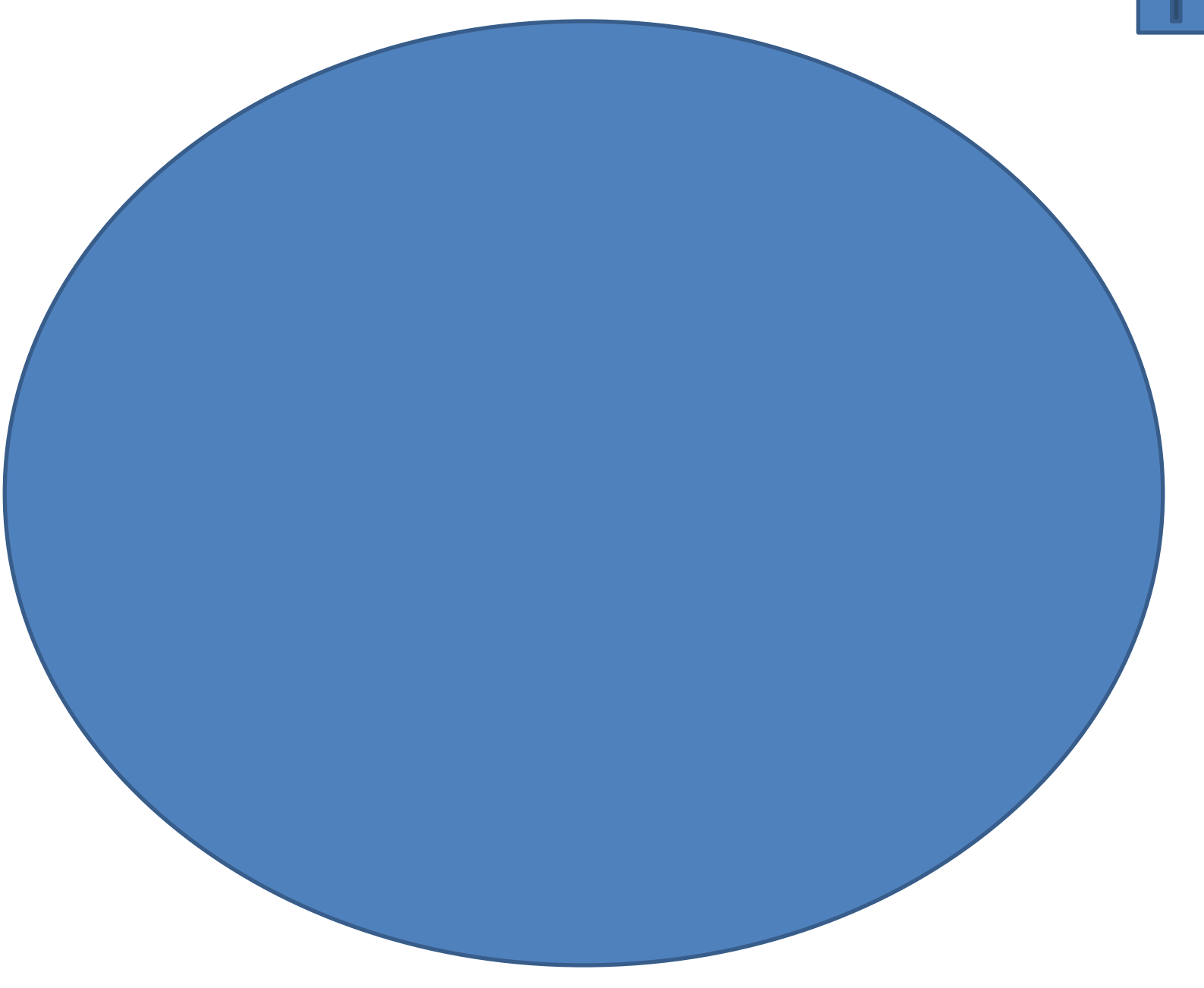

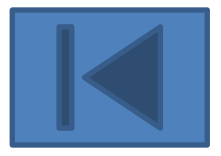

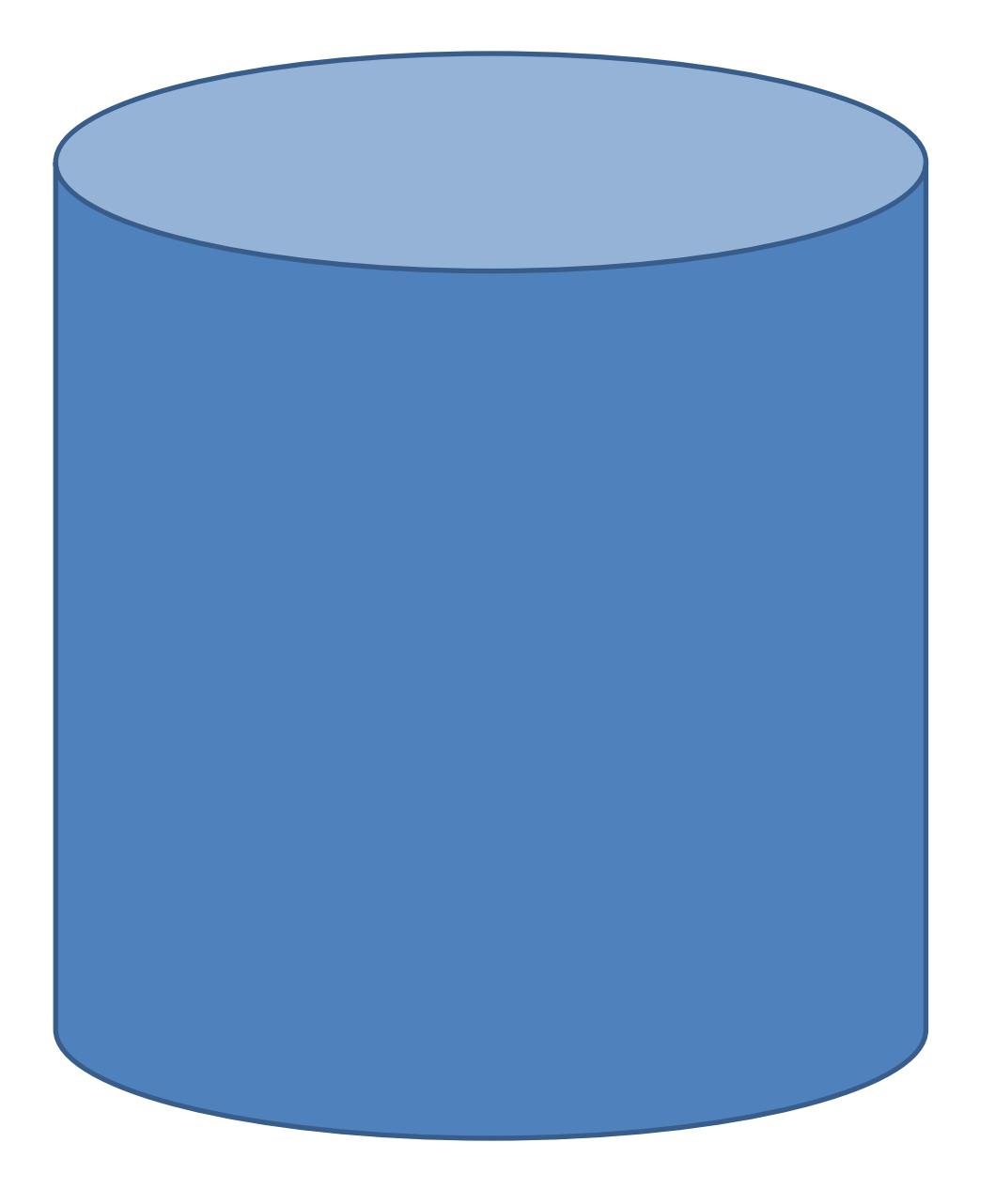

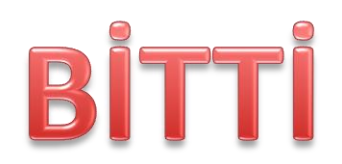

Microsoft Power Point programını çalıştırınız.

- Slaytın zemin rengini yeşil yapınız.
- Otomatik şekil kullanarak gri bir yamuk ile asfalt resmimizi çizelim.
- Beyaz kalın çizgiler ile yaya geçidi resmimizi yolumuza çizelim.
- Yaya geçidimizin yanına trafik levhamızı resim olarak ekleyelim.(Aşağıdaki resmi kullanın)
- Yayamızı resim olarak ekleyelim.(Aşağıdaki resmi kullanın)
- Otomatik şekilleri kullanarak aramamızı çizelim.(Yuverletılmış dikdörtgen, dikdörtgen, yuvarlak)
- Arabamızda bulunan bütün şekilleri Shift tuşuyla beraber seçerek sağ tuş menüsünden Gruplandıralım.
- Arabamıza ve yayamıza özel animasyon menümüzden efekt ekleyelim.
- Arabamıza Hareket yolları efektinden yukarıyı seçelim.
- Yayamıza hareket yolları efektinden solayı seçelim.
- Arabamızı yaya geçtikten sonra ikinci efektle tekrar yukarıyı seçerek devam ettirelim.

Yani sonuçta arabamız yayamız geçene kadar yaya geçidi öncesinde dursun ve yayamız geçince devam etsin. Bütün animasyon geçişlerini otomatik yapalım. Yaya ve trafik işareti için aşağıdaki resimleri kullanın

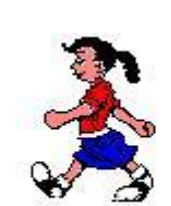

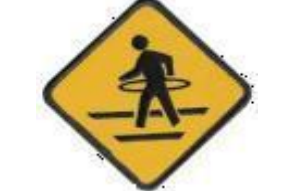

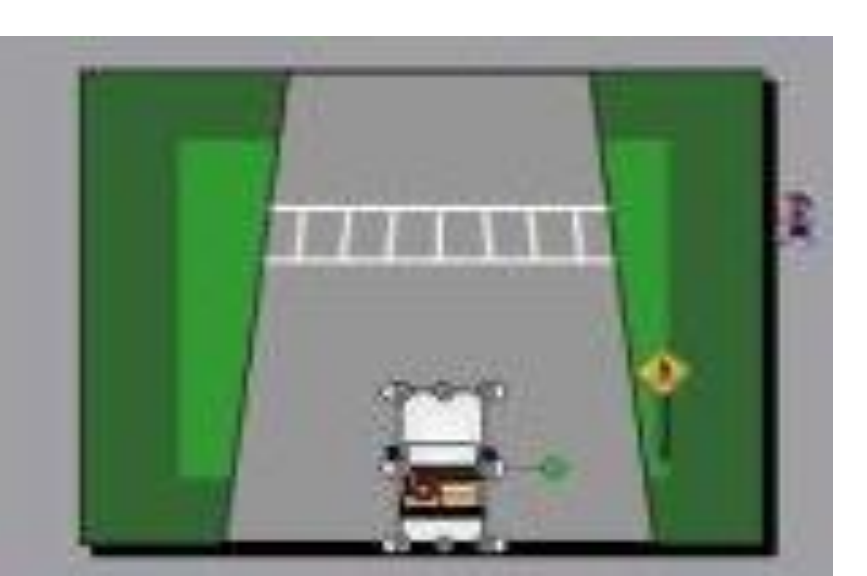

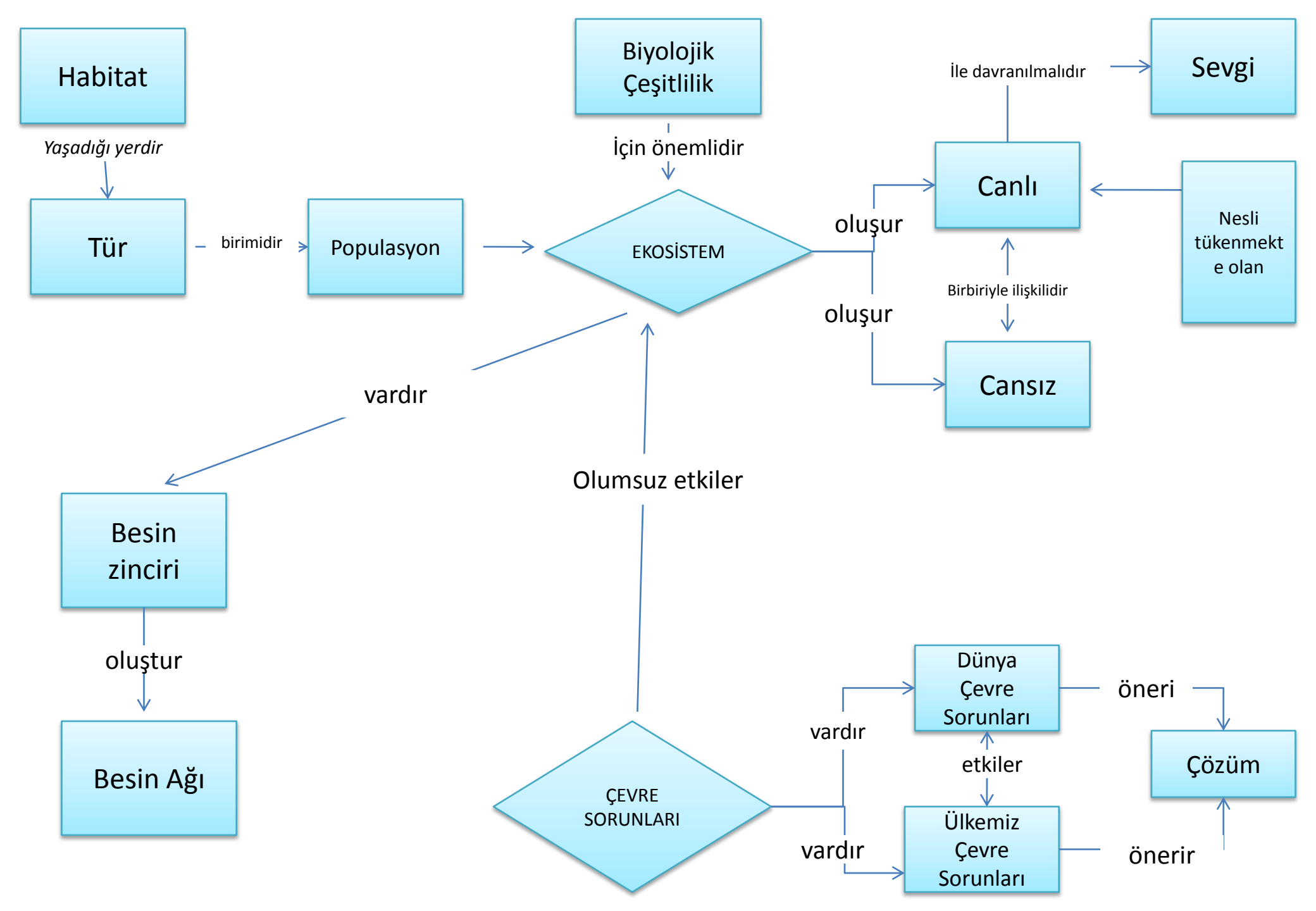

| •Başlık çerçevesini sağ alt köşeye <u>alınız</u> Bir s                                                        | layta ileri komut düğmesi <u>ekleyiniz</u>            |  |  |  |  |
|----------------------------------------------------------------------------------------------------|-------------------------------------------------------|--|--|--|--|
| •Bir sunudaki metni gösteride sağ alttan gelecek şekilde <u>canlandırınız</u>                                 |                                                       |  |  |  |  |
| •Sunuya "Zengin" tasarımını <u>uygulayınız</u> İkinci                                                         | slaytın zemin rengini sarı <u>yapınız</u>             |  |  |  |  |
| •Bütün slaytlarda slayt numarası görünsün Bir sl                                                              | ayta not sayfası ekleyiniz                            |  |  |  |  |
| •Başlık yazısını çerçevesiyle birlikte <u>siliniz</u> Bir s                                                   | layta film komut düğmesi <u>ekleyiniz</u>             |  |  |  |  |
| •Bir slayt başlığını gösterimde alttan harf harf gelecek şekilde <u>canlandırınız</u>                         |                                                       |  |  |  |  |
| •Sunuya "Cumba" tasarımını <u>uygulayınız</u> İkinci s                                                        | laytın zemin rengini açık mavi <u>yapınız</u>         |  |  |  |  |
| • <u>Slaytın büyüklüğünü % 55 e ayarlayınız</u> Bir sla                                                       | <u>yta açıklama metni ekleyiniz</u>                   |  |  |  |  |
| •Başlık yazısını <u>gölgelendiriniz</u>                                                                       |                                                       |  |  |  |  |
| •Bir slayta başlığından köprü ekleyerek son slayta <u>gidiniz</u>                                             |                                                       |  |  |  |  |
| •Bir sununun başlığını gösterimde yukardan sözcük sözcük gelecek şekilde <u>canlandırınız</u>                 |                                                       |  |  |  |  |
| •Word de yazılmış bir yazıyı slayta aktar                                                                     |                                                       |  |  |  |  |
| •Yazıların bir sırası kırmızı, bir sırası mavi renk olsun Su                                                  | nuya "Gün Dönümü"tasarımını <u>uygulayınız</u>        |  |  |  |  |
| • <u>Sunuya sayfa numarası ekleyiniz</u> "Sla                                                                 | yt görünümü"ndeyken slayt nasıl silinir               |  |  |  |  |
| •Başlık yazısının büyüklüğünü 40 punto <u>yapınız</u> Bir                                                     | slayta @ simgesini ekleyiniz                          |  |  |  |  |
| •Slayttaki başlık yazısının soldan çıkmasını <u>sağlayınız</u> Sunuya "Akış"tasarımını <u>uygulayınız</u>     |                                                       |  |  |  |  |
| •Sunudaki yazıyı bir resim üzerine görünür şekilde <u>yerleştiriniz</u>                                       |                                                       |  |  |  |  |
| • <u>Sunuya tarih ekleyiniz</u> Baş                                                                           | ık yazısının rengini Mor <u>yapınız</u>               |  |  |  |  |
| •Sol üst köşeye resim <u>ekleyiniz</u> Slayt üzeri                                                            | ndeki bir resmi aynı slayta <u>kopyalayınız</u>       |  |  |  |  |
| •Renkli bir slaytı siyah beyaz şekle <u>dönüştürünüz</u> Sun                                                  | uya "Modül"tasarımını <u>uygulayınız</u>              |  |  |  |  |
| •Bir sununun slaytları sarmal gelecek şekilde <u>canlandırınız</u>                                            |                                                       |  |  |  |  |
| •Sunuya saat ekleyiniz Sla                                                                                    | yttaki başlığı altı çizgili ve gölgeli hale getiriniz |  |  |  |  |
| •Slayt Yönlendirmesini dikey yapınız Sla                                                                      | yta grafik <u>ekleyiniz</u>                           |  |  |  |  |
| •Bir sunudaki grafiği sağ aşağıya açılacak şekilde <u>canlandırınız</u>                                       |                                                       |  |  |  |  |
| •Sunuya "Kalabalık"tasarımını <u>uygulayınız b</u> ir slayta eklediğiniz resmin slaytı kaplamasını sağlayınız |                                                       |  |  |  |  |
| •Bir slayta $\&$ simgesini <u>ekleviniz</u> Bir slayta $\Omega$ simgesini ekleyiniz                           |                                                       |  |  |  |  |
| •Slayta excel tablosu <u>ekleyiniz</u> Bir slayta dosyadan resim <u>ekleyiniz</u>                             |                                                       |  |  |  |  |
| •Slayt üzerindeki bir resmi bir başka slayta <u>kopyalayınız</u> Sunuya "Kent" tasarımını uygulayınız         |                                                       |  |  |  |  |
| •Bir sunuda slaytların otomatik olarak 3 sn. aralıklarla görünmesini <u>sağlayınız</u>                        |                                                       |  |  |  |  |
| •Slayta ses düğmesi <u>ekleyiniz</u>                                                                          |                                                       |  |  |  |  |

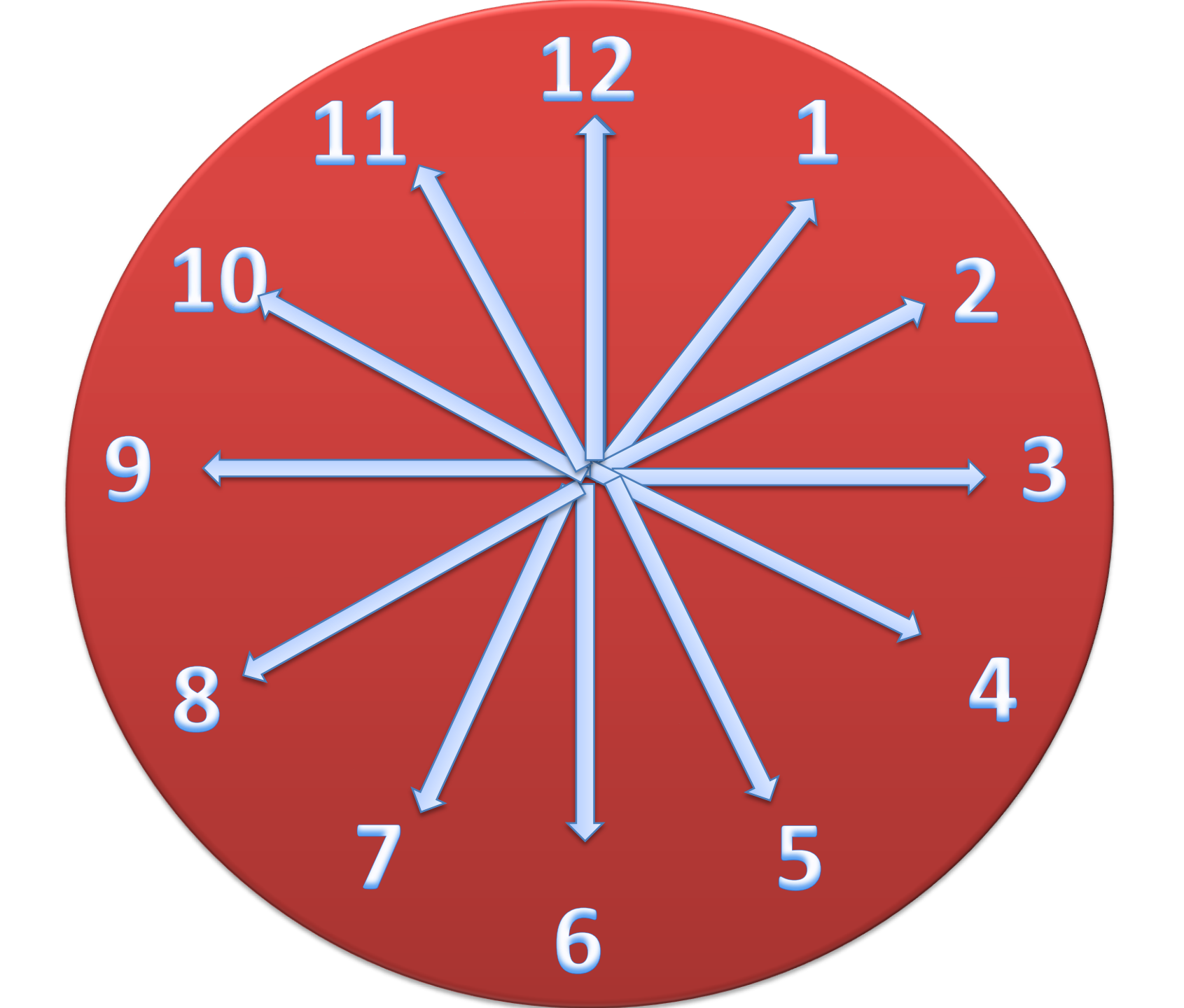

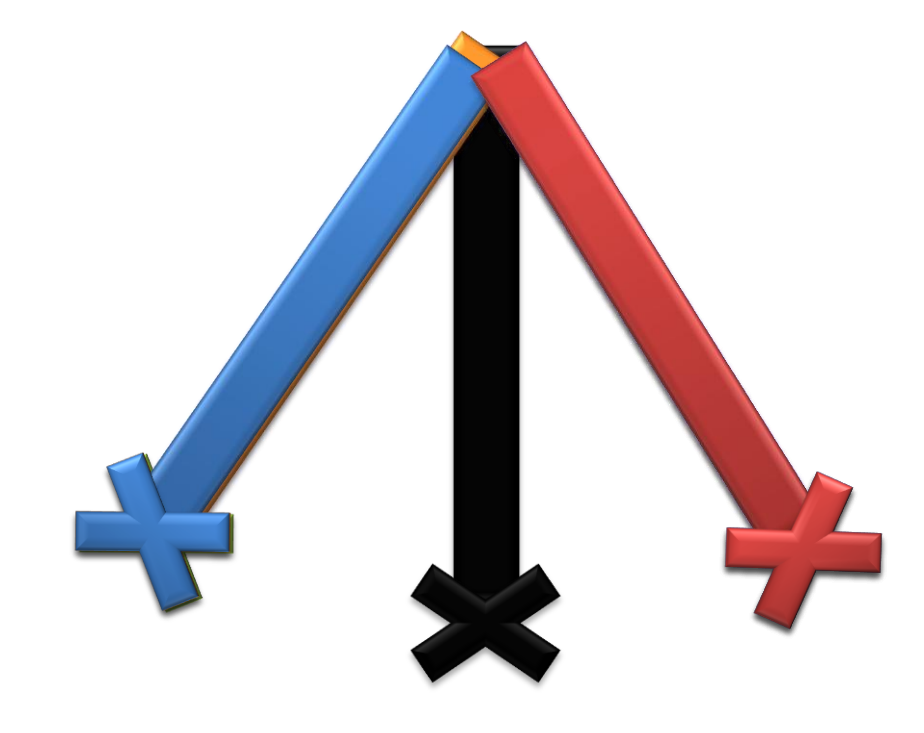

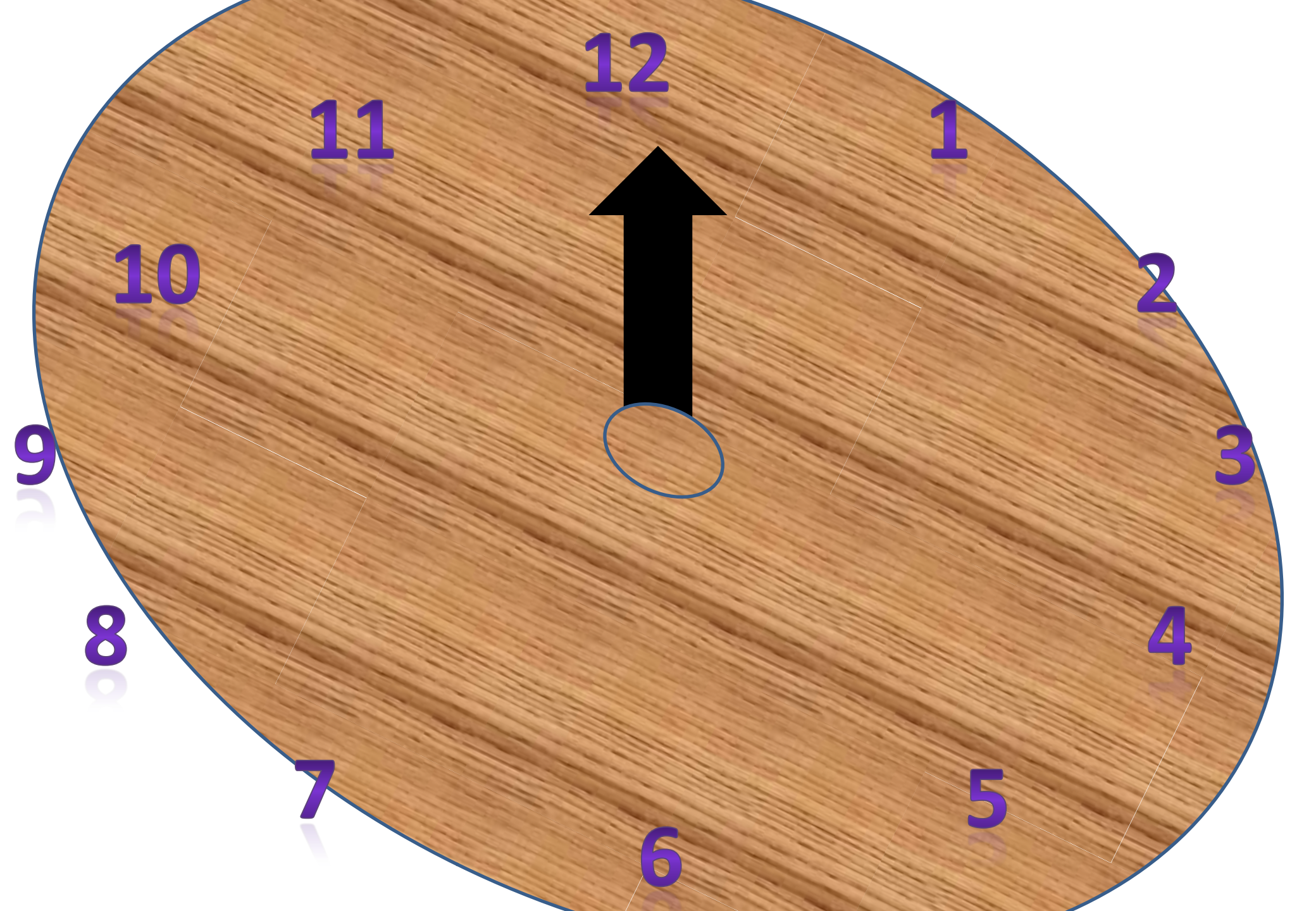

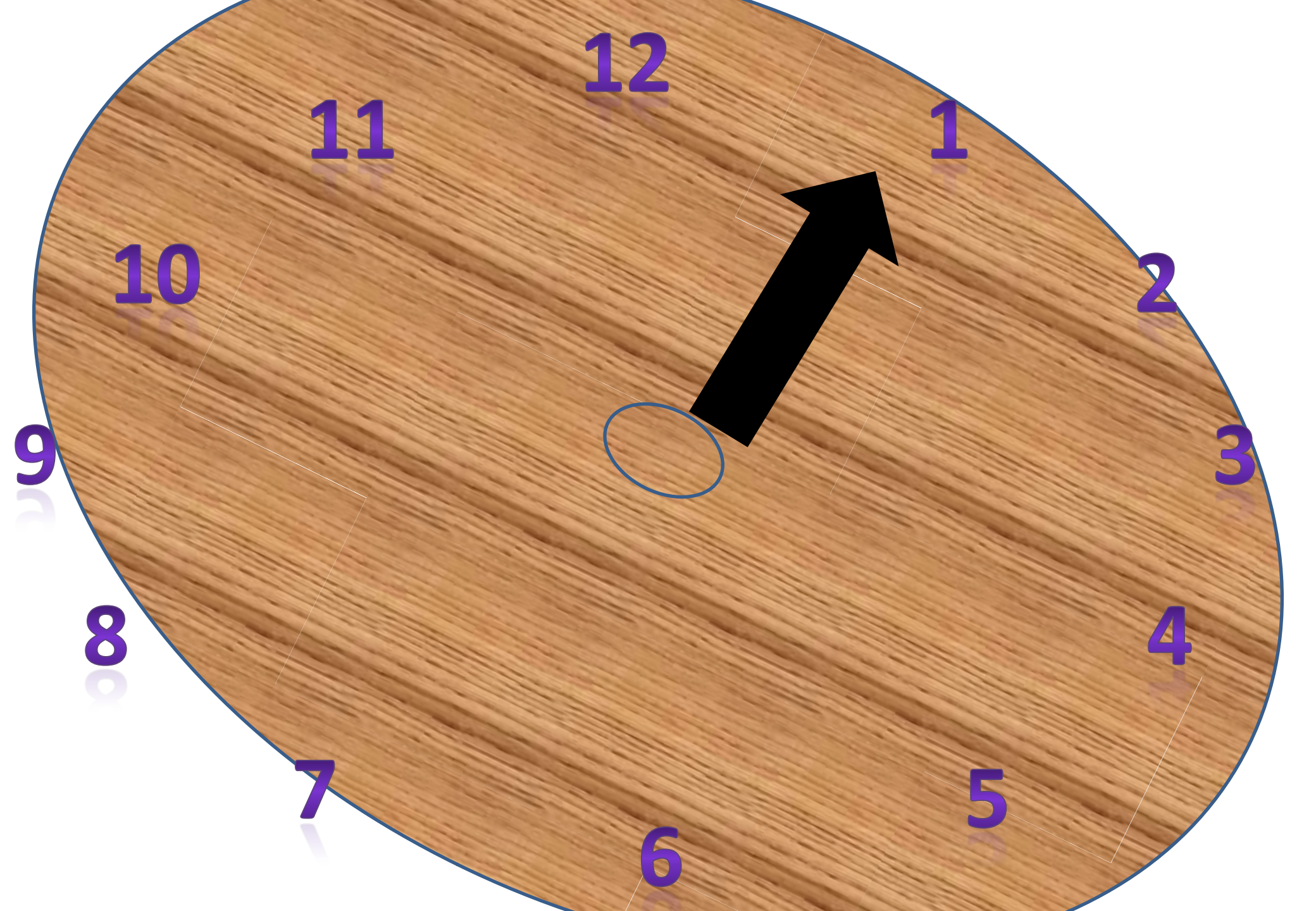

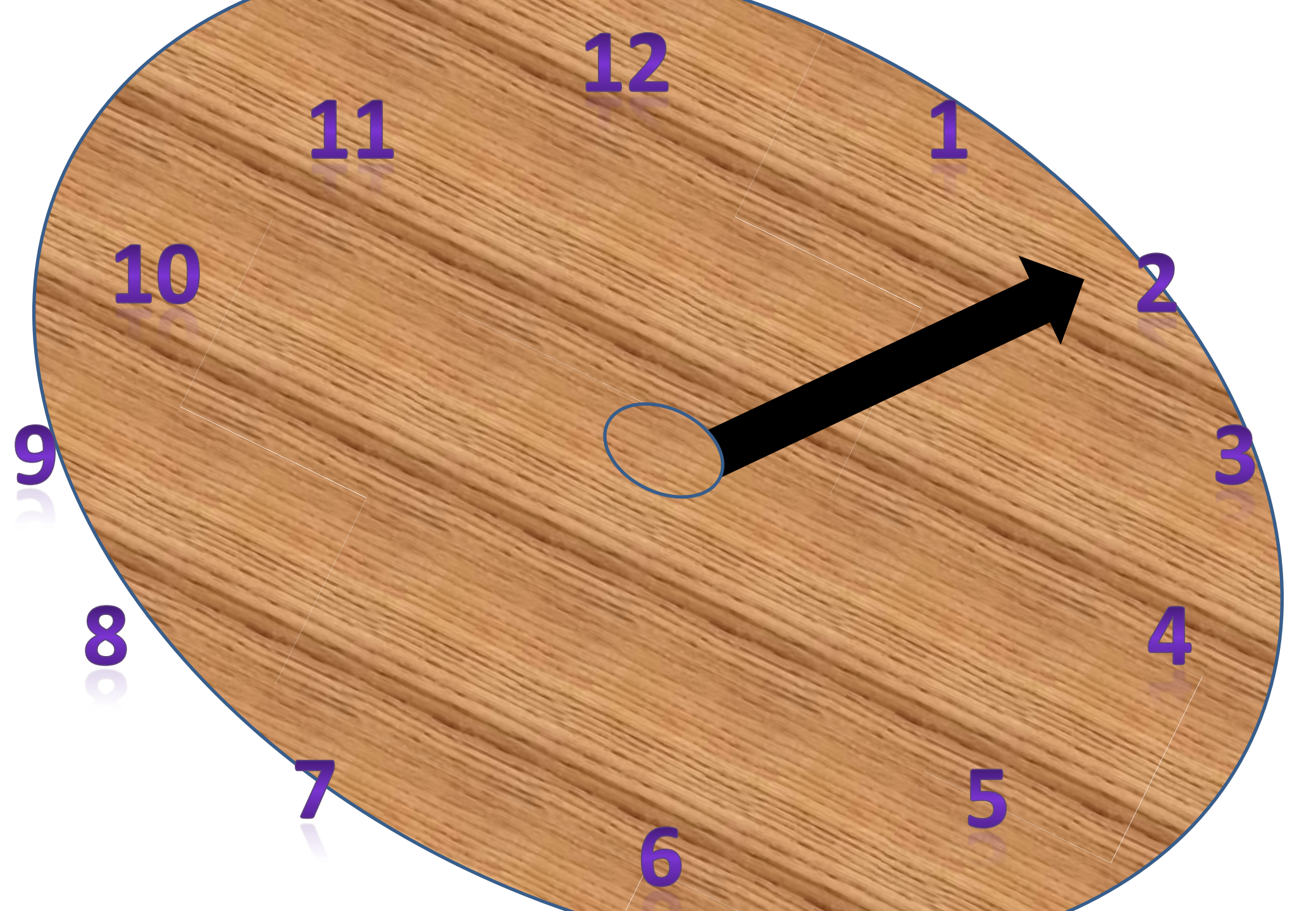

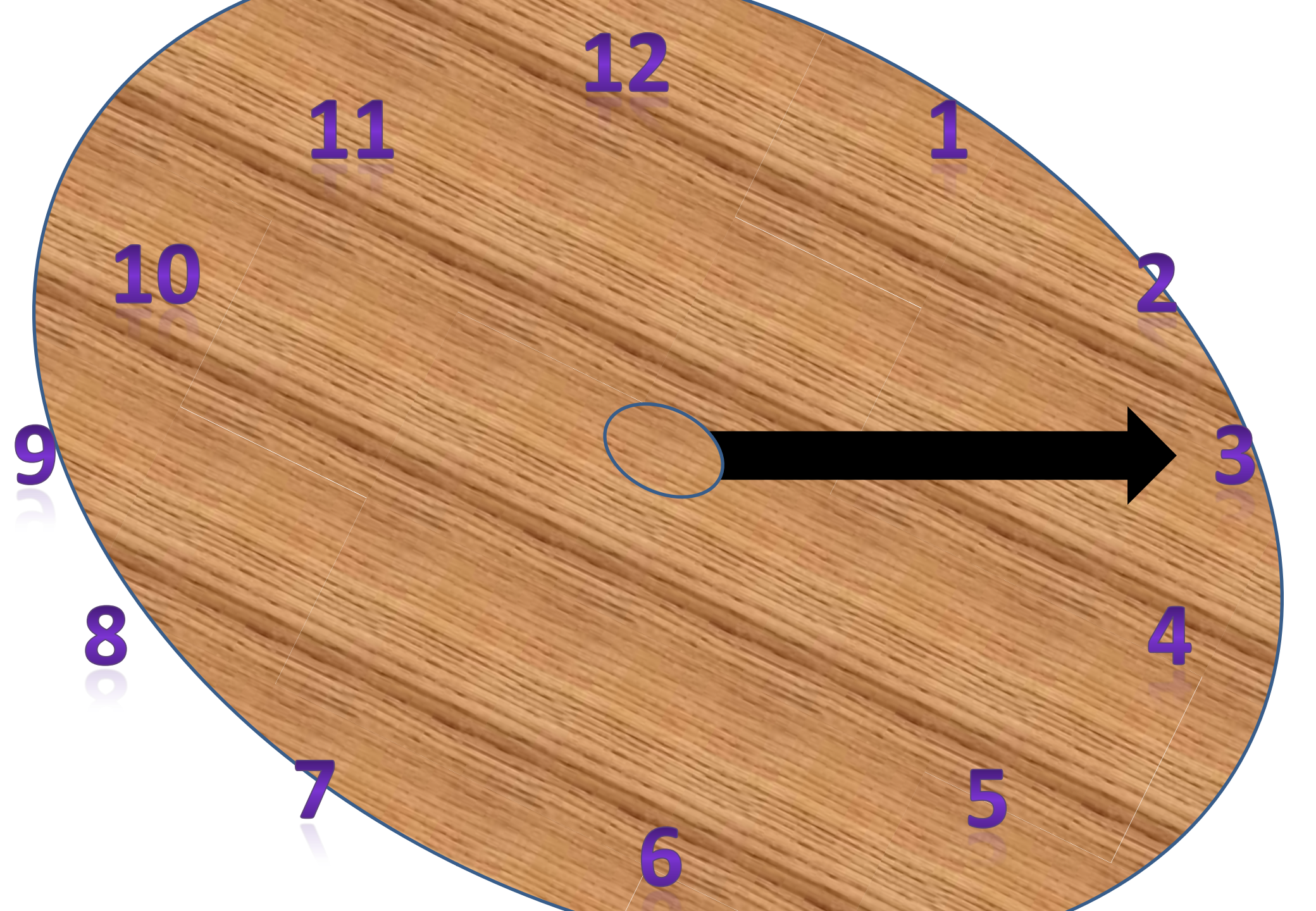

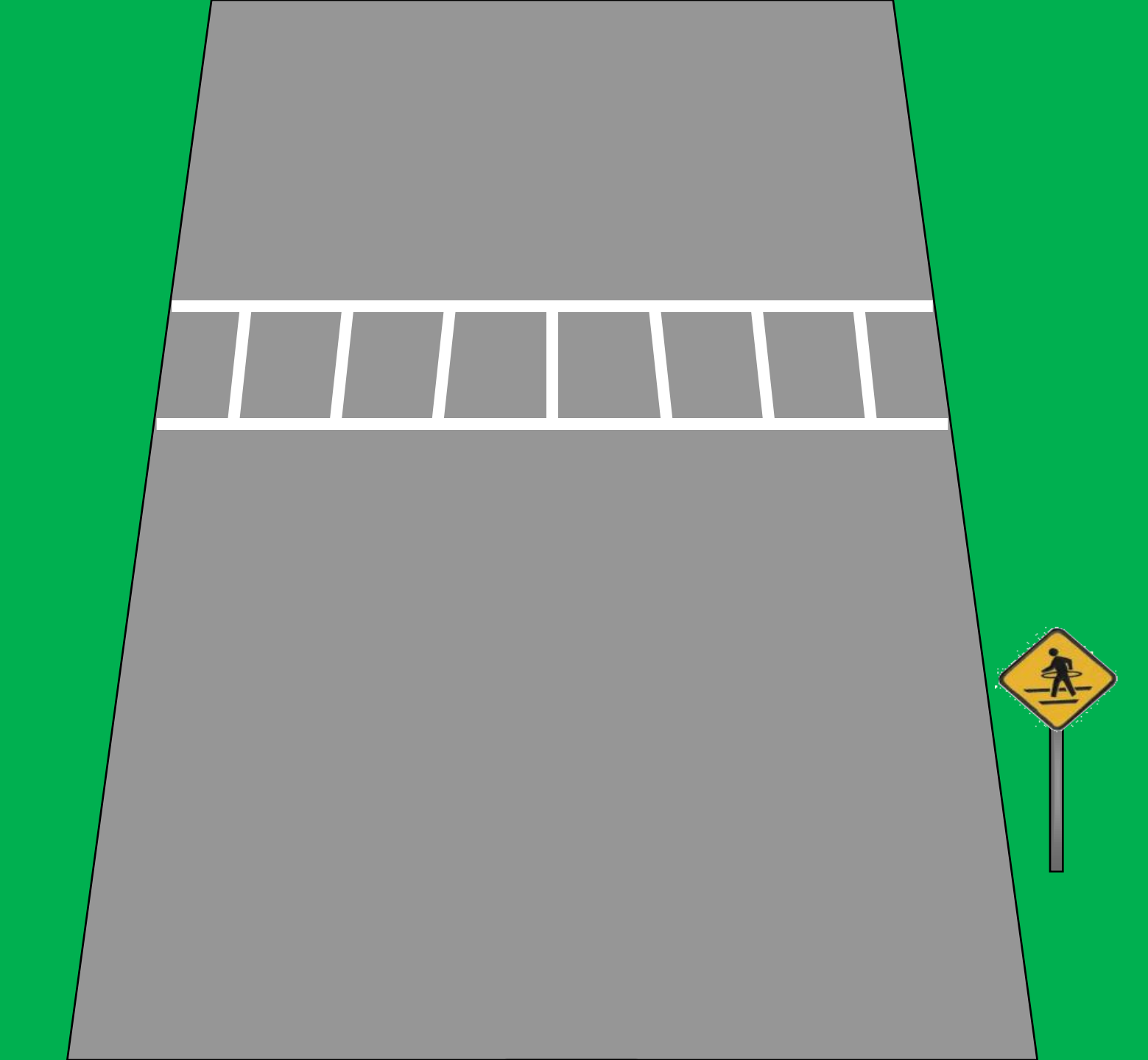

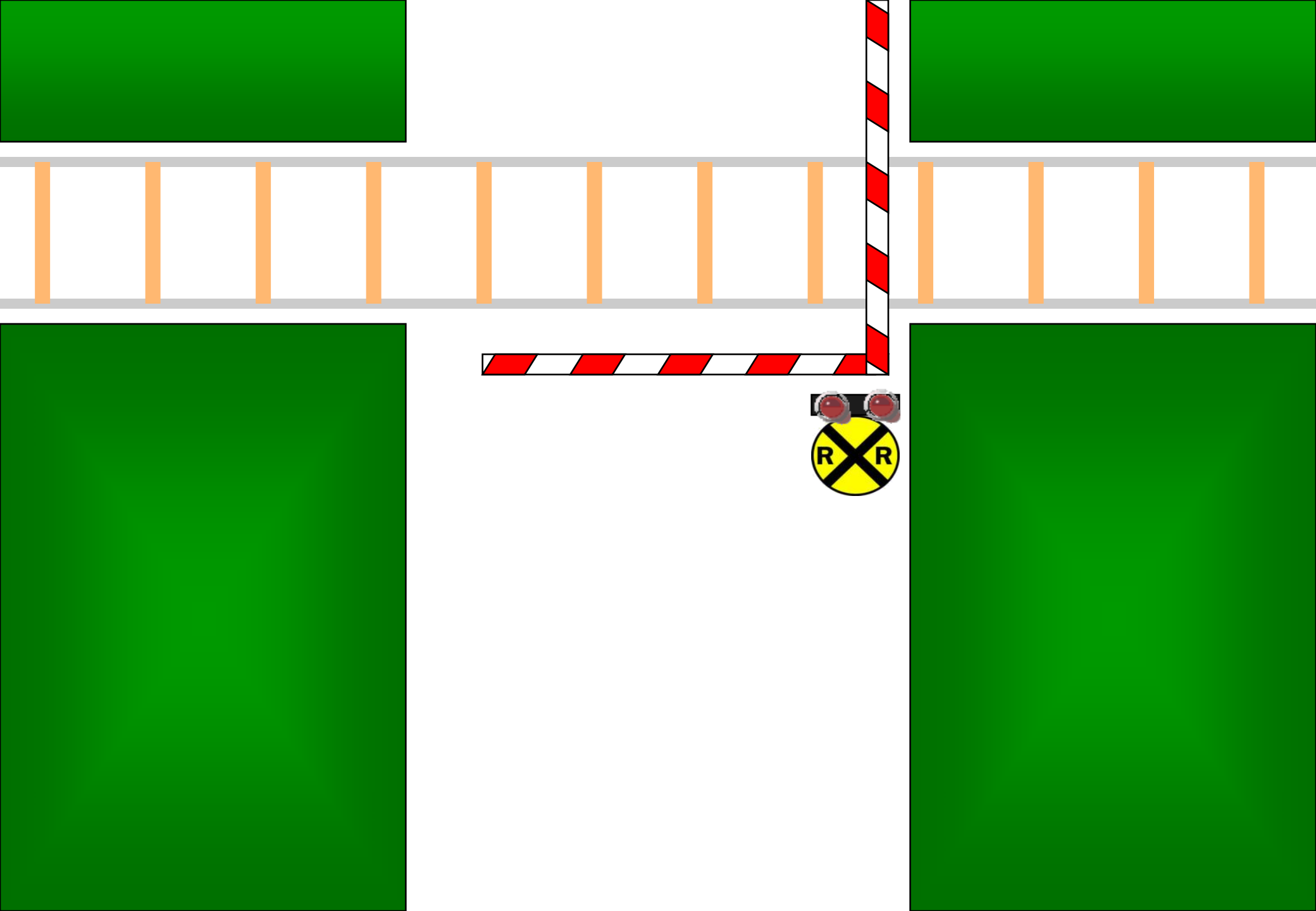

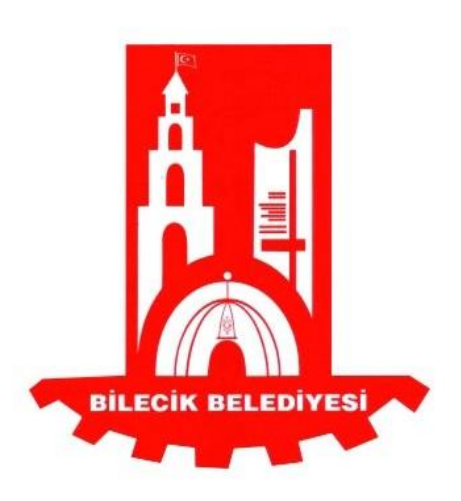

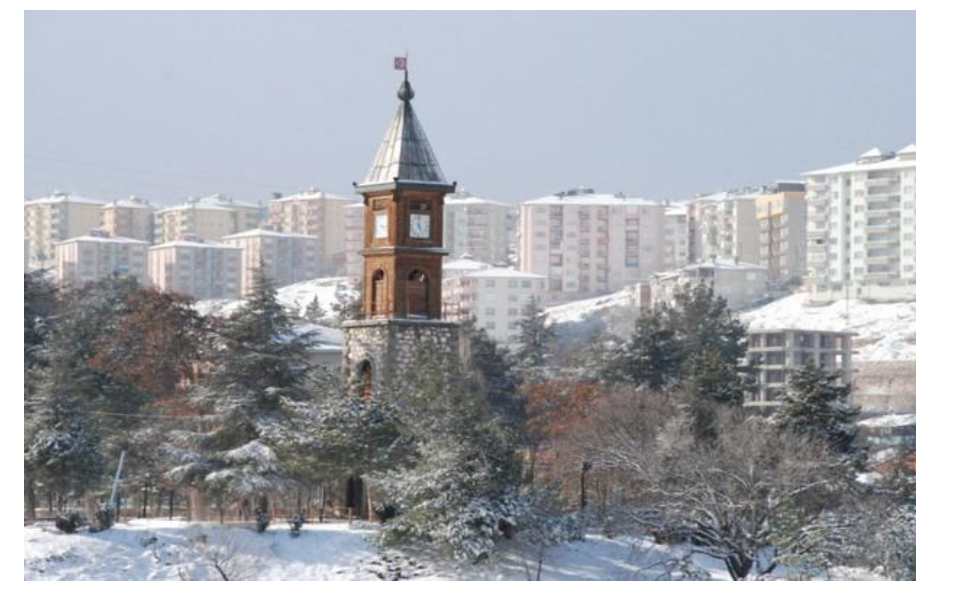

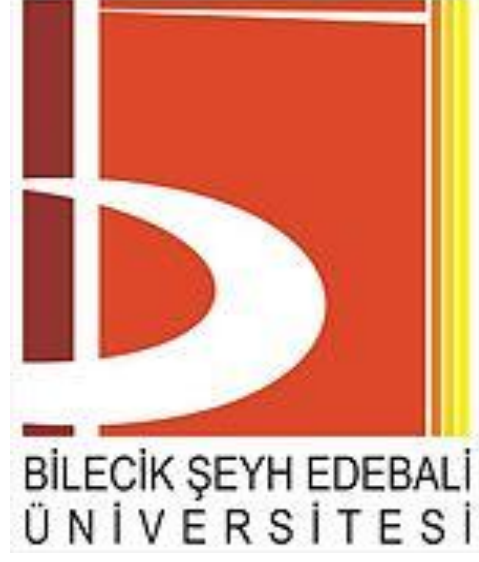

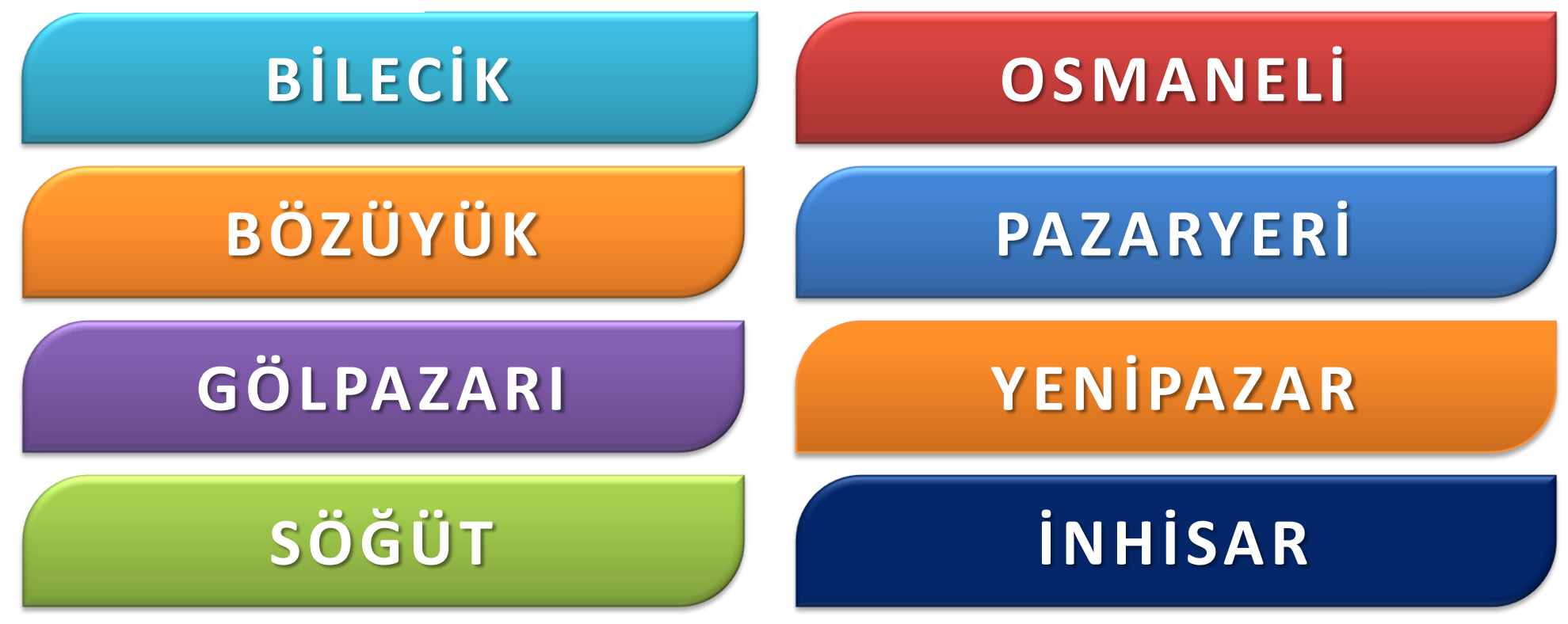

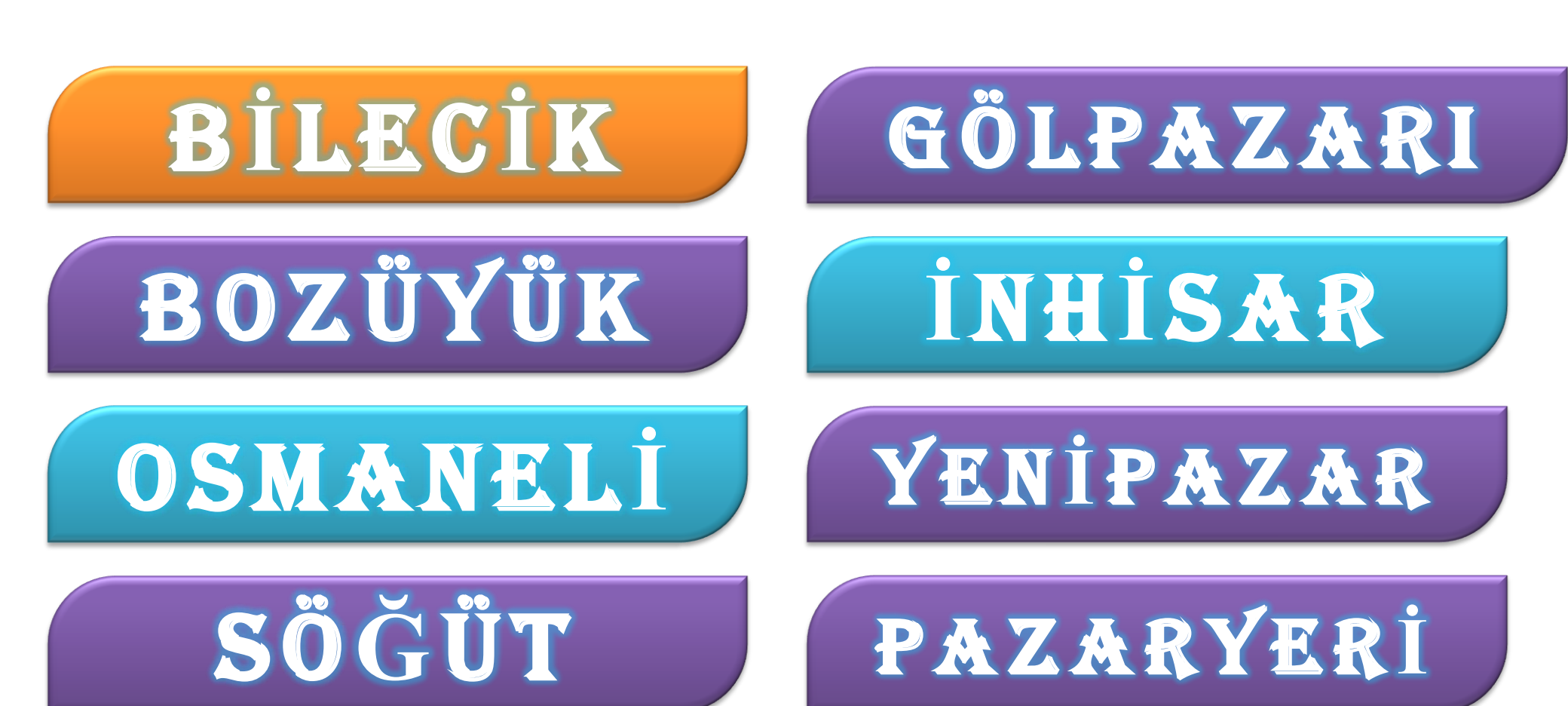

### Gülşah ile Mehmet

Bir ömrü paylaşmaya söz veriyoruz sizlerin de bu anlamlı günde yanımızda olmanızı diliyoruz.

Şerife - Kadir ATMACA Fatma - Mustafa GÖKBULUT

Kına : 13 Temmuz 2007 Cuma günü Saat : 20.00'da Yayladağı Belediye Parkında Başlayıp 14 Temmuz 2007 Cumartesi Günü Leylekli Köyündeki Evimizde Devam Edecektir.

fidan & Ahmet

Sizleri Seviyoruz...

> Nişan Törenlerinde Osizlerle Sirlikte Olmayı

Diliporlar.

Aydın ve Şimşek Aileleri

25 Nisan 2005 C.tesi Saat.21 papatya cafe Sırmalar Cad.No.12 Etiler-İst.

#### Tereciye tere satılmaz

- Terazi var, tartı var; her şeyin bir vakti var
- Sağlık, varlıktan yeğdir
- İlmiyle amel etmeyen hoca, bülbül gibi ötse de kargayla bir tut.
- Uşağı işe koş, sen de ardına düş
- Açık yerde tepecik kendini dağ sanır
- Otuz iki dişten çıkan, otuz iki mahalleye yayılır
- Sen ağa, ben ağa; bu ineği kim sağa?

Sinek kücüktür ama mide bulandırır

Sayılı koyunu kurt kapmaz

- Bana benden her ne olursa, başım rahat bulur dilim susarsa
- Ağustosta gölge kovan, zemheride karnın ovar.
- Terazi var, tartı var; her şeyin bir vakti var
- Acemi katır kapı önünde yük indirir.
- Tilkinin dönüp dolaşıp geleceği yer kürkçü dükkânıdır
- Yalancının evi yanmış, kimse inanmamış
- Zırva tevil götürmez
- Karaya sabun, deliye öğüt neylesin
- Sinek küçüktür ama mide bulandırır
- Yılanın başı küçükken ezilmeli

Tereciye tere satılmaz

Terazi var, tartı var; her şeyin bir vakti var

Sağlık, varlıktan yeğdir

İlmiyle amel etmeyen hoca, bülbül gibi ötse de kargayla bir tut.

Uşağı işe koş, sen de ardına düş

Açık yerde tepecik kendini dağ sanır

Otuz iki dişten çıkan, otuz iki mahalleye yayılır

Sen ağa, ben ağa; bu ineği kim sağa?

Sayılı koyunu kurt kapmaz

Sinek küçüktür ama mide bulandırır

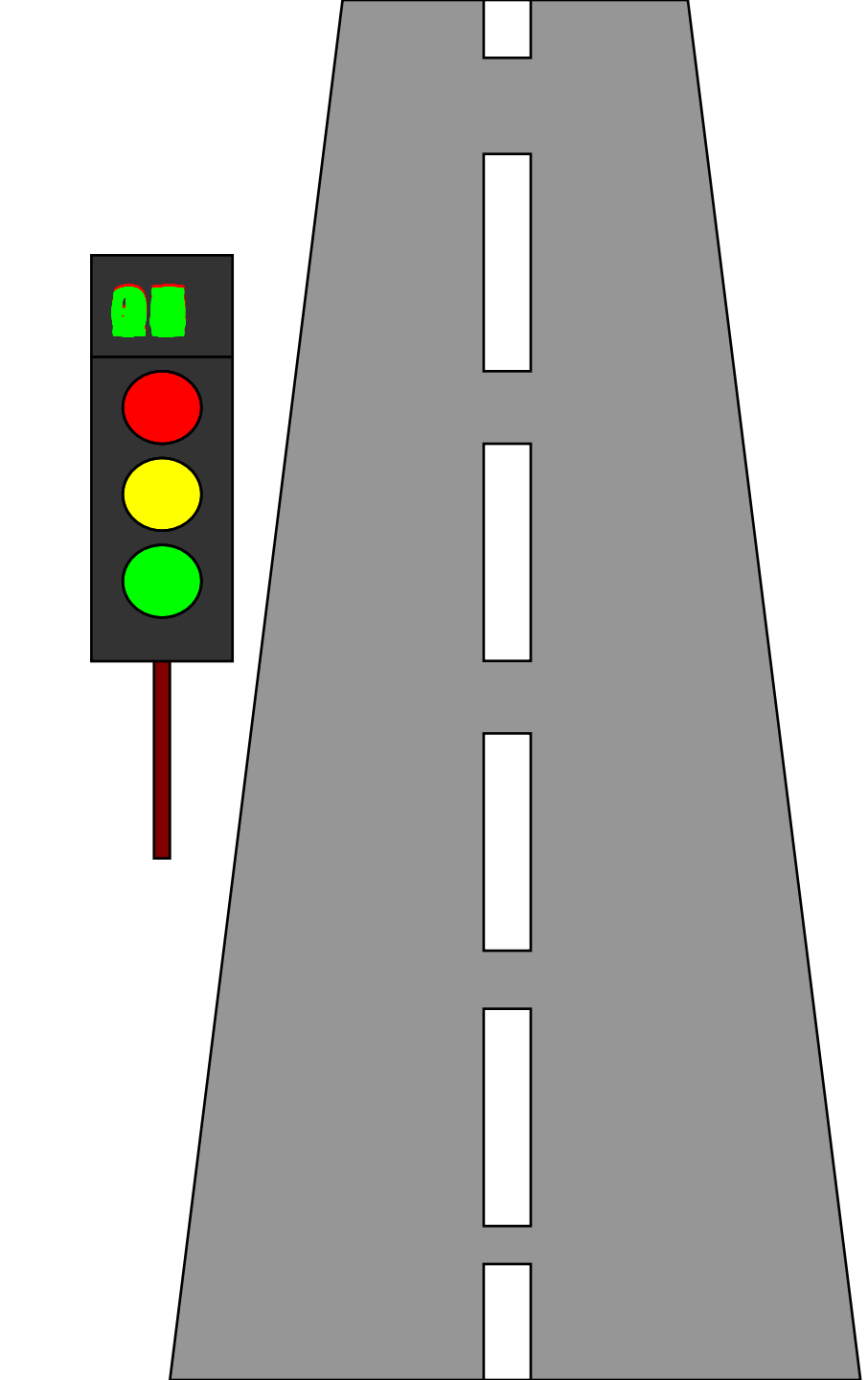

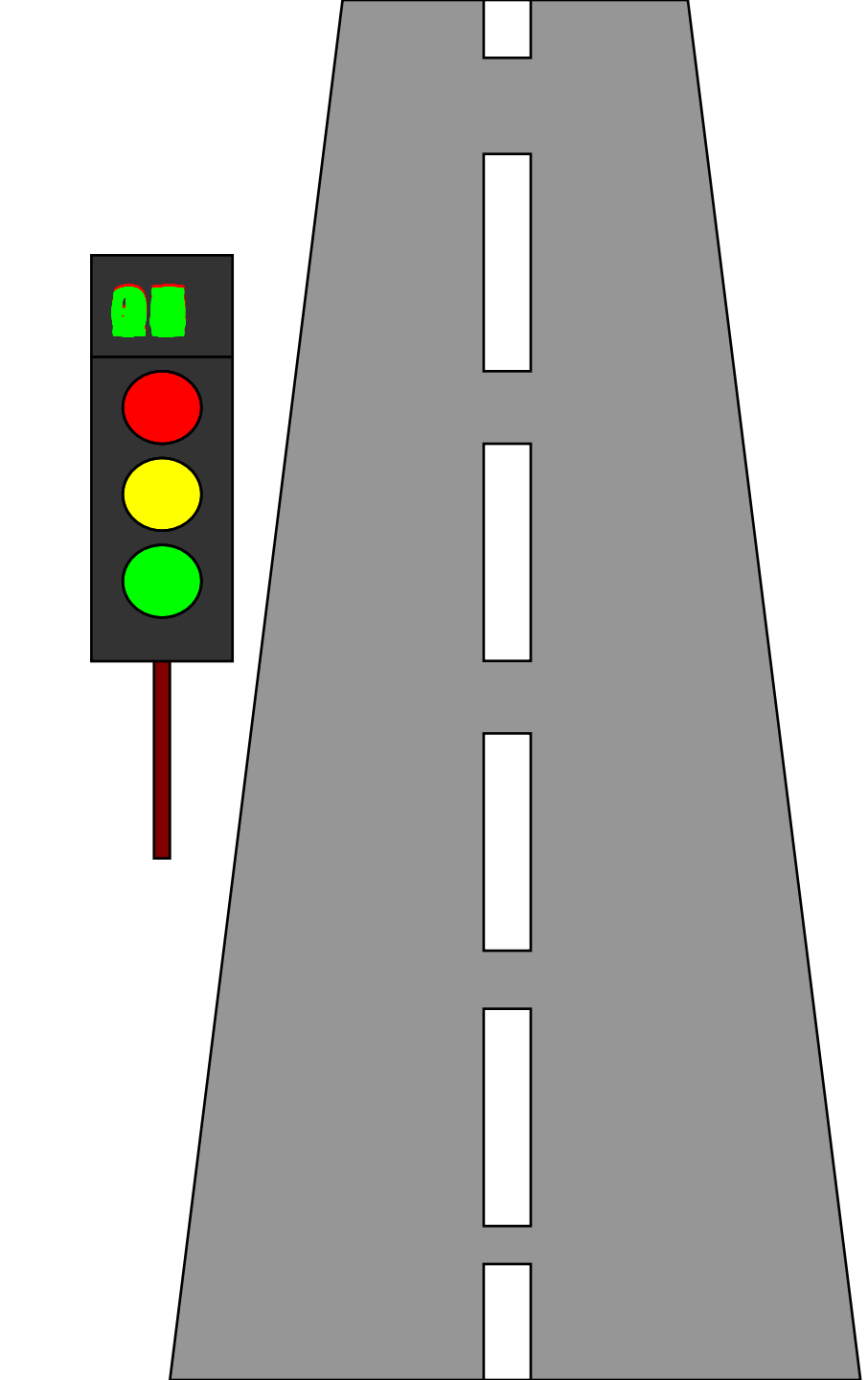

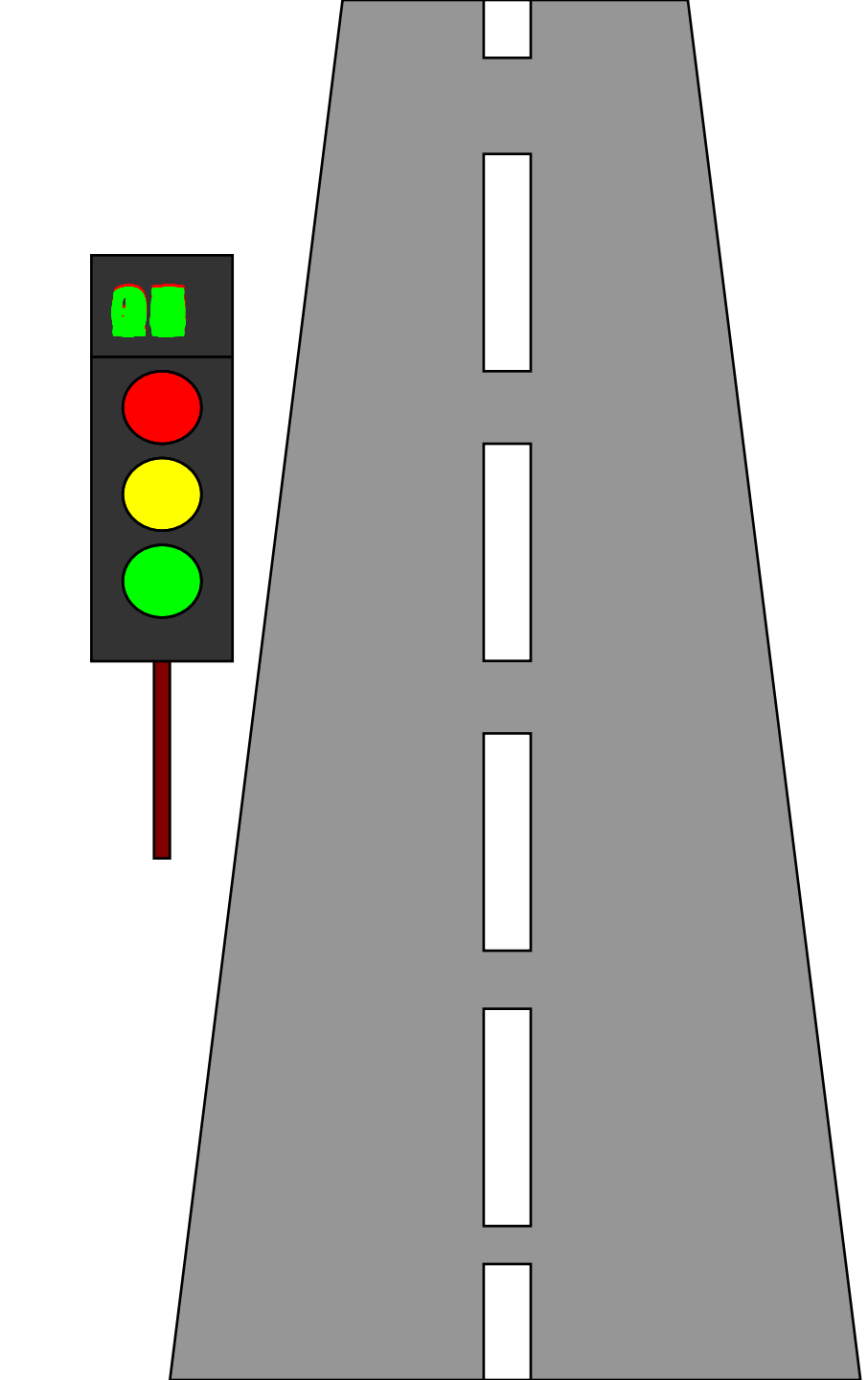

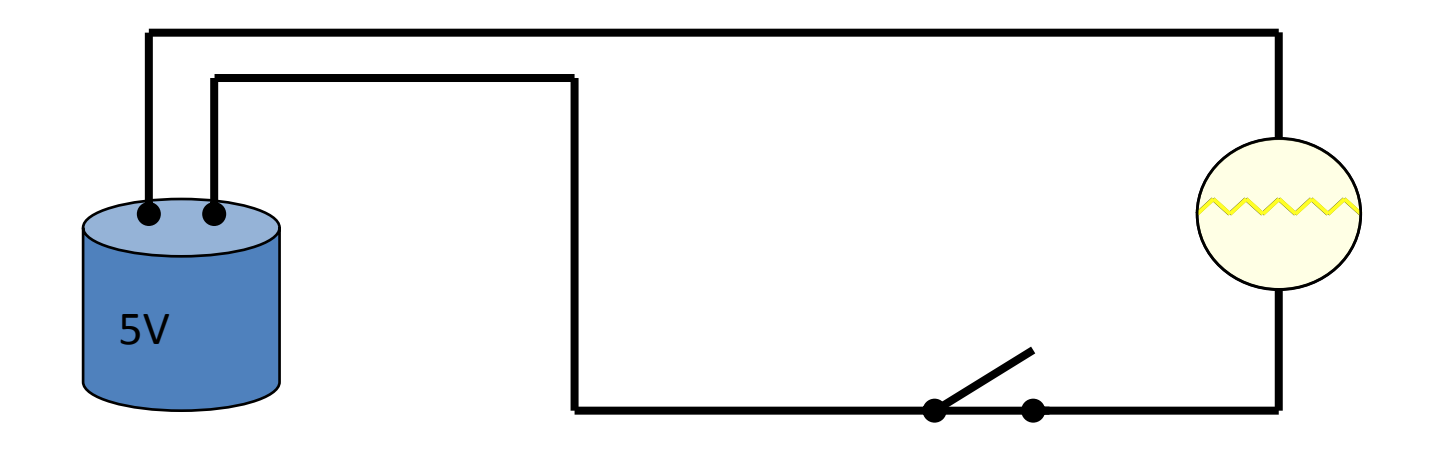

- Yalancının evi yanmış, kimse inanmamış
- Bir yemem diyenden kork, bir oturmam diyenden
- Mahkeme kadıya mülk değil
- Adam adamdan korkmaz, utanır (hatır sayar).
- Soğanın acısını yiyen bilmez doğrayan bilir
- 🖲 Toprağı işleyen ekmeği dişler
- Her inişin bir yokuşu vardır
- Herkes ne ederse kendine eder
- Büyük balık, küçük balığı yutar
- Kaçanın anası ağlamamış
- 📧 Türk karır, kılıcı karımaz
- Ölenle ölünmez

- Yalancının evi yanmış, kimse inanmamış
- Bir yemem diyenden kork, bir oturmam diyenden
- Mahkeme kadıya mülk değil
- Adam adamdan korkmaz, utanır (hatır sayar).
- Soğanın acısını yiyen bilmez doğrayan bilir
- Toprağı işleyen ekmeği dişler
- Her inişin bir yokuşu vardır
- Herkes ne ederse kendine eder
- Büyük balık, küçük balığı yutar
- Kaçanın anası ağlamamış
- Türk karır, kılıcı karımaz
- ) Ölenle ölünmez

- Yalancının evi yanmış, kimse inanmamış
- Bir yemem diyenden kork, bir oturmam diyenden
- Mahkeme kadıya mülk değil
- Adam adamdan korkmaz, utanır (hatır sayar).
- Soğanın acısını yiyen bilmez doğrayan bilir
- Toprağı işleyen ekmeği dişler
- Her inişin bir yokuşu vardır
- Herkes ne ederse kendine eder
- Büyük balık, küçük balığı yutar
- Kaçanın anası ağlamamış
- Türk karır, kılıcı karımaz
- Ölenle ölünmez

- Yalancının evi yanmış, kimse inanmamış
- Bir yemem diyenden kork, bir oturmam diyenden
- Mahkeme kadıya mülk değil
- Adam adamdan korkmaz, utanır (hatır sayar).
- Soğanın acısını yiyen bilmez doğrayan bilir
- 📧 Toprağı işleyen ekmeği dişler
- Her inişin bir yokuşu vardır
- Herkes ne ederse kendine eder
- Büyük balık, küçük balığı yutar
- 📧 Kaçanın anası ağlamamış
- Türk karır, kılıcı karımaz
- Ölenle ölünmez

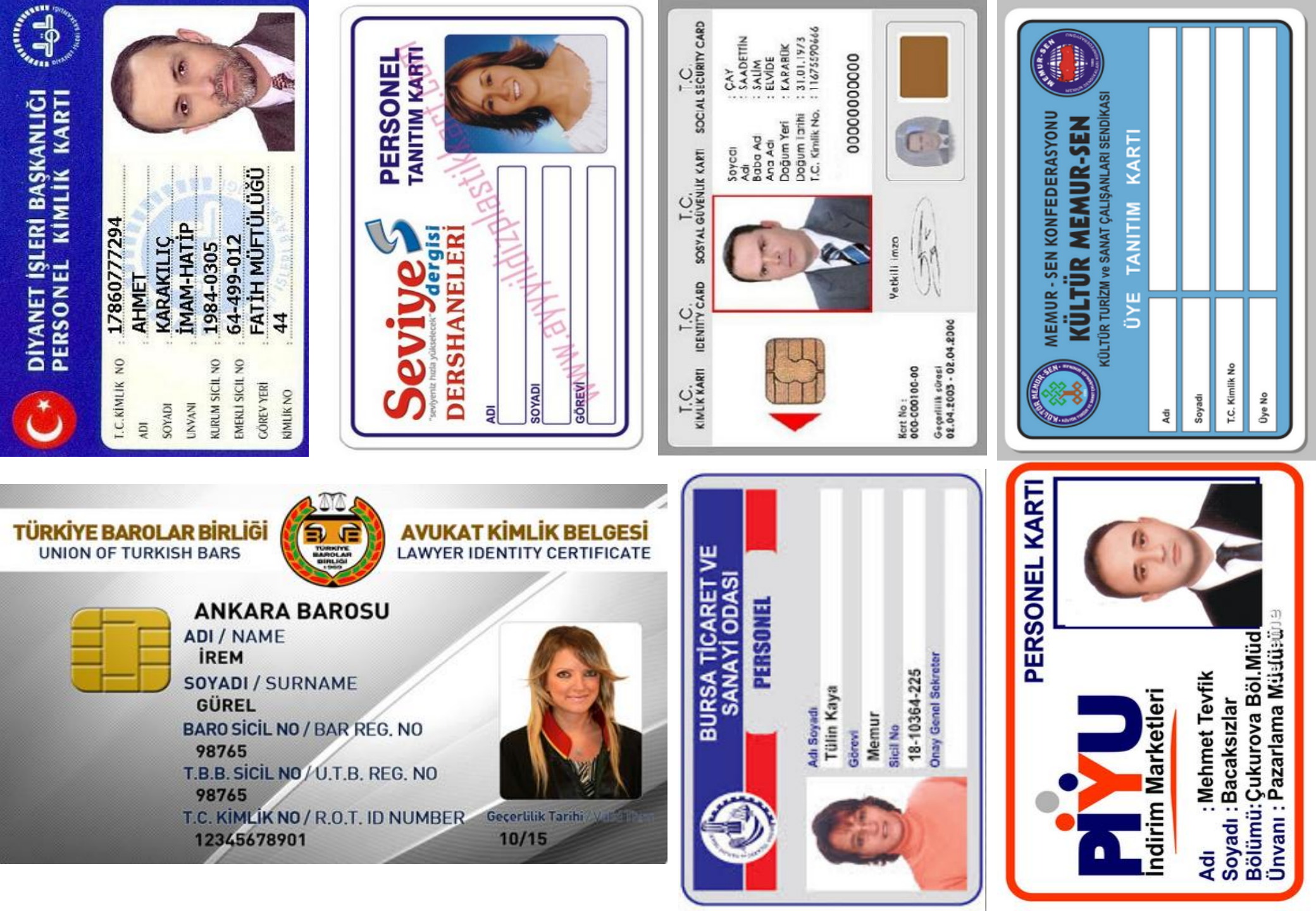

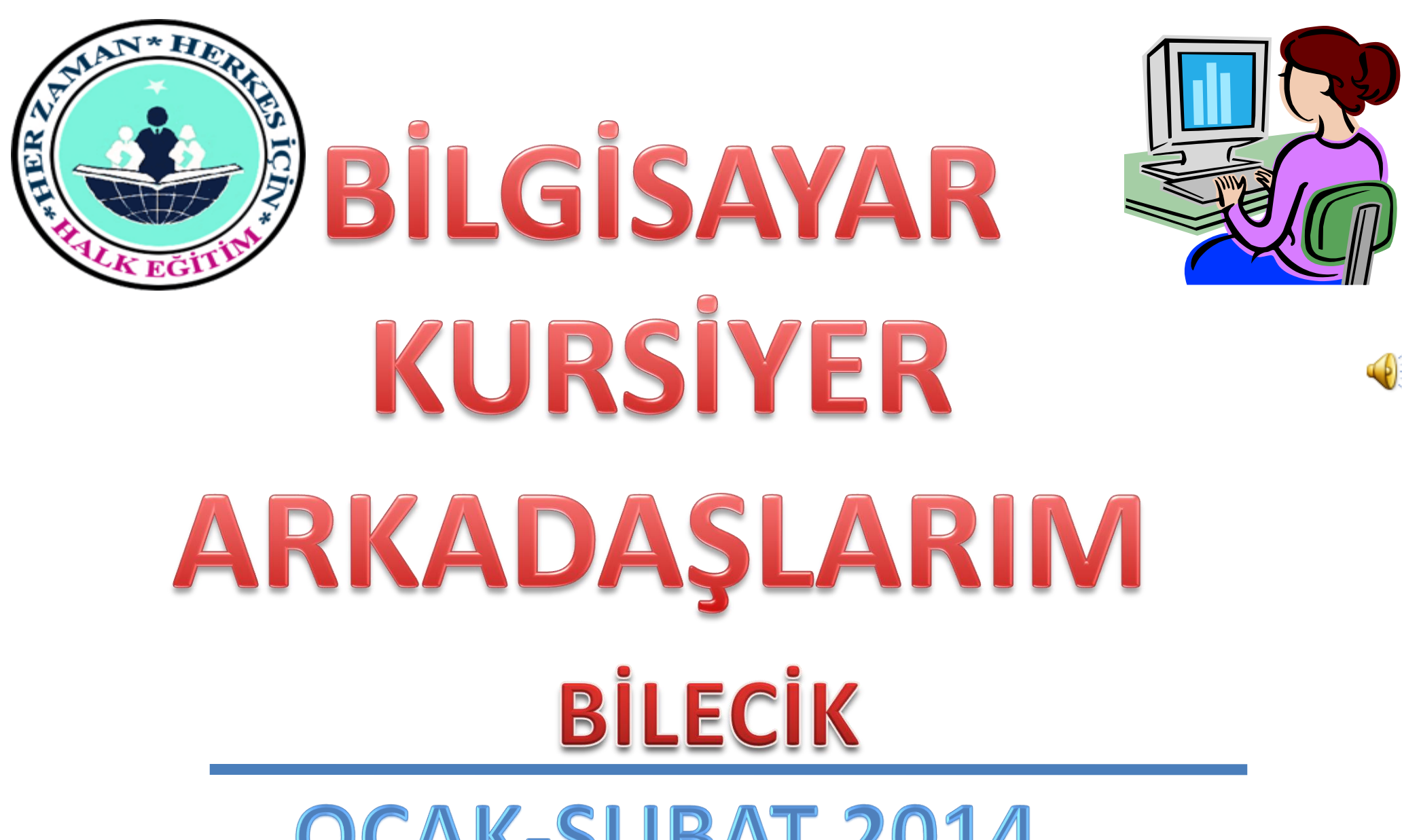

OCAK-ŞUBAT 2014

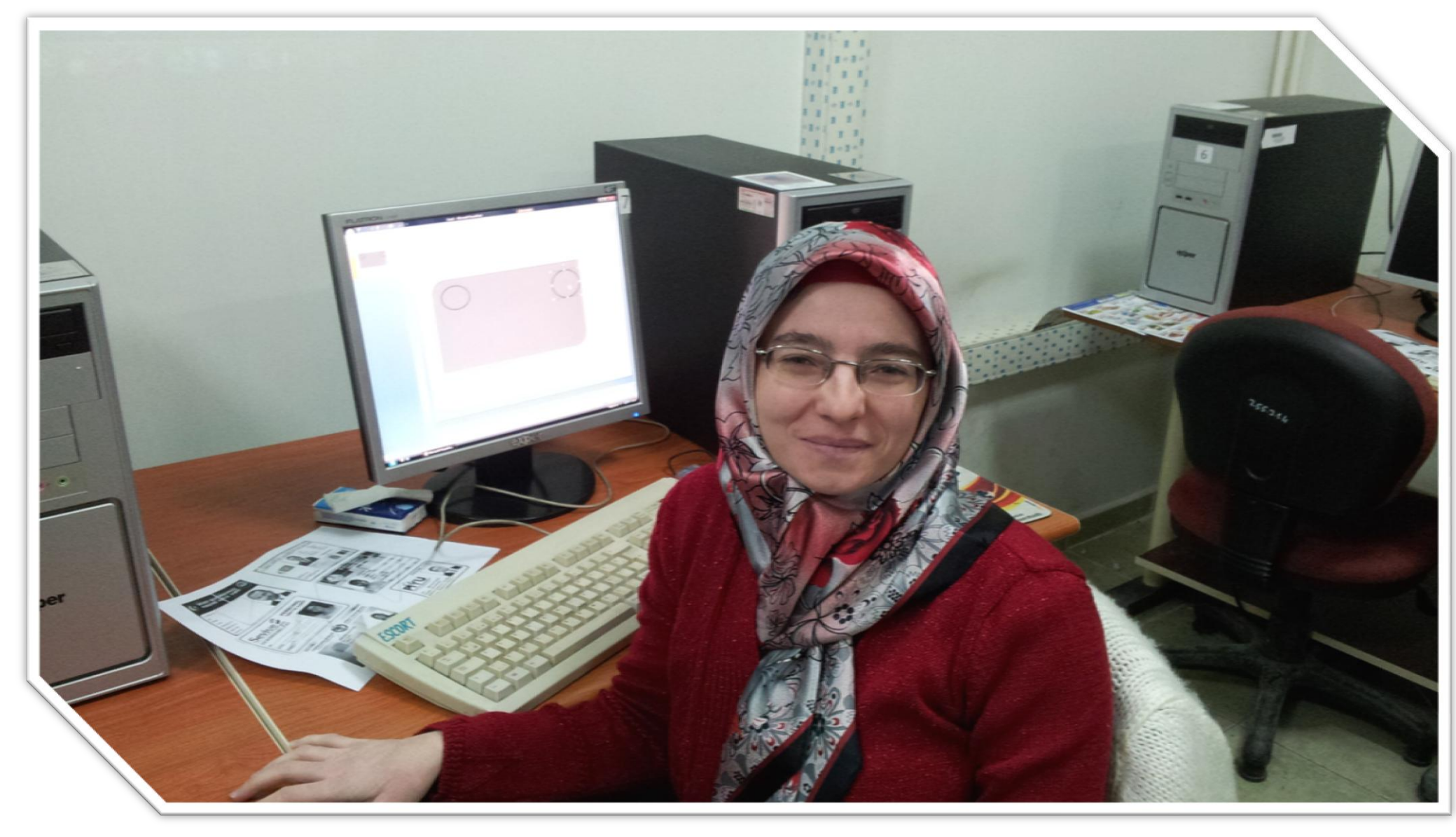

# AYŞEGÜL TÜRKSOY

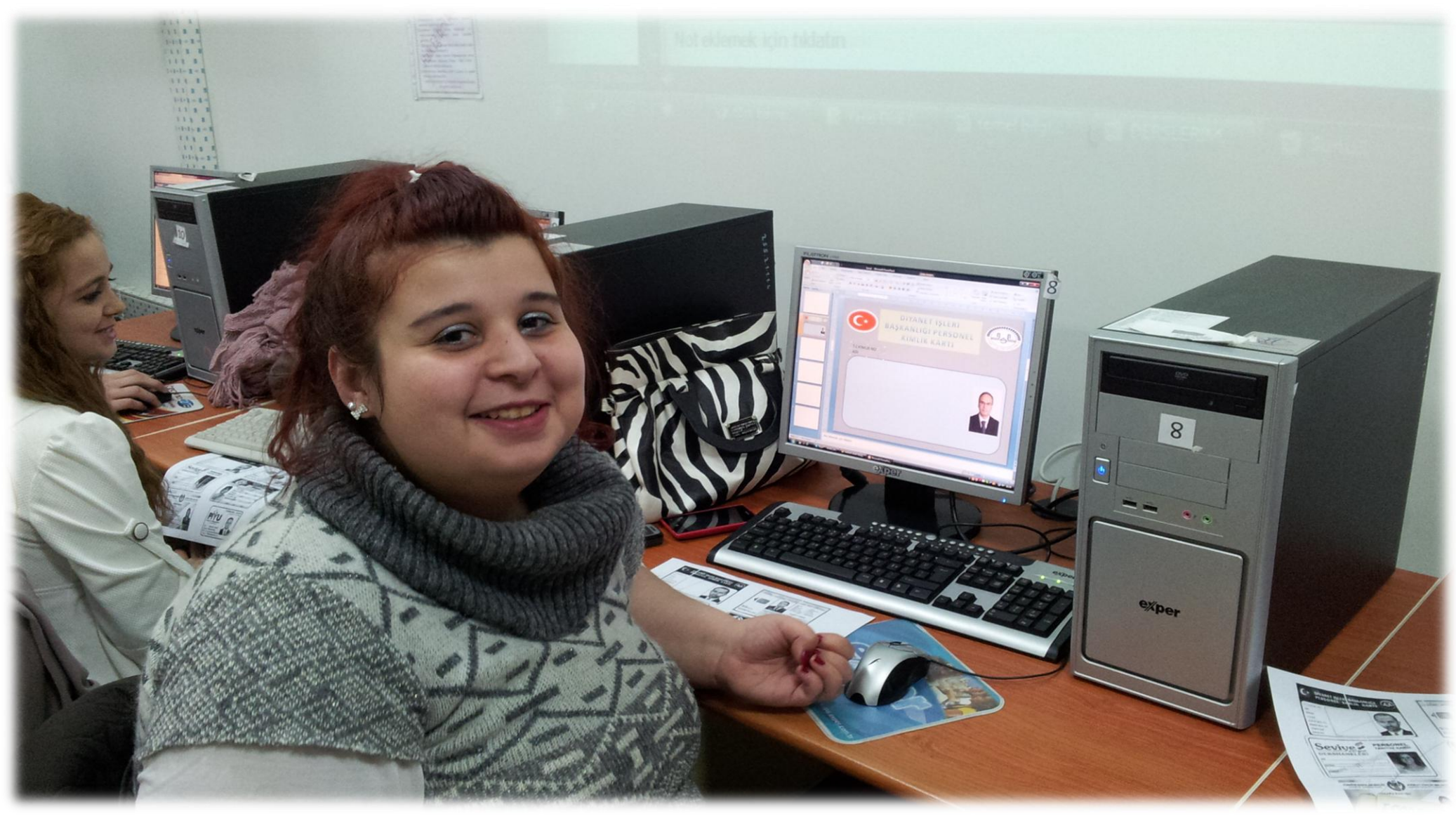

# **BUKET ÖZDOĞAN**
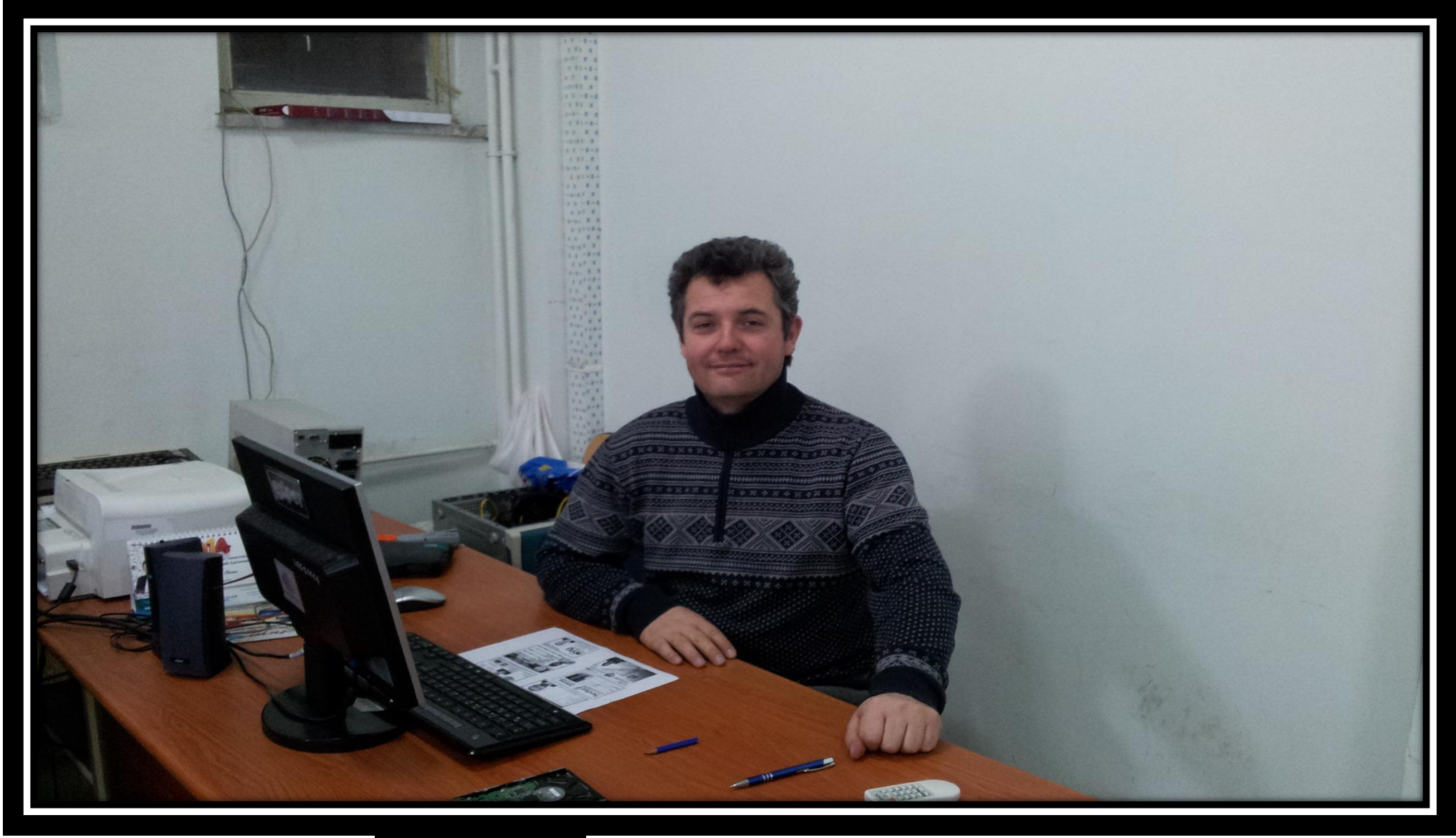

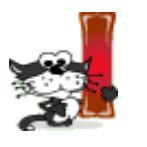

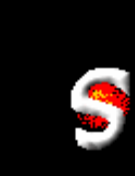

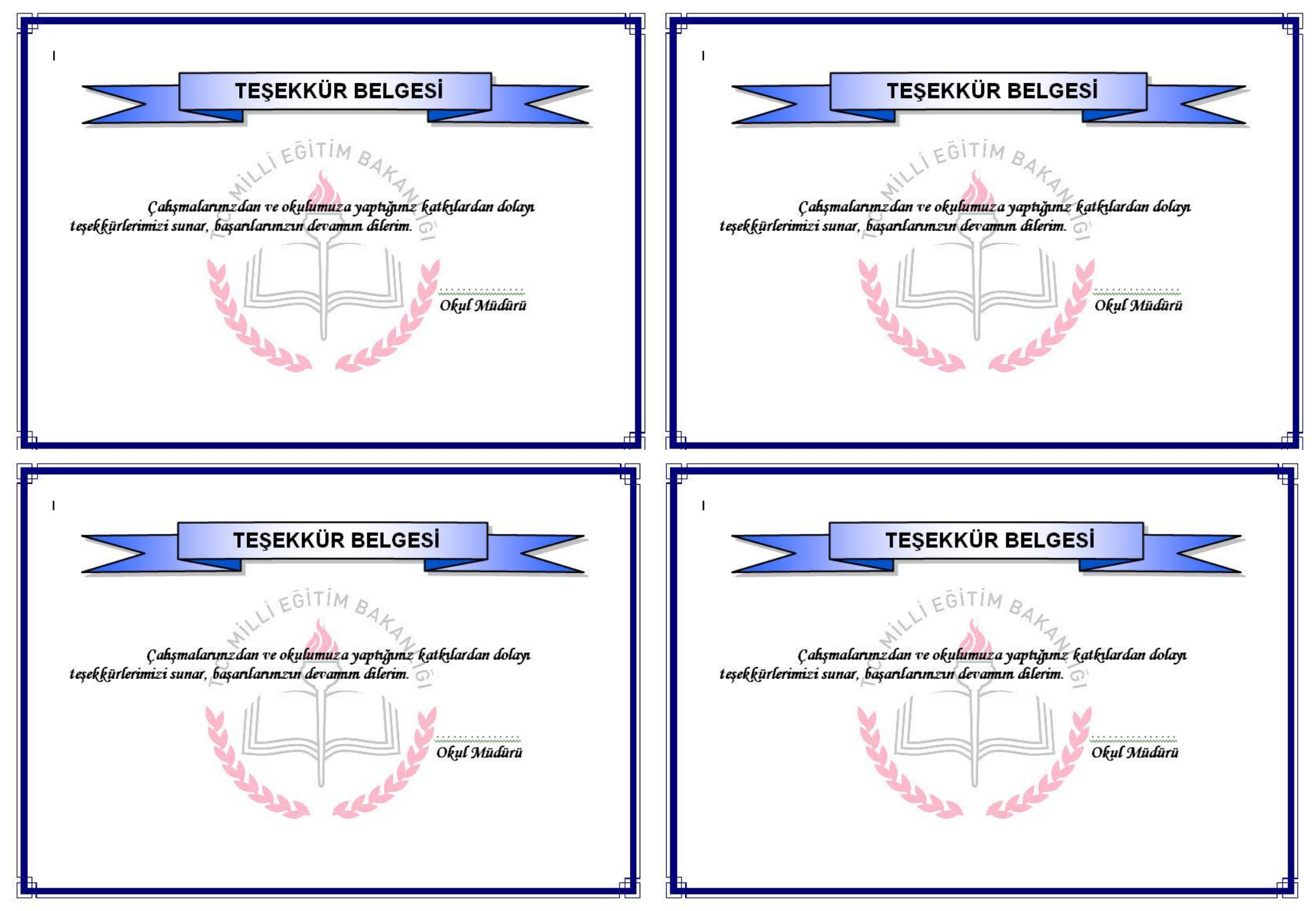

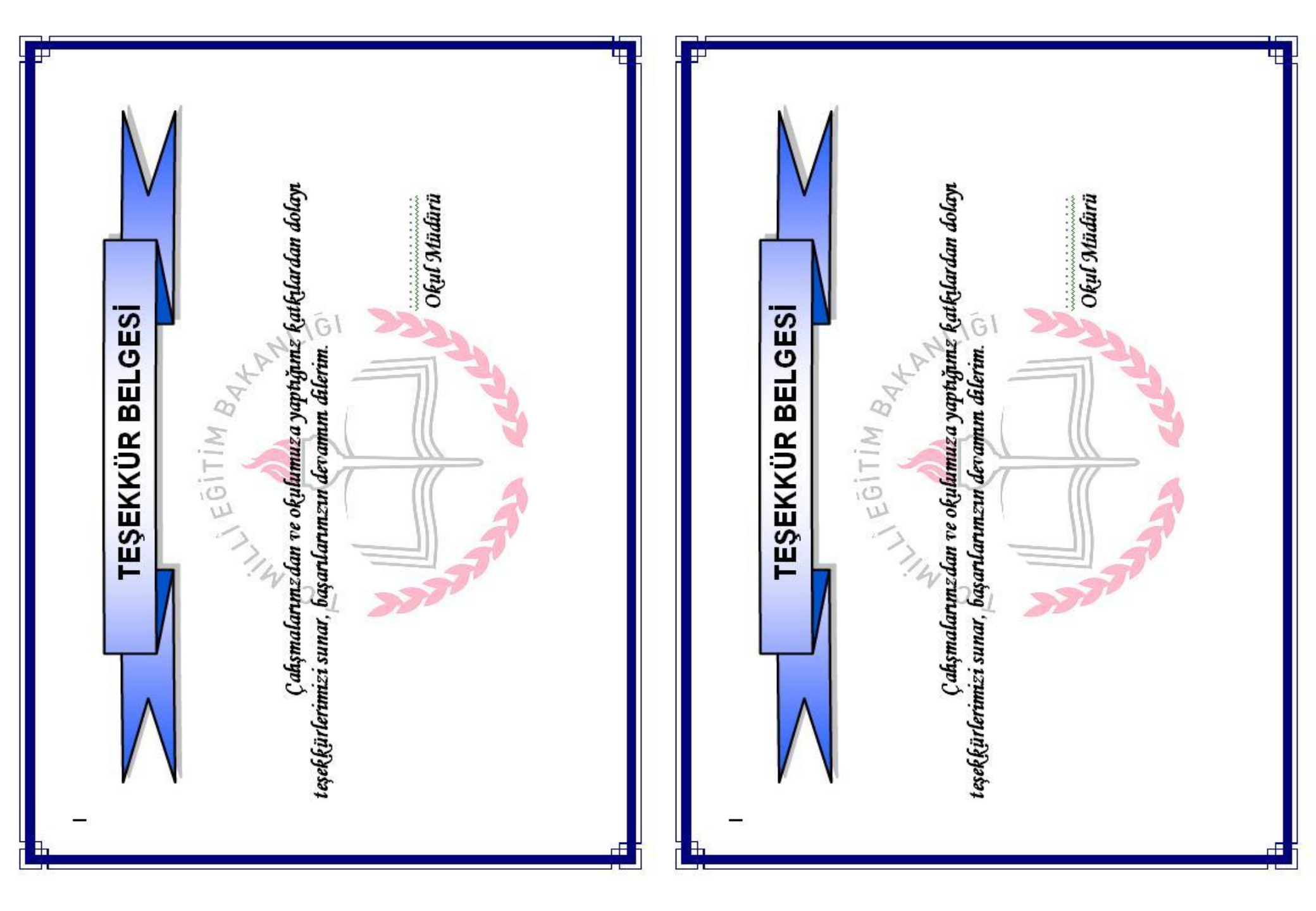

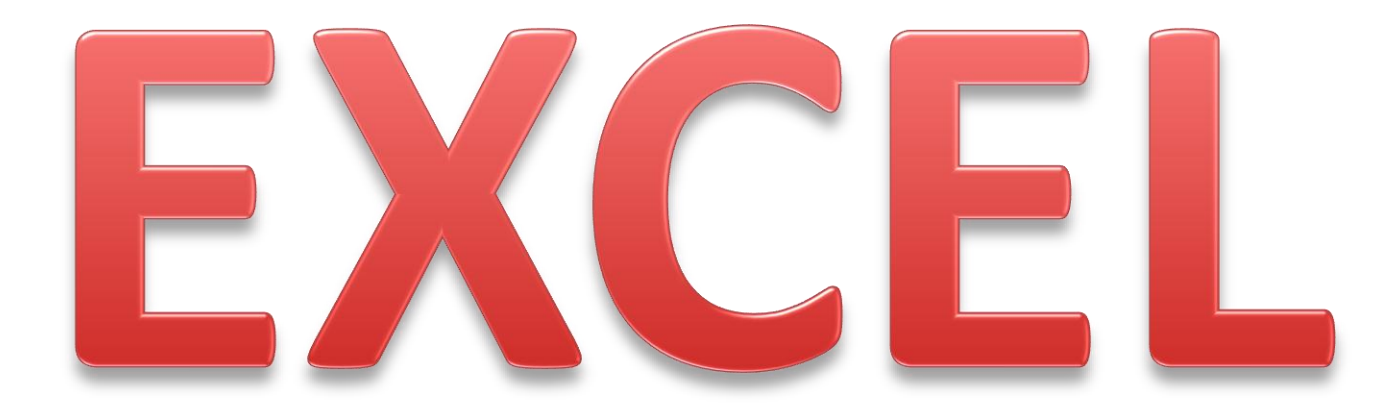

| AD      | 5ayisal M | Sötel Her | SayisalP | SÖTEI PUL |  |
|---------|-----------|-----------|----------|-----------|--|
| Ahmet   | 60        | 52        |          |           |  |
| Hasan   | 45        | 70        |          |           |  |
| Veli    | 70        | 65        |          |           |  |
| Ayşe    | 62        | 44        |          |           |  |
| Mehmet  | 49        | 58        |          |           |  |
| Neriman | 30        | 50        |          |           |  |
|         |           | Ortalama  |          |           |  |
|         |           |           |          |           |  |

Sayısal puan hesaplanırken sayısal netin %70'i ile sözel netin %30'unu toplayarak hesaplayınız.

Sözel puanı hesaplarken sözel netin %70'i ile sayısal netin %70'ini toplayarak hesaplayınız.

Sayısal ve sözel puanlar tam sayı biçiminde gösterilecektir.

Sayısal puanın ortalamasını D12 hücresinde hesaplatınız

5) Sözel puanın ortalamasını E12 hücresinde hesaplatınız

80

70

60

50

40

30

20

10

6) Sayısal ve sözel puanları ortalamadan büyük olanları KALIN KIRMIZI olacak şekilde biçimlendiriniz.

Tabloya ilişkin aşağıdaki grafiği oluşturunuz. (Grafik türü: sütun)

| AB      | 5ayisal Ne | Siotel Net | Sayisalpu | 50tel Pup |  |
|---------|------------|------------|-----------|-----------|--|
| Ahmet   | 60         | 52         |           |           |  |
| Hasan   | 45         | 70         |           |           |  |
| Veli    | 70         | 65         |           |           |  |
| Ayşe    | 62         | 44         |           |           |  |
| Mehmet  | 49         | 58         |           |           |  |
| Neriman | 30         | 50         |           |           |  |
|         |            | Ortalama   |           |           |  |
|         |            |            |           |           |  |

1) Sayısal puan hesaplanırken sayısal netin %70'i ile sözel netin %30'unu toplayarak hesaplayınız.
 2) Sözel puanı hesaplarken sözel netin %70'i ile sayısal netin %70'ini toplayarak hesaplayınız.
 3) Sayısal ve sözel puanlar tam sayı biçiminde gösterilecektir.
 4) Sayısal puanın ortalamasını D12 hücresinde hesaplatınız

5) Sözel puanın ortalamasını E12 hücresinde hesaplatınız

6) Sayısal ve sözel puanları ortalamadan büyük olanları KALIN KIRMIZI olacak şekilde biçimlendiriniz.

Tabloya ilişkin aşağıdaki grafiği oluşturunuz.(Grafik türü: sütun)

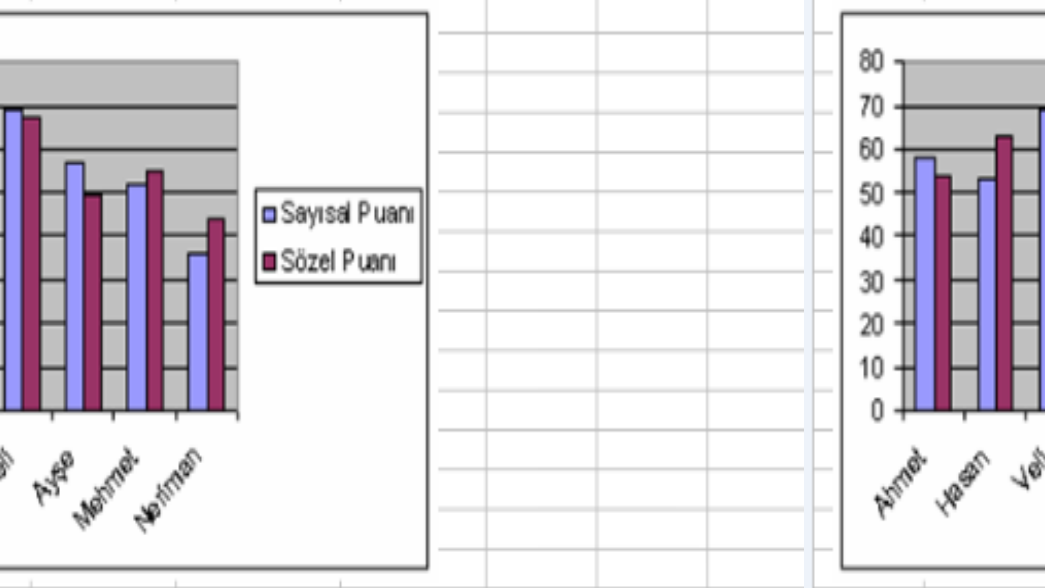

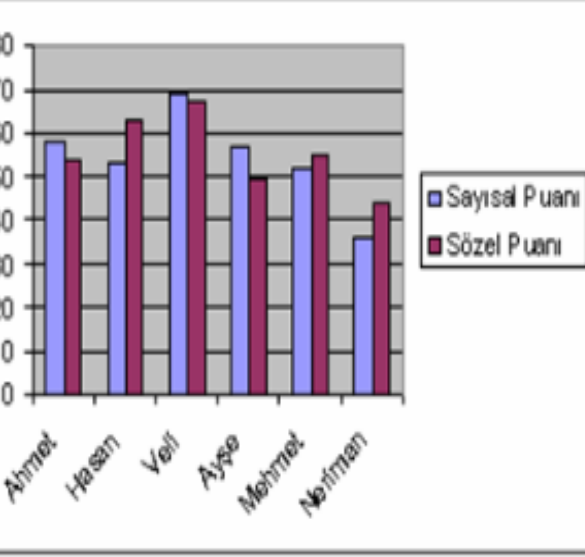

### GELİR TABLOSU

1

| AD1   | WAASI    | EX GELIA DURUM |
|-------|----------|----------------|
| ALİ   | 600 TL   |                |
| VELİ  | 800 TL   |                |
| CAN   | 1.000 TL |                |
| CANAN | 1.200 TL |                |
| YUNUS | 1.500 TL |                |

| TOPLAM MAAŞ      |  |
|------------------|--|
| ORTALAMA MAAŞ    |  |
| MINIMUM MAAŞ     |  |
| MAKSIMUM MAAŞ    |  |
| YOKSULLUK SINIRI |  |

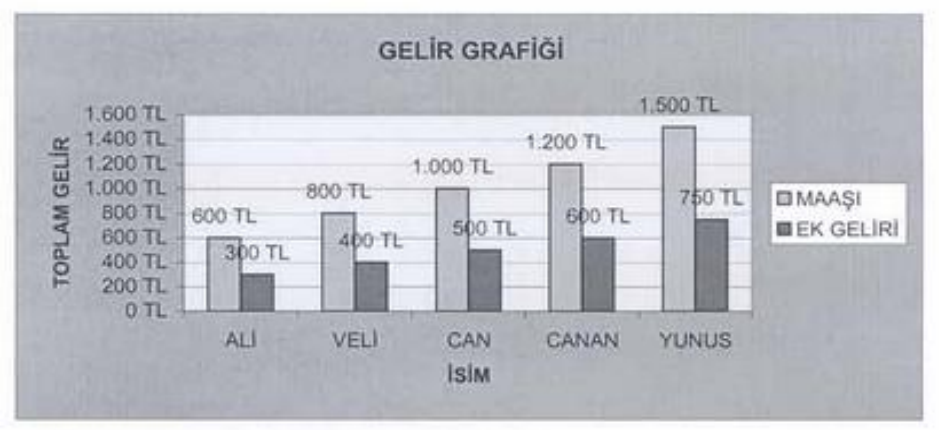

1-)HER KİŞİNİN EK GELİRİ MAAŞININ YARISIDIR.

2-)YOKSULLUK SINIRI MİNİMUM MAAŞ VE MAKSİMUM MAAŞIN ARİTMETİK ORTALAMASIDIR. 3-)KİŞİNİN MAAŞI VE EK GELİRİNİN TOPLAMI YOKSULLUK SINIRINDAN BÜYÜKSE DURUMU ZENGİN, KÜÇÜK VE EŞİTSE "FAKİR" OLACAKTIR.

4-)DURUM SÜTUNUNDA "ZENGİN" OLAN DEĞERLER "İTALİK VE KIRMIZI", FAKİR OLAN DEĞERLER "KALIN VE YEŞİL" OLARAK BİÇİMLENDİRİLECEKTİR.

5-)TABLOYA İLİŞKİN YUKARIDAKİ GRAFİĞİ OLUŞTURUN

SÜRE 30 DK'DIR. ADINIZ SOYADINIZ NUMARANIZ SINAV BİTİMİNDE DOSYANIZI MASAÜSTÜNE KENDİ NUMARANIZLA KAYDEDİNİZ. KİMLİKLERİNİZİ MASAÜSTÜNE KOYUNUZ.

### GELİR TABLOSU

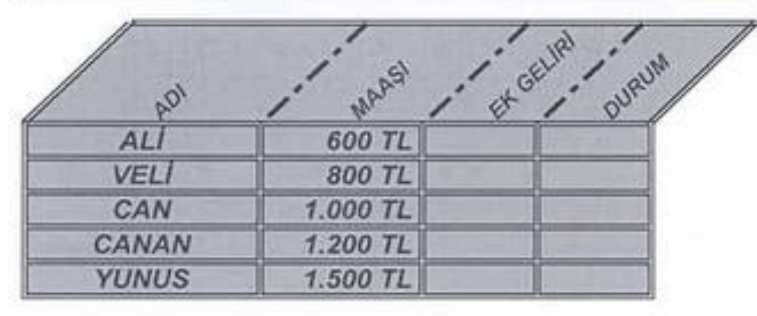

| TOPLAM MAAŞ      |  |
|------------------|--|
| ORTALAMA MAAŞ    |  |
| MINIMUM MAAŞ     |  |
| MAKSIMUM MAAŞ    |  |
| YOKSULLUK SINIRI |  |

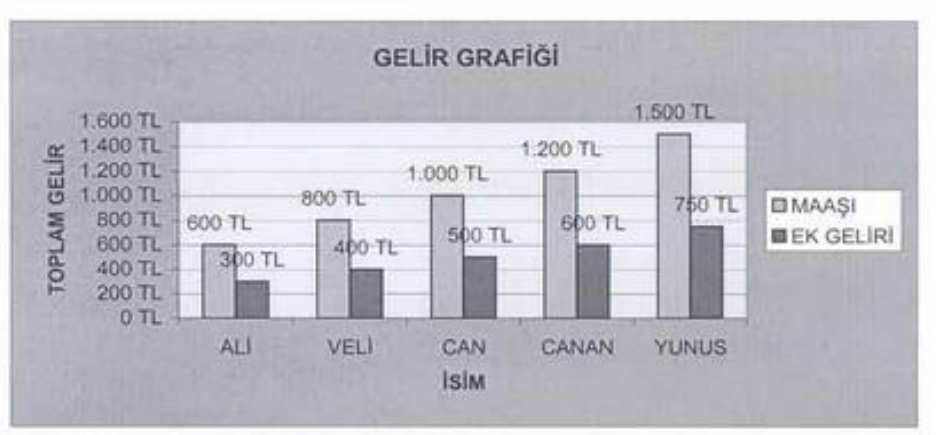

1-)HER KİŞİNİN EK GELİRİ MAAŞININ YARISIDIR.

2-)YOKSULLUK SINIRI MİNİMUM MAAŞ VE MAKSİMUM MAAŞIN ARİTMETİK ORTALAMASIDIR.
3-)KİŞİNİN MAAŞI VE EK GELİRİNİN TOPLAMI YOKSULLUK SINIRINDAN BÜYÜKSE DURUMU ZENGİN, KÜÇÜK VE EŞİTSE "FAKİR" OLACAKTIR.

4-)DURUM SÜTUNUNDA "ZENGİN" OLAN DEĞERLER "İTALİK VE KIRMIZI", FAKİR OLAN DEĞERLER "KALIN VE YEŞİL" OLARAK BİÇİMLENDİRİLECEKTİR. 5-)TABLOYA İLİŞKİN YUKARIDAKİ GRAFİĞİ OLUŞTURUN

SÜRE 30 DK'DIR. ADINIZ SOYADINIZ NUMARANIZ SINAV BİTİMİNDE DOSYANIZI MASAÜSTÜNE KENDİ NUMARANIZLA KAYDEDİNİZ. KİMLİKLERİNİZİ MASAÜSTÜNE KOYUNUZ.

## EXCEL UYGULAMASI

| 68,65     |         | 20           | 20         | 31,75       | 35,5      | Ort.         |
|-----------|---------|--------------|------------|-------------|-----------|--------------|
|           |         |              |            |             |           |              |
| 66,01     | Sayısal | 51,3         | 45,8       | 35          | 25        | Şeyma ULUTAŞ |
| 71,25     | Sözel   | 51,7         | 50,6       | 36          | 37        | Filiz ÇAVDAR |
| 69,73     | Sözel   | 47,7         | 49,8       | 26          | 35        | Ali KESKİN   |
| 67,61     | Sayısal | 49,3         | 53,8       | 30          | 45        | Kemal ÇAKAR  |
| Ağır.Puan | Anadal  | Sayısal Puan | Sözel Puan | Sayısal Net | Sözel net | Ad Soyad     |

Sözel Puan = 50 + (Sözel Net - Sözel Ort.) \* 0,4

Sayısal Puan = 50 + (Sayısal Net - Sayısal Ort.) \* 0,4

Sözel ise, Sözel Net Ort.'nın üzerine Sözel Puan'ın %40'ı ile Sayısal Puan'ın Sayısal Puan'ın %40'ı ile Sözel Puan'ın %30'u eklenerek hesaplanır. Anadal Ağır. Puan hesaplanırken, Anadal Sayısal ise Sayısal Net Ort.'nın üzerine %30'u eklenerek hesaplanır. Ağır. Puan'ı, Ağır. Puan ortalamasından büyük olanlar "Yeşil Arka Plan ve Beyaz Renkli Kalın punto" ile, küçük olanlar "Kırmızı Arka Plan ve Beyaz Renkli Kalın punto" ile yazılacaktır.

Sınıfın Ağır. Puan tablosunu oluşturunuz

| Ağır.Puan    | 67,61       | 69,73      | 71,25        | 66,01        |  |
|--------------|-------------|------------|--------------|--------------|--|
| Anadal       | Sayısal     | Sözel      | Sözel        | Sayısal      |  |
| Sayısal Puan | 49,3        | 47,7       | 51,7         | 51,3         |  |
| Sözel Puan   | 53,8        | 49,8       | 50,6         | 45,8         |  |
| Sayısal Net  | 30          | 26         | 36           | 35           |  |
| Sözel net    | 45          | 35         | 37           | 25           |  |
| Ad Soyad     | Kemal ÇAKAR | Ali KESKİN | Filiz ÇAVDAR | Şeyma ULUTAŞ |  |

68,65

50

50

31.75

35,5

ť

### **EXCEL UYGULAMASI**

Sözel Puan = 50 + (Sözel Net - Sözel Ort.) \* 0,4

Sayısal Puan = 50 + (Sayısal Net - Sayısal Ort.) \* 0,4

Sözel ise, Sözel Net Ort.'nın üzerine Sözel Puan'ın %40'ı ile Sayısal Puan'ın Sayısal Puan'ın %40'ı ile Sözel Puan'ın %30'u eklenerek hesaplanır. Anadal Ağır. Puan hesaplanırken, Anadal Sayısal ise Sayısal Net Ort.'nın üzerine %30'u eklenerek hesaplanır. Ağır. Puan'ı, Ağır. Puan ortalamasından büyük olanlar "Yeşil Arka Plan ve Beyaz Renkli Kalın punto" ile, küçük olanlar "Kırmızı Arka Plan ve Beyaz Renkli Kalın punto" ile yazılacaktır.

# Sınıfın Ağır. Puan tablosunu oluşturunuz

| ÍSÍM  | :  |  |  |
|-------|----|--|--|
| NO    | :  |  |  |
| BÖLÜN | 4: |  |  |
| GRUP  | :  |  |  |
| İMZA  | :  |  |  |
|       |    |  |  |
|       |    |  |  |
|       |    |  |  |
|       |    |  |  |

| CINSIYET | isim  | 1.Vize | UYG. | FINAL | ORT. |          |   |
|----------|-------|--------|------|-------|------|----------|---|
| E        | EREN  | 50     | 98   | 78    |      |          |   |
| к        | SELIN | 53     | 92   | 50    |      |          |   |
| К        | SEDA  | 56     | 86   | 68    |      |          |   |
| E        | CEMIL | 59     | 80   | 63    |      |          |   |
| К        | SERAP | 10     | 10   | 58    |      |          |   |
| к        | CEREN | 68     | 62   | 48    |      |          |   |
| E        | FATIH | 71     | 56   | 43    |      |          |   |
| K        | ŞULE  | 74     | 50   | 38    |      | 1.Vize   | ? |
| E        | EMRE  | 77     | 44   | 33    |      | Uygulama | ? |
| E        | TURAN | 80     | 38   | 28    |      | Final    | ? |

1-) Yukarıdaki tabloyu oluşturun ve gerekli biçimlendirmeleri yapın. (10 Puan)

2-) Tabloda not giriş alanlarına "veri doğrulaması" uygulayarak, sadece 0-100 aralığındaki notlara giriş izni verin, girilen not 0-100 aralığında değilse program, kullanıcıyı "Hatalı Not Girişi" Mesajıyla uyarsın. (10 Puan)

3-) Oluşturduğunuz tabloda öğrencilerin ortalamasını tamsayı olarak hesaplayın. (15 Puan)

4-) Tabloda 1.vize notları için "vize1", uygulama notları için "uygulama" ve final notları için "final" olarak ad tanımlayın ve tablodaki ? 'li kısımlara ismi geçen sınavların ortalamasını hesaplayın. (Ortalama formülünde her sınav için tanımladığınız ad kullanılacaktır.) (10 Puan)

5-) Alttoplam yöntemini kullanarak kızların ve erkeklerin ayrı ayrı sınıf ortalamasını hesaplayın. (10 puan)

6-) Tabloda verilerin bulunduğu her sütuna farklı bir zemin rengi ekleyen "renklendir" isimli bir makro oluşturun ve makronuza klavye kısayolu olarak CTRL+R ekleyin. (10 Puan)

7-) Çalıştığınız sayfaya "sayfa koruması" ekleyin (şifre:enfo). Buna ek olarak isim hücrelerini öğrencilerin paylaşım üzerinden değiştirebilmeleri için, bu hücrelere "özel izin" tanımlayın (şifre:12). (10 puan)

8-) Serap isimli öğrencinin ortalamasını 50' nin üzerine çıkarabilmesi için "vizeartır" ve "finalartır" isimli iki tane senaryo oluşturun. Vizeartır senaryosunda vize notunu 75; finalartır senaryosunda final notunu 90 olacak şekilde senaryoları düzenleyin; Senaryoların özet tablosunu oluşturun. (20 Puan)

9-) Soru kağıdına isminizi, numaranızı, bölümünüzü, grubunuzu yazınız ve çalıştığınız Excel belgesini masaüstüne kendi isminizle kaydediniz. (5 Puan)

| the second second second second second second second second second second second second second second second se |       |        |      |       |      |          |   |   |
|----------------------------------------------------------------------------------------------------|-------|--------|------|-------|------|----------|---|---|
| cinsiyer                                                                                                    | isim  | 1.VizE | UYG. | FINAL | ORT. |          |   |   |
| E                                                                                                    | EREN  | 50     | 98   | 78    |      |          |   |   |
| к                                                                                                    | SELIN | 53     | 92   | 50    |      |          |   |   |
| K                                                                                                    | SEDA  | 56     | 86   | 68    |      |          |   |   |
| <br>E                                                                                                    | CEMIL | 59     | 80   | 63    |      |          |   |   |
| к                                                                                                    | SERAP | 10     | 10   | 58    |      |          |   |   |
| К                                                                                                    | CEREN | 68     | 62   | 48    |      |          |   |   |
| E                                                                                                    | FATIH | 71     | 56   | 43    |      |          |   |   |
| к                                                                                                    | ŞULE  | 74     | 50   | 38    |      | 1.Vize   | ? |   |
| E                                                                                                    | EMRE  | 77     | 44   | 33    |      | Uygulama | ? | 1 |
| E                                                                                                    | TURAN | 80     | 38   | 28    |      | Final    | ? |   |

1-) Yukarıdaki tabloyu oluşturun ve gerekli biçimlendirmeleri yapın. (10 Puan)

İSİM : NO : BÖLÜM: GRUP : İMZA :

2-) Tabloda not giriş alanlarına "veri doğrulaması" uygulayarak, sadece 0-100 aralığındaki notlara giriş izni verin, girilen not 0-100 aralığında değilse program, kullanıcıyı "Hatalı Not Girişi" Mesajıyla uyarsın. (10 Puan)

3-) Oluşturduğunuz tabloda öğrencilerin ortalamasını tamsayı olarak hesaplayın. (15 Puan)

4-) Tabloda 1.vize notları için "vize1", uygulama notları için "uygulama" ve final notları için "final" olarak ad tanımlayın ve tablodaki ? 'li kısımlara ismi geçen sınavların ortalamasını hesaplayın. (Ortalama formülünde her sınav için tanımladığınız ad kullanılacaktır.) (10 Puan)

 Alttoplam yöntemini kullanarak kızların ve erkeklerin ayrı ayrı sınıf ortalamasını hesaplayın. (10 puan)

6-) Tabloda verilerin bulunduğu her sütuna farklı bir zemin rengi ekleyen "renklendir" isimli bir makro oluşturun ve makronuza klavye kısayolu olarak CTRL+R ekleyin. (10 Puan)

7-) Çalıştığınız sayfaya "sayfa koruması" ekleyin (şifre:enfo). Buna ek olarak isim hücrelerini öğrencilerin paylaşım üzerinden değiştirebilmeleri için, bu hücrelere "özel izin" tanımlayın (şifre:12). (10 puan)

8-) Serap isimli öğrencinin ortalamasını 50' nin üzerine çıkarabilmesi için "vizeartır" ve "finalartır" isimli iki tane senaryo oluşturun. Vizeartır senaryosunda vize notunu 75; finalartır senaryosunda final notunu 90 olacak şekilde senaryoları düzenleyin; Senaryoların özet tablosunu oluşturun. (20 Puan)

9-) Soru kağıdına isminizi, numaranızı, bölümünüzü, grubunuzu yazınız ve çalıştığınız Excel belgesini masaüstüne kendi isminizle kaydediniz. (5 Puan)

| 1  | A | B            | C           | D          | E            | F           |
|----|---|--------------|-------------|------------|--------------|-------------|
| 1  |   | Aşağıdaki s  | oruların ka | rșisina ce | vaplarını he | saplatiniz. |
| 2  |   |              |             | 100 A      |              |             |
| 3  |   | 69           | 10          | 15         | 5            |             |
| 4  |   | 22           | 20          | 5          | 6            |             |
| 5  |   | 65           | 3           | 8          | 6            |             |
| 6  |   | 77           | 5           | 10         | 7            |             |
| 7  |   | 50           | 20          | 15         | 8            |             |
| 8  |   |              |             |            |              |             |
| 9  |   |              | SORUI       | AR         |              | CEVAPLAR    |
| 10 |   | B6 ve C6     | hücreleri   | nin çarp   | oimi         |             |
| 11 |   | B2, B7, C    | 5 hücrele   | rinin top  | olamı        |             |
| 12 |   | C sütunu     | n toplam    | 1          |              |             |
| 13 |   | C ve D sü    | tunlarını   | n toplam   | 11           |             |
| 14 |   | 6. satırın t | oplamı      |            | -            |             |
| 15 |   | 5. ve 7. sa  | tırların to | plam       |              |             |
| 16 |   | Sarı alanı   | n ortalam   | ası        |              |             |
| 17 |   | B4 daki sa   | ayının %    | 37'si      |              |             |
| 18 |   |              |             |            |              |             |

|     | A                | В               | С                             | D                |
|-----|------------------|-----------------|-------------------------------|------------------|
| 1   | ÜRÜN             | BİRİM<br>FİYATI | ALINAN BİRİM<br>/ ADET / KİLO | TOPLAM<br>TUTARI |
| 2   | Sebze            | 1,5             | 2                             |                  |
| 3   | Meyve            | 1               | 5                             |                  |
| 4   | Temizlik Maddesi | 5               | 2                             |                  |
| 5   |                  |                 |                               | e                |
| 6   |                  | 0               |                               |                  |
| 7   | 134 - 134<br>    | ٦               | oplam Harcanan                |                  |
| 8   |                  | Alış V          | eriş Öncesi Para              |                  |
| 9   | 12 ST            |                 | Kalan Para                    |                  |
| 1.0 |                  |                 |                               |                  |

|    | 1 | А     | B           | C           | D               | E           | F                       |                  |   |
|----|---|-------|-------------|-------------|-----------------|-------------|-------------------------|------------------|---|
| 1  |   |       | Aşağıdaki s | oruların k  | arşısına cev    | /aplarını   | i hesaplatiniz.         |                  |   |
| 2  | - |       |             |             |                 | -           |                         |                  | 1 |
| 3  |   |       | 69          | 10          | 15              | 5           |                         |                  | L |
| 4  |   |       | 22          | 20          | 5               | 6           |                         |                  | L |
| 5  |   |       | 65          | 3           | 8               | 6           |                         |                  | L |
| 6  |   |       | 77          | 5           | 10              | 7           |                         |                  |   |
| 7  |   |       | 50          | 20          | 15              | 8           |                         |                  |   |
| 8  |   |       |             | -           |                 |             |                         |                  |   |
| 9  |   |       |             | SORU        | ILAR            |             | CEVA                    | PLAR             |   |
| 10 |   |       | B6 ve C6    | hücrele     | rinin çarpı     | mi          |                         |                  |   |
| 11 |   |       | B2, B7, C   | 5 hücrel    | erinin top      | lamı        | Ż.                      |                  |   |
| 12 |   |       | C sütunu    | n toplan    | าเ              |             |                         |                  |   |
| 13 |   |       | C ve D si   | itunların   | ın toplamı      |             |                         |                  |   |
| 14 |   |       | 6. satırın  | toplamı     |                 | -           |                         | <u>0</u>         |   |
| 15 |   |       | 5. ve 7. sa | atırların t | oplamı          |             |                         |                  |   |
| 16 |   |       | Sarı alanı  | n ortalar   | masi            |             |                         |                  |   |
| 17 |   |       | B4 daki s   | ayının %    | 37'si           |             |                         |                  |   |
| 18 |   |       |             |             |                 |             |                         |                  | 1 |
|    |   |       | А           |             | В               | î.          | С                       | D                | 1 |
|    | 1 | 0     | ÜRÜN        |             | BİRİM<br>FİYATI | ALI<br>/ Al | NAN BİRİM<br>Det / Kilo | TOPLAM<br>TUTARI |   |
| -  | 2 | Sebze |             | -           | 1               | 5           | 2                       | G.               | - |

| 1 | ÜRÜN             | BIRIM<br>Fiyati | ALINAN BİRİM<br>/ ADET / KİLO | TOPLAM<br>TUTARI |
|---|------------------|-----------------|-------------------------------|------------------|
| 2 | Sebze            | 1,5             | 2                             |                  |
| 3 | Meyve            | 1               | 5                             |                  |
| 4 | Temizlik Maddesi | 5               | 2                             |                  |
| 5 | 12               |                 | -                             | -                |
| 6 |                  | C.              |                               |                  |
| 7 | 19               |                 | Foplam Harcanan               |                  |
| 8 |                  | Alış V          | eriş Öncesi Para              |                  |
| 9 | 20               | 201-1007-201    | Kalan Para                    |                  |
|   |                  |                 |                               |                  |

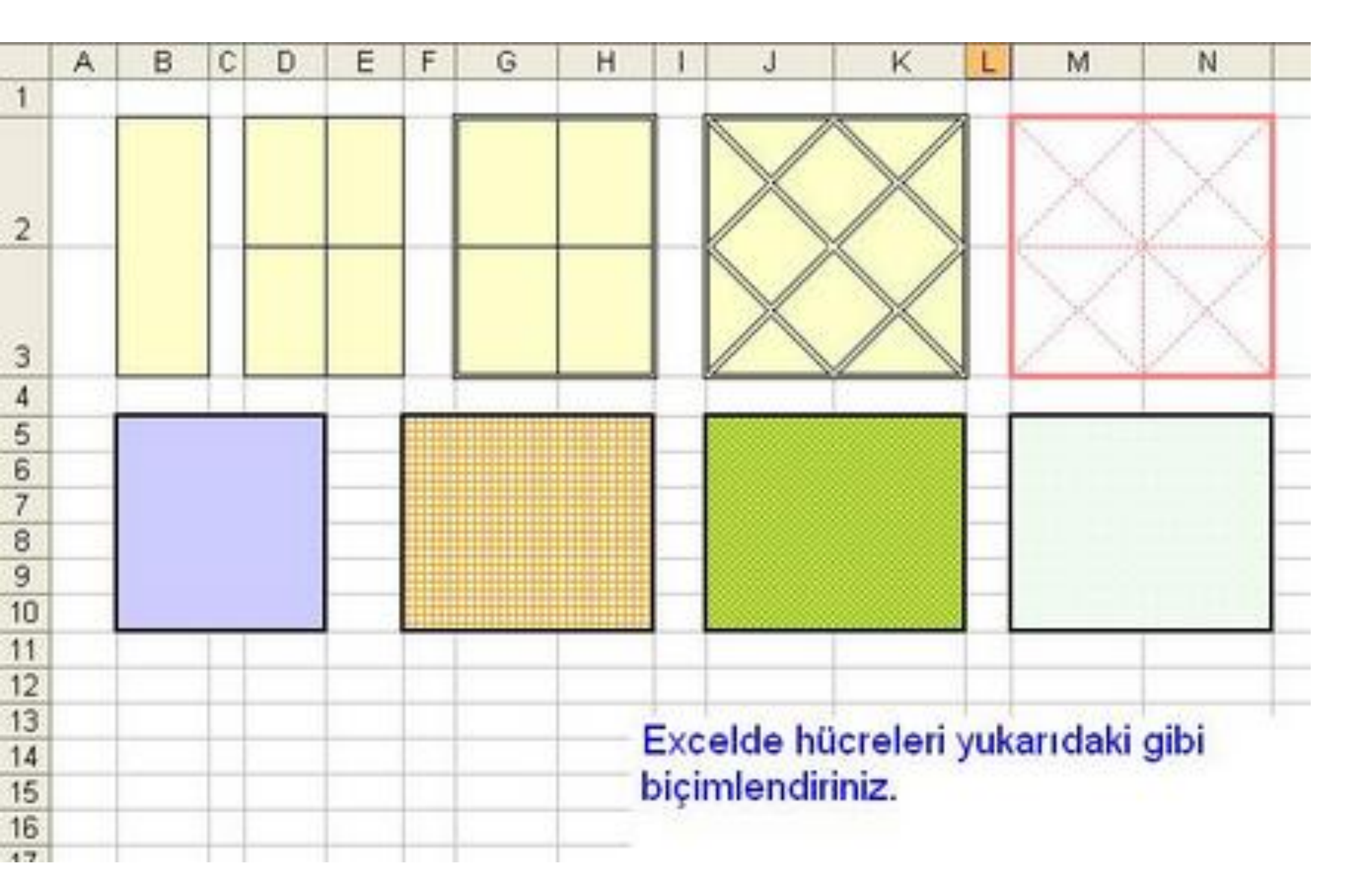

|     |    |            |          | Not      | Cizel    | desi     |        |   |
|-----|----|------------|----------|----------|----------|----------|--------|---|
| -   |    |            |          | 5        | 2120     | Real     |        |   |
|     |    | ders       |          | Weuo     |          |          | 2don   |   |
| 2   | JE | le         |          | 01       |          |          | 6.     | m |
| e e | s/ | r          | 1 yazılı | 2 yazılı | Ortalama | 1 yazılı | 2 yazı | - |
| 4   | e  | bilgisayar |          |          |          |          |        |   |
| S   | s  | fizik      |          |          |          |          |        |   |
| 9   | ļ  | kimya      |          |          |          |          |        |   |
| 7   | δı | matematik  |          |          |          |          |        |   |
| 00  | İ  | ingilizce  |          |          |          |          |        |   |
| 5   | 1  | biyoloji   |          |          |          |          |        |   |
| 10  |    | trafik     | 22       |          |          |          |        |   |
| 11  |    | iletisim   |          |          |          |          |        |   |
| 12  |    | santranç   |          |          |          |          |        |   |
| 13  |    |            |          |          |          |          |        |   |
| 14  |    |            |          |          |          |          |        |   |
| 15  |    |            |          | _        |          |          |        |   |

|       | dersle        | r                                 | hilgisaya                                                                      | zik                                                    | cimya                                                                                                    | natem                                                                                                    | ngilizo                                                                                                    | iyoloj                                                                                                    | rafik                                                                                             | letisin                                                                                                    | antra                                                                                                    |                                                                                                    |                                                                                                    |                                                                                                    |
|-------|---------------|-----------------------------------|--------------------------------------------------------------------------------|--------------------------------------------------------|----------------------------------------------------------------------------------------------------|----------------------------------------------------------------------------------------------------|----------------------------------------------------------------------------------------------------|----------------------------------------------------------------------------------------------------|---------------------------------------------------------------------------------------------------|----------------------------------------------------------------------------------------------------|----------------------------------------------------------------------------------------------------|----------------------------------------------------------------------------------------------------|----------------------------------------------------------------------------------------------------|----------------------------------------------------------------------------------------------------|
|       |               |                                   | 1                                                                              |                                                        |                                                                                                    | atik                                                                                                    | 9                                                                                                    |                                                                                                    |                                                                                                   | -                                                                                                    | ŋç                                                                                                    |                                                                                                    |                                                                                                    |                                                                                                    |
|       |               | 1 yazılı                          |                                                                                |                                                        |                                                                                                    |                                                                                                    |                                                                                                    |                                                                                                    | 22                                                                                                |                                                                                                    |                                                                                                    |                                                                                                    |                                                                                                    |                                                                                                    |
| Not   | 1 donen       | 2 yazılı                          |                                                                                |                                                        |                                                                                                    |                                                                                                    |                                                                                                    |                                                                                                    |                                                                                                   |                                                                                                    |                                                                                                    |                                                                                                    |                                                                                                    |                                                                                                    |
| Çize  |               | Ortalama                          |                                                                                |                                                        |                                                                                                    |                                                                                                    |                                                                                                    |                                                                                                    |                                                                                                   |                                                                                                    |                                                                                                    |                                                                                                    |                                                                                                    |                                                                                                    |
| Igesi |               | 1 yazılı                          |                                                                                |                                                        |                                                                                                    |                                                                                                    |                                                                                                    |                                                                                                    |                                                                                                   |                                                                                                    |                                                                                                    |                                                                                                    |                                                                                                    |                                                                                                    |
|       | 2donem        | 2 yazılı                          |                                                                                |                                                        |                                                                                                    | _                                                                                                    |                                                                                                    |                                                                                                    |                                                                                                   |                                                                                                    |                                                                                                    |                                                                                                    |                                                                                                    |                                                                                                    |
|       |               | Ortalama                          |                                                                                |                                                        |                                                                                                    |                                                                                                    |                                                                                                    |                                                                                                    |                                                                                                   |                                                                                                    |                                                                                                    |                                                                                                    |                                                                                                    |                                                                                                    |
|       | Not Çizelgesi | Not Cizelgesi<br>7donem<br>5donem | Not Çizelgesi<br>Not Çizelgesi<br>2 yazılı Ortalama 1 yazılı 2 yazılı Ortalama | Not Çizelgesi<br>n n n n n n n n n n n n n n n n n n n | Not Çizelgesi<br><sup>n</sup> <sup>o</sup> <sup>6</sup> <sup>6</sup><br><sup>n</sup> <sup>n</sup> <sup>o</sup> <sup>6</sup> <sup>6</sup><br><sup>n</sup> <sup>n</sup> <sup>n</sup> <sup>n</sup> <sup>n</sup> <sup>n</sup> <sup>n</sup> <sup>n</sup> <sup>n</sup> <sup>n</sup> | Not Çizelgesi<br><sup>7</sup><br><sup>7</sup><br><sup>7</sup><br><sup>7</sup><br><sup>7</sup><br><sup>7</sup><br><sup>7</sup><br><sup>7</sup><br><sup>7</sup><br><sup>7</sup> | Not Cizelgesi<br>Not Cizelgesi<br>2 varih<br>1 yazih<br>2 yazih<br>1 yazih<br>2 yazih<br>0 nalama<br>atik<br>atik<br>1 yazih<br>1 yazih<br>1 yaz | Not CizeIgesi<br>1 yazılı 2 yazılı Ortalama 1 yazılı 2 yazılı Ortalama<br>vari<br>natik<br>Ditalama 1 yazılı 2 yazılı Ortalama<br>Datik | Not Cizelgesi<br>Porential<br>Adrie Parina<br>Var<br>Var<br>Var<br>Var<br>Var<br>Var<br>Var<br>Va | Not Çizelgesi       1yazılı     2 yazılı     Ortalama       1yazılı     2 yazılı     Ortalama       1yazılı     2 yazılı     Ortalama       1     1 yazılı     2 yazılı | Not Çizelgesi<br>Var<br>Var<br>Var<br>Var<br>A<br>I yazılı<br>1 yazılı<br>2 yazılı<br>1 yazılı<br>2 yazılı<br>0 ntalama<br>1 yazılı<br>2 yazılı<br>0 ntalama<br>0 ntalama<br>0 ntalama<br>1 yazılı<br>1 yazılı | Not Çizelgesi       n       n | Not Cizelgesi       Not Cizelgesi       1     7       1     2       1     2       1     2       1     2       1     2       1     2       1     2       1     1       1     2       1     1       1     2       1     1       1     1       1     1       1     1       1     1       1     1       1     1       1     1       1     1       1     1       1     1       1     1       1     1       1     1       1     1       1     1       1     1       1     1       1     1       1     1       1     1       1     1 | Not CizeIgesi       Not CizeIgesi       1     1       1     2       1     2       1     2       1     2       1     2       1     2       1     2       1     2       1     2       1     1       1     2       1     2       1     1       1     1       1     1       1     1       1     1       1     1       1     1       1     1       1     1       1     1       1     1       1     1       1     1       1     1       1     1       1     1       1     1       1     1       1     1       1     1       1     1 |

|    | Α       | В         | С          |          | D                       |    | 11<br>12 scc<br>13 scc<br>14 scc   |
|----|---------|-----------|------------|----------|-------------------------|----|------------------------------------|
| 1  |         | Ö         | grecilerin | Boy D    | urumu                   |    | adak 10,<br>adak 10<br>adak 25     |
| 2  | Öğrenci | Воу       | Kilo       | Boyu     | 150 cm'den Büyük mü?    |    | dan küçi<br>ve 25 ar<br>den büy    |
| 3  | Elif    | 155       | 48         |          | Evet Büyük              |    | ük ise y<br>asında<br>ükse yo      |
| 4  | Ayşe    | 145       | 45         |          | Hayır Küçük             |    | azı reng<br>se (10 v               |
| 5  | Fatma   | 151       | 50         |          | Evet Büyük              |    | san, k                             |
| 6  | Hasan   | 160       | 51         |          | Evet Büyük              |    | dolgu re<br>dul) yaz<br>alın ve d  |
| 7  | Ahmet   | 145       | 42         |          | Hayır Küçük             |    | ngi kun<br>i rengi ti<br>lolgu ret |
| 8  |         |           |            |          |                         |    | nzo<br>san, ksi<br>ngi maw         |
| 9  |         |           | m ve do    |          |                         |    |                                    |
| 10 |         |           | igu rengi  |          |                         |    |                                    |
| 11 |         | =EĞER(B3< | :150;"Hay  | ır Küçül | k";"Evet Büyük")        |    | hem 4                              |
| 12 |         |           |            |          |                         |    |                                    |
|    | А       | В         | C          | ,        | D                       |    | E                                  |
| 1  | Öğrenci | Not       | Devam      | nsızlık  | Mantiksal Sinan         | na | Sonucu                             |
| 2  | Α       | 60        | 25         | 5        | =VE(B2>44;C2<20)        |    | YANLIŞ                             |
| 3  | В       | 70        | 15         | 5        | =VE(B3>44;C3<20)        |    | DOĞRU                              |
| 4  | С       | 30        | 25         | 5        | =VE(B4>44;C4<20)        |    | YANLIŞ                             |
| 5  | D       | 35        | 15         | 5        | =VE(B5>44;C5<20)        |    | YANLIŞ                             |
| 6  |         |           |            |          |                         |    |                                    |
| 7  |         | Sade      | ece B Öğı  | rencisi  | iki şartı da sağlamıştı | r. |                                    |

|                 | KIŞ          | <b>ILKBAHAR</b> | YAZ | SONBAHAR |
|-----------------|--------------|-----------------|-----|----------|
| <b>İSTANBUL</b> | 5            | 20              | 22  | 15       |
| MUĞLA           | 01           | 21              | ω   | 16       |
| izmir           | 7            | 12              | 15  | 17       |
| BURSA           | <del>ئ</del> | 9               | 32  | 18       |
| BALIKESİR       | 9            | 24              | 38  | 19       |
| MANİSA          | 10           | 25              | 40  | 5        |
| BURDUR          | 11           | 26              | 42  | 21       |

| 1 | A         | В           | С                     | D           | E                    |               | 9     | 00 ~ | 10   | 0       | 4  | 3  | N  | -    |   | f   |
|---|-----------|-------------|-----------------------|-------------|----------------------|---------------|-------|------|------|---------|----|----|----|------|---|-----|
| 1 | Sayı      | Basamak     |                       |             |                      |               | Xo    | 18   | 16   | 17      | 18 | 19 | 18 | B    |   |     |
| 2 | 56,6541   | . 2         |                       |             |                      |               | Buite | NO   | 1 00 | 0       | N  | 0  | 1  | NY N | P | ž   |
| З | ;         |             |                       |             |                      |               | uyo   |      |      |         |    |    |    | ä    |   |     |
| 4 |           |             | Yuvarla               | 56,65       | =YUVARLA(A2;B2)      |               | 180c  | 79   | 10   | 75      | 83 | 88 | 78 | A    |   | 4   |
| 5 |           |             | Yukarı Yuvarla        | 56,66       | =YUKARIYUVARLA(A2    | 2;B2)         | mve   |      |      | -       |    |    |    | 0    | 8 |     |
| e | 5         |             | Aşağı Yuvarla         | 56,65       | =AŞAĞIYUVARLA(A2;    | B2)           | 028   |      |      |         |    |    |    |      |   |     |
| - | ,         |             |                       |             |                      |               | 7, KI | NN   | N    | N       | N  | 2  | N  | ~    | - | R   |
|   | A         | В           | C                     |             | D E                  | F             | USO   | - 4  | 1-   | 0       | 6  | 4  | ω  | AS   |   | μ.  |
| 1 | Sayı      | YUVARLA     | AŞAGIYUVAF            | REA YUKAR   | RIYUVARLA            |               | 70    |      |      |         |    |    |    |      | 0 | Ĥ   |
| 2 | 10        |             | 10                    | 10          | 10                   |               | V DS  |      |      |         |    |    |    |      |   | 3   |
| 3 | 11,51     |             | 12                    | 11          | 12                   |               | eu    | 10 0 |      |         | -  | 10 | 10 |      |   | Ū   |
| 4 | 11,5      |             | 12                    | 11          | 12                   |               | zeri  | M L  | 12   | 12      | E  | E  | 王  | S    |   | R,  |
| 5 | 11,6      |             | 12                    | 11          | 12                   |               | X     |      | Ż    | Z       | Z  | P  | P  | S    |   | ĬĮ. |
| 6 | 11,7      | F           | 12070                 |             | 12                   |               | 100   | 밀    | 20   | <u></u> | 2  | 9  | 밀  | 0    | ~ | 80  |
| - | 11,49     |             | 11-0-0                | 111         | 12                   |               | C. d. |      |      |         |    |    |    |      |   | (U) |
| 8 | 11,4      |             | 11 {                  | 11          | 12                   | <u> </u>      | a ue  | 1    | +    | 1       |    | -  | -  |      | - | ¥.  |
| 3 | 11,3      |             |                       | 11          | 12                   | $\rightarrow$ | üyü   |      |      |         |    |    |    |      |   | 70  |
| 1 | U 11,1    |             |                       | 11          |                      | $\rightarrow$ | K o   |      |      |         |    |    |    |      |   | S   |
| 4 |           |             | 2:0)                  | ČDUNADLA/   |                      | (42:0)        | mai   |      |      |         |    |    |    |      |   |     |
| 1 | 2         | -1011101(1  | -A3A                  | GITUVARLA   | AZ(0) -TOKAKITOVARLA | 4(A2;0)       | SEL   |      |      |         |    |    |    |      |   | 25  |
|   |           |             | -                     |             |                      |               | -     |      | -    | -       | -  | -  | -  | -    | - | S   |
|   | A         |             | В                     |             | С                    | D             | -     |      |      |         |    |    |    |      |   | B   |
| 1 | Veri      | <u> </u>    | Istenen               |             | Formül               | Sonuç         |       |      |      |         |    |    |    |      | T | 5   |
| 2 | Balikesir | A2 hücresin | in solundan 3 kara    | akter al => | =SOLDAN(A2;3)        | Bal           | -     |      |      |         |    |    |    |      |   | 0.4 |
| 3 | Ankara    | A3 hücresin | in sağından 4 kara    | akter al => | =SAGDAN(A3;4)        | kara          |       |      | 1    |         |    |    |    |      |   | 日   |
| 4 | Bilgi     | A4 ve A5 hü | crelerini birleştir = | >           | =BIRLEŞTIR(A4;A5)    | Bilgisayar    |       |      |      |         |    |    |    |      |   | 2   |
| 5 | sayar     | A4 ve A5 hü | crelerini birleştir = | >           | =A4&A5               | Bilgisayar    |       |      |      |         |    |    |    |      | 6 | 무   |
| 6 | Çanakkale | A6 hücresin | in karakter sayısı    | =>          | =UZUNLUK(A6)         | 9             |       |      |      |         |    |    |    |      |   | -   |

| KURS                      |                                                    |    |     | KU  | IRSI | YER  | SAY | 151 |      |   |               | GORE                        | / ALAN ÖĞ<br>SAYISI | retici             |      | AÇIKLAMALA |
|---------------------------|----------------------------------------------------|----|-----|-----|------|------|-----|-----|------|---|---------------|-----------------------------|---------------------|--------------------|------|------------|
| KURS<br>Merkezînîn<br>Adi | II. KADEME<br>OKUMA YAZMA<br>KURSU İLE<br>BİRLİKTE | 14 | -14 | YAŞ | 4    | H Y. | AŞ. | т   | OPL/ | M | KUL<br>ETMENI | ROLU<br>LEK DERSI<br>ETMENI | toLU<br>L<br>ETICI  | ETLI USTA<br>ETICI | ULLU |            |
|                           | AÇILAN BECERİ<br>KURSU SAYISI                      | K  | E   | T   | K    | E    | T   | K   | E    | T | ILKO          | MES                         | KADI<br>UST/<br>OGR | UCRI               | GON  |            |
|                           |                                                    |    |     |     | _    | _    | _   |     |      |   | -             | -                           |                     | ų į                |      |            |
|                           |                                                    |    |     |     |      |      |     |     |      |   |               |                             |                     |                    |      |            |
|                           |                                                    |    |     |     |      |      |     |     |      |   | -             |                             |                     | 1 1                |      |            |
|                           |                                                    |    |     |     |      |      |     |     |      |   | -             |                             |                     | _                  |      | -          |
|                           |                                                    | -  | -   | -   | -    | -    | -   | -   | -    |   |               | -                           |                     |                    |      | -          |
|                           |                                                    |    |     |     |      |      |     |     |      |   |               |                             |                     |                    |      |            |
|                           |                                                    |    | -   |     | -    |      |     | _   | _    | _ |               | -                           |                     |                    |      |            |

| Adı             | Brüt<br>Maaş | Vergi | Sigorta | Net<br>Maaş |
|-----------------|--------------|-------|---------|-------------|
| Ali             | 450<br>TL    |       |         |             |
| Veli            | 350<br>TL    |       |         |             |
| Can             | 800<br>TL    |       |         |             |
| Emel            | 500<br>TL    |       |         |             |
| Genel<br>Toplar | <b>n</b>     |       |         |             |

Ø Vergi = Eğer Brüt maaşı 700 TL ve üzeri ise brüt maaşın %20'si, değilse brüt maaşın %15'i olarak hesaplansın.

Ø Sigorta =Brüt maaşın % 12 ' si olarak hesaplayınız

Ø Net Maaş = Brüt Maaştan vergi ve Sigorta düşerek hesaplayınız. Ø Genel Toplamı hesaplayınız.

| Adı             | Brüt<br>Maaş | Vergi | Sigorta | Net<br>Maaş |
|-----------------|--------------|-------|---------|-------------|
| Ali             | 450<br>TL    |       |         |             |
| Veli            | 350<br>TL    |       |         |             |
| Can             | 800<br>TL    |       |         |             |
| Emel            | 500<br>TL    |       |         |             |
| Genel<br>Toplar | n            |       |         |             |

Ø Vergi = Eğer Brüt maaşı 700 TL ve üzeri ise brüt maaşın %20'si, değilse brüt maaşın %15'i olarak hesaplansın.

Ø Sigorta =Brüt maaşın % 12 ' si olarak hesaplayınız

Ø Net Maaş = Brüt Maaştan vergi ve Sigorta düşerek hesaplayınız.Ø Genel Toplamı hesaplayınız.

| Adı            | Brüt<br>Maaş | Vergi | Sigorta | Net<br>Maaş |
|----------------|--------------|-------|---------|-------------|
| Ali            | 450<br>TL    |       |         |             |
| Veli           | 350<br>TL    |       |         |             |
| Can            | 800<br>TL    |       |         |             |
| Emel           | 500<br>TL    |       |         |             |
| Genel<br>Topla |              |       |         |             |

Ø Vergi = Eğer Brüt maaşı 700 TL ve üzeri ise brüt maaşın %20'si, değilse brüt maaşın %15'i olarak hesaplansın.

Ø Sigorta =Brüt maaşın % 12 ' si olarak hesaplayınız

Ø Net Maaş = Brüt Maaştan vergi ve Sigorta düşerek hesaplayınız. Ø Genel Toplamı hesaplayınız.

| Adı            | Brüt<br>Maaş | Vergi | Sigorta | Net<br>Maaş |
|----------------|--------------|-------|---------|-------------|
| Ali            | 450<br>TL    |       |         |             |
| Veli           | 350<br>TL    |       |         |             |
| Can            | 800<br>TL    |       |         |             |
| Emel           | 500<br>TL    |       |         |             |
| Genel<br>Topla | m            |       |         |             |

Ø Vergi = Eğer Brüt maaşı 700 TL ve üzeri ise brüt maaşın %20'si, değilse brüt maaşın %15'i olarak hesaplansın.

Ø Sigorta =Brüt maaşın % 12 ' si olarak hesaplayınız

Ø Net Maaş = Brüt Maaştan vergi ve Sigorta düşerek hesaplayınız.

Ø Genel Toplamı hesaplayınız.

| IŞÇI PRIM TABLOSU |      |          |       |      |              |
|-------------------|------|----------|-------|------|--------------|
| Adı               | Saat | Ücret    | Tutar | Prim | Ele<br>Geçen |
| Can               | 130  | 15<br>TL |       |      |              |
| Ayşe              | 120  | 15<br>TL |       |      |              |
| Ferda             | 220  | 15<br>TL |       |      |              |

Ø Çalıştığı saat olarak en az 100 en fazla 250 girilebilsin. Farklı değer kesinlikle kabul etmemesi şeklinde ayarlayınız.

Ø Tutarı hesaplayınız. Prim; Eğer işçinin saati 150 ve daha fazla ise, tutarın %30'u verilir, az ise prim verilmez.

Ø Ele Geçen: Tutar ile prim toplamına eşittir. Dosyayı kendi adınıza masaüstüne kaydediniz.

| IŞÇI PRIM TABLOSU |      |          |       |      |              |  |
|-------------------|------|----------|-------|------|--------------|--|
| Adı               | Saat | Ücret    | Tutar | Prim | Ele<br>Geçen |  |
| Can               | 130  | 15<br>TL |       |      |              |  |
| Ayşe              | 120  | 15<br>TL |       |      |              |  |
| Ferda             | 220  | 15<br>TL |       |      |              |  |

Ø Çalıştığı saat olarak en az 100 en fazla 250 girilebilsin. Farklı değer kesinlikle kabul etmemesi şeklinde ayarlayınız.

Ø Tutarı hesaplayınız. Prim; Eğer işçinin saati 150 ve daha fazla ise, tutarın %30'u verilir, az ise prim verilmez.

Ø Ele Geçen: Tutar ile prim toplamına eşittir. Dosyayı kendi adınıza masaüstüne kaydediniz.

| IŞÇI P | IŞÇI PRIM TABLOSU |          |       |      |              |  |
|--------|-------------------|----------|-------|------|--------------|--|
| Adı    | Saat              | Ücret    | Tutar | Prim | Ele<br>Geçen |  |
| Can    | 130               | 15<br>TL |       |      |              |  |
| Ayşe   | 120               | 15<br>TL |       |      |              |  |
| Ferda  | 220               | 15<br>TL |       |      |              |  |

Ø Çalıştığı saat olarak en az 100 en fazla 250 girilebilsin. Farklı değer kesinlikle kabul etmemesi şeklinde ayarlayınız.

Ø Tutarı hesaplayınız. Prim; Eğer işçinin saati 150 ve daha fazla ise, tutarın %30'u verilir, az ise prim verilmez.

Ø Ele Geçen: Tutar ile prim toplamına eşittir. Dosyayı kendi adınıza masaüstüne kaydediniz.

| IŞÇI PRIM TABLOSU |      |          |       |      |              |
|-------------------|------|----------|-------|------|--------------|
| Adı               | Saat | Ücret    | Tutar | Prim | Ele<br>Geçen |
| Can               | 130  | 15<br>TL |       |      |              |
| Ayşe              | 120  | 15<br>TL |       |      |              |
| Ferda             | 220  | 15<br>TL |       |      |              |

Ø Çalıştığı saat olarak en az 100 en fazla 250 girilebilsin. Farklı değer kesinlikle kabul etmemesi şeklinde ayarlayınız.

Ø Tutarı hesaplayınız. Prim; Eğer işçinin saati 150 ve daha fazla ise, tutarın %30'u verilir, az ise prim verilmez.

Ø Ele Geçen: Tutar ile prim toplamına eşittir. Dosyayı kendi adınıza masaüstüne kaydediniz.

| Adı  | Maaş        | Prim<br>Oranı<br>% | Primli<br>Maaş |
|------|-------------|--------------------|----------------|
| Ayşe | 25 TL       | 20                 |                |
| Zeki | 30,50<br>TL | 15                 |                |
| Gül  | 41 TL       | 30                 |                |

Ø Primli Maaş =Maaşa prim oranını ekleyerek hesaplayınız Ø Adı ve Tutarına göre pasta grafiği çiziniz. Etiket ve yüzde değerleri grafik üzerinde olsun.

Ø Belgeyi C: sürücüsünde Sınav adında klasör oluşturarak ve parola vererek (parola: 2009) kaydedin.

| Adı  | Maaş        | Prim<br>Oranı<br>% | Primli<br>Maaş |
|------|-------------|--------------------|----------------|
| Ayşe | 25 TL       | 20                 |                |
| Zeki | 30,50<br>TL | 15                 |                |
| Gül  | 41 TL       | 30                 |                |

Ø Primli Maaş =Maaşa prim oranını ekleyerek hesaplayınız Ø Adı ve Tutarına göre pasta grafiği çiziniz. Etiket ve yüzde değerleri grafik üzerinde olsun.

Ø Belgeyi C: sürücüsünde Sınav adında klasör oluşturarak ve parola vererek (parola: 2009) kaydedin.

| Adı  | Maaş        | Prim<br>Oranı<br>% | Primli<br>Maaş |
|------|-------------|--------------------|----------------|
| Ayşe | 25 TL       | 20                 |                |
| Zeki | 30,50<br>TL | 15                 |                |
| Gül  | 41 TL       | 30                 |                |

Ø Primli Maaş =Maaşa prim oranını ekleyerek hesaplayınız Ø Adı ve Tutarına göre pasta grafiği çiziniz. Etiket ve yüzde değerleri grafik üzerinde olsun.

Ø Belgeyi C: sürücüsünde Sınav adında klasör oluşturarak ve parola vererek (parola: 2009) kaydedin.

| Adı  | Maaş        | Prim<br>Oranı<br>% | Primli<br>Maaş |
|------|-------------|--------------------|----------------|
| Ayşe | 25 TL       | 20                 |                |
| Zeki | 30,50<br>TL | 15                 |                |
| Gül  | 41 TL       | 30                 |                |

Ø Primli Maaş =Maaşa prim oranını ekleyerek hesaplayınız
 Ø Adı ve Tutarına göre pasta grafiği çiziniz. Etiket ve yüzde değerleri grafik üzerinde olsun.

Ø Belgeyi C: sürücüsünde Sınav adında klasör oluşturarak ve parola vererek (parola: 2009) kaydedin.

| AÇIK ÖĞRETİM DERS NOTLARI |              |       |     |       |  |
|---------------------------|--------------|-------|-----|-------|--|
| ADI SOYADI                | ARA<br>SINAV | FİNAL | ORT | SONUÇ |  |
| ALİ CAN                   | 50           | 45    |     |       |  |
| ASLI KAN                  | 68           | 86    |     |       |  |
| ECE KAYA                  | 49           | 51    |     |       |  |

Ø ORTALAMA = Ara sınavın %30+Finalin %70

Ø SONUÇ = Ortalamadaki değer 50'den büyükse Geçti,değil ise Kaldı yazsın

Ø Sonuç bölümünde Geçti'leri Lacivert, Kaldı 'ları kırmızı renkte göstersin

| AÇIK ÖĞRETİM DERS NOTLARI |              |       |     |       |  |
|---------------------------|--------------|-------|-----|-------|--|
| ADI SOYADI                | ARA<br>SINAV | FİNAL | ORT | SONUÇ |  |
| ALİ CAN                   | 50           | 45    |     |       |  |
| ASLI KAN                  | 68           | 86    |     |       |  |
| ECE KAYA                  | 49           | 51    |     |       |  |

Ø ORTALAMA = Ara sınavın %30+Finalin %70

Ø SONUÇ = Ortalamadaki değer 50'den büyükse Geçti,değil ise Kaldı yazsın

Ø Sonuç bölümünde Geçti'leri Lacivert, Kaldı 'ları kırmızı renkte göstersin

### AÇIK ÖĞRETİM DERS NOTLARI

| -        |                 |       |     |       |
|----------|-----------------|-------|-----|-------|
| ADI SOYA | DI ARA<br>SINAV | FİNAL | ORT | SONUÇ |
| ALİ CAN  | 50              | 45    |     |       |
| ASLI KAN | 68              | 86    |     |       |
| ECE KAYA | 49              | 51    |     |       |

Ø ORTALAMA = Ara sınavın %30+Finalin %70

Ø SONUÇ = Ortalamadaki değer 50'den büyükse Geçti,değil ise Kaldı yazsın

Ø Sonuç bölümünde Geçti'leri Lacivert, Kaldı 'ları kırmızı renkte göstersin

| AÇIK ÖĞRETİM DERS NOTLARI |              |       |     |       |  |
|---------------------------|--------------|-------|-----|-------|--|
| ADI SOYADI                | ARA<br>SINAV | FİNAL | ORT | SONUÇ |  |
| ALİ CAN                   | 50           | 45    |     |       |  |
| ASLI KAN                  | 68           | 86    |     |       |  |
| ECE KAYA                  | 49           | 51    |     |       |  |

Ø ORTALAMA = Ara sınavın %30+Finalin %70

Ø SONUÇ = Ortalamadaki değer 50'den büyükse Geçti,değil ise Kaldı yazsın

Ø Sonuç bölümünde Geçti'leri Lacivert, Kaldı 'ları kırmızı renkte göstersin

4.soru

| SIRA | ADI             | SINAVL | AR    | ODT | CONUC |
|------|-----------------|--------|-------|-----|-------|
| NO   | SOYADI          | YAZILI | SÖZLÜ | OKI | SONUÇ |
| 1    | ALİ<br>TOKTAŞ   | 60     | 78    |     |       |
| 2    | FATMA<br>BAŞ    | 89     | 85    |     |       |
| 3    | ERAY<br>CAN     | 65     | 60    |     |       |
| 4    | ZAFER<br>KARTAL | 45     | 45    |     |       |

Ø Ortalamayı ondalıksız hesaplayınız Ø SONUÇ= Ort. 60 ve üzeri ise Geçti değil ise Kaldı yazsın Ø Geçti ler mavi, Kaldı lar kırmızı olsun

| Not1 | Not II | Not III | Ortalama | Sonuç |
|------|--------|---------|----------|-------|
| 25   | 45     | 90      |          |       |
| 35   | 55     | 80      |          |       |
| 60   | 70     | 90      |          |       |
| 36   | 27     | 95      |          |       |
| 49   | 82     | 36      |          |       |

Ø Ortalamayı bulunuz.

Ø Sonuç: ortalama yuvarlandıktan sonra 60 ve üzeri ise Geçti değilse Kaldı yazsın.

Ø Sonuç Hanesinde Geçti yazıyorsa otomatik olarak Yeşil Kaldı yazıyorsa Kırmızı olsun.

| SATIŞ FİYATLARI |             |          |                    |                        |  |  |  |
|-----------------|-------------|----------|--------------------|------------------------|--|--|--|
| SN              | ÜRÜN<br>ADI | SATIŞ F. | İSKONTO<br>ORANI % | NET<br>SATIŞ<br>FİYATI |  |  |  |
| 1               | TV          | 350 TL   | 15                 |                        |  |  |  |
| 2               | FIRIN       | 370 TL   | 10                 |                        |  |  |  |
| 3               | ÜΤÜ         | 65 TL    | 18                 |                        |  |  |  |

ÜRÜN FİYATLARI ÜRÜN ADI KAR/ZARAR ALIŞ F. SATIŞ F. 3 TL HAVLU 2,5 TL PİKE 12 TL 15 TL NEVRESİM 18 TL 20 TL UYKU SETİ 80 TL 85 TL

Ø Net Satış Fiyatı = Satış fiyatından İskonto oranı düşürülmüş net durumu Ø İskonto oranı 25'den küçük rakamlar girilebilsin,girilir ise uyarı mesajı versin Ø Masaüstüne parolalı olarak kaydediniz

Ø Kar/Zarar = Eğer Alış Satış' tan küçükse Kar yazsın, değil ise boş bıraksın

Ø Tabloyu biçimlendiriniz, süzünüz Ø Tablonun grafiğini çiziniz

| 1,50 TL            |                                                                         |
|--------------------|-------------------------------------------------------------------------|
| \$ BİRİM<br>FİYATI | TL SATIŞ<br>FİYATI                                                      |
| 100 \$             |                                                                         |
| 50 \$              |                                                                         |
| 80 \$              |                                                                         |
|                    | 1,50 TL<br><b>\$ BİRİM</b><br><b>FİYATI</b><br>100 \$<br>50 \$<br>80 \$ |

Ø TL fiyatını hesaplayınız Ø TL satış fiyatı 100 TL'yi geçenleri kırmızı renkte gösteriniz

| KESINTILE      | R      | %     |         |      |
|----------------|--------|-------|---------|------|
| VERGİ          |        | 15    |         |      |
| SİGORTA        |        | 10    |         |      |
| ADI            | BRÜT   | VERGİ | STGORTA | NET  |
| SOYADI         | MAAŞ   | VERGI |         | мааş |
| EMEL<br>ARPACI | 750 TL |       |         |      |
| SEVİL<br>ORHON | 600 TL |       |         |      |
| EDA<br>ŞİMŞEK  | 400 TL |       |         |      |
| ECE KAYA       | 550 TL |       |         |      |

Ø Vergi ve Sigorta tutarlarını sabitleme yöntemini kullanarak yapınız

Ø VERGİ = Brüt Maaşın % 15 'i

Ø SİGORTA = Brüt Maaşın % 10 ' u

 $\emptyset$  NET MAAŞ = Brüt Maaş 'dan Vergi ve Sigorta tutarları düşürülmüş net halidir

 $m{\emptyset}$  Vergi ve Sigorta ( % ) oranlarının bulunduğu hücre dışında kalan tüm hücreleri koruma altına alınız

| ADI<br>SOYADI  | YAZILI | SÖZLÜ | ORT. | SONUÇ |
|----------------|--------|-------|------|-------|
| CAN GEL        | 50     | 49    |      |       |
| ALİ AK         | 60     | 65    |      |       |
| VELİ CİN 80 70 |        |       |      |       |
| EN DÜŞÜK O     | RT.    |       |      |       |
| EN YÜKSEK      | ORT.   |       |      |       |

Ø Yukarıdaki soruda yazılı ve sözlü notlarının ortalamasını bulunuz

Ø Sonuç bölümünde Ort. sı 50 ye eşit ve üzerinde olanlar için Geçti , diğerleri için Kaldı yazsın

Ø En yüksek ve En düşük ort. notlarını bulunuz

### İŞÇİ PRİM TABLOSU

| ADI   | ÜRETİM | ÜCRET | TUTAR | PRİM | ELE<br>GECEN |
|-------|--------|-------|-------|------|--------------|
| CAN   | 300    | 5 YTL |       |      |              |
| AYŞE  | 250    | 5 YTL |       |      |              |
| FERDA | 120    | 5 YTL |       |      |              |

Ø TUTAR= Üretim\*Ücret

Ø PRİM = Eğer işçinin üretimi 200 ve daha fazla ise tutarın
 %50'si olarak hesaplanır, değil ise prim verilmez
 Ø ELE GEÇEN= Tutar+Prim

### DÖVİZ KURLARI MAYIS DÖVİZ HAZİRAN AĞUSTOS TEMMUZ ALIŞ **%9** %12 ADI %5 FİYATI DOLAR 1,30 YTL EURO 1,60 YTL MARK 1,10 YTL

Ø Hesaplama yapılırken bir önceki dönem üzerinden hesaplama yapılacaktır Ø Tabloyu biçimlendiriniz, süzünüz, grafiğini çiziniz

| Kursiyer Listesi |       |        |                |      |  |  |  |
|------------------|-------|--------|----------------|------|--|--|--|
| Sıra<br>No       | Adı   | Soyadı | Medeni<br>Hali | Yaşı |  |  |  |
| 1                | Ali   | Can    | Bekar          | 21   |  |  |  |
| 2                | Oya   | Bal    | Bekar          | 20   |  |  |  |
| 3                | Alp   | Er     | Evli           | 41   |  |  |  |
| 4                | Fatma | Yaz    | Evli           | 36   |  |  |  |

Ø Bu tabloya göre 35 den küçük yaş ile 36 ve üzeri

yaşlarda olan kursiyerlerin sayısını otomatik olarak

Ø Evli ve bekar kursiyerlerin sayısını otomatik olarak

veren aşağıdaki birinci tabloyu hazırlayınız

veren aşağıdaki 2. tabloyu hazırlayınız

Ø Yukarıdaki tabloyu hazırlayınız

Prim Toplam Adı Tutar Orani Ücret % 25,00 YTL 20 Ayşe 25 30,50 YTL Zeynel Gül 41,00 YTL 30

Ø Yukarıdaki tabloyu hazırlayınız

Ø Toplam ücret = Tutara Prim Oranı (

%) eklenmiş net durumu

 ${\it \emptyset}$  Adı ve Tutara göre pasta grafiği çizin

| Yaş    | 35 den<br>küçük | ? | Medeni | Bekar | ? |
|--------|-----------------|---|--------|-------|---|
| Durumu | 36 ve<br>üzeri  | ? | Durumu | Evli  | ? |

| ADI  | YAZILI | SÖZLÜ | TOPLAM | ORT. | YUVARLA | SONUÇ |
|------|--------|-------|--------|------|---------|-------|
| ALİ  | 55     | 89    |        |      |         |       |
| VELİ | 59     | 75    |        |      |         |       |
| CAN  | 89     | 46    |        |      |         |       |

Ø TOPLAM = Yazılı ve Sözlü notlarının toplamı

Ø ORTALAMA = Yazılı ve Sözlü notlarının ortalaması

Ø YUVARLA = Ortalamadaki değerin yuvarlanması

Ø SONUÇ = Yuvarla bölümündeki değer 60 ve büyük ise Geçti değil ise Kaldı yazsın Ø Tablodaki geçenleri listeleyin

Ø Tabloyu biçimlendiriniz, grafiğini çiziniz.

| ADI  | YAZILI | SÖZLÜ | TOPLAM | ORT. | YUVARLA | SONUÇ |
|------|--------|-------|--------|------|---------|-------|
| ALİ  | 55     | 89    |        |      |         |       |
| VELİ | 59     | 75    |        |      |         |       |
| CAN  | 89     | 46    |        |      |         |       |

Ø TOPLAM = Yazılı ve Sözlü notlarının toplamı

Ø ORTALAMA = Yazılı ve Sözlü notlarının ortalaması

Ø YUVARLA = Ortalamadaki değerin yuvarlanması

Ø SONUÇ = Yuvarla bölümündeki değer 60 ve büyük ise Geçti değil ise Kaldı yazsın

Ø Tablodaki geçenleri listeleyin

 ${\it \emptyset}$  Tabloyu biçimlendiriniz, grafiğini çiziniz.

| ADI  | YAZILI | SÖZLÜ | TOPLAM | ORT. | YUVARLA | SONUÇ |
|------|--------|-------|--------|------|---------|-------|
| ALİ  | 55     | 89    |        |      |         |       |
| VELİ | 59     | 75    |        |      |         |       |
| CAN  | 89     | 46    |        |      |         |       |

Ø TOPLAM = Yazılı ve Sözlü notlarının toplamı

Ø ORTALAMA = Yazılı ve Sözlü notlarının ortalaması

Ø YUVARLA = Ortalamadaki değerin yuvarlanması

Ø SONUÇ = Yuvarla bölümündeki değer 60 ve büyük ise Geçti değil ise Kaldı yazsın

Ø Tablodaki geçenleri listeleyin

Ø Tabloyu biçimlendiriniz, grafiğini çiziniz.

| ADI  | YAZILI | SÖZLÜ | TOPLAM | ORT. | YUVARLA | SONUÇ |
|------|--------|-------|--------|------|---------|-------|
| ALİ  | 55     | 89    |        |      |         |       |
| VELİ | 59     | 75    |        |      |         |       |
| CAN  | 89     | 46    |        |      |         |       |

Ø TOPLAM = Yazılı ve Sözlü notlarının toplamı

Ø ORTALAMA = Yazılı ve Sözlü notlarının ortalaması

Ø YUVARLA = Ortalamadaki değerin yuvarlanması

Ø SONUÇ = Yuvarla bölümündeki değer 60 ve büyük ise Geçti değil ise Kaldı yazsın

Ø Tablodaki geçenleri listeleyin

Ø Tabloyu biçimlendiriniz, grafiğini çiziniz.

| ADI  | YAZILI | SÖZLÜ | TOPLAM | ORT. | YUVARLA | SONUÇ |
|------|--------|-------|--------|------|---------|-------|
| ALİ  | 55     | 89    |        |      |         |       |
| VELİ | 59     | 75    |        |      |         |       |
| CAN  | 89     | 46    |        |      |         |       |

 $\emptyset$  TOPLAM = Yazılı ve Sözlü notlarının toplamı

Ø ORTALAMA = Yazılı ve Sözlü notlarının ortalaması

Ø YUVARLA = Ortalamadaki değerin yuvarlanması

Ø SONUÇ = Yuvarla bölümündeki değer 60 ve büyük ise Geçti değil ise Kaldı yazsın

Ø Tablodaki geçenleri listeleyin

Ø Tabloyu biçimlendiriniz, grafiğini çiziniz.

| BİLGİSAYAR SINAVI NOT ÇİZELGESİ |    |    |  |  |  |  |  |
|---------------------------------|----|----|--|--|--|--|--|
| ADI YAZILI UYG. ORT. SONUÇ      |    |    |  |  |  |  |  |
| ALİ                             | 89 | 50 |  |  |  |  |  |
| VELİ                            | 42 |    |  |  |  |  |  |
| ASLI                            | 76 | 90 |  |  |  |  |  |

 $\emptyset$  Sonuç = İki notun ort. 45'e eşit ve büyükse Geçti, değil ise boş bıraksın hiç birşey yazmasın

Ø Tabloyu biçimlendiriniz ve süzünüz

Ø Adı ve Ort. Bölümlerinin grafiğiniz çiziniz

| BİLGİSAYAR SINAVI NOT ÇİZELGESİ |                  |    |  |  |  |  |  |
|---------------------------------|------------------|----|--|--|--|--|--|
| ADI YAZILI UYG. ORT. SONUÇ      |                  |    |  |  |  |  |  |
| ALİ                             | <mark>8</mark> 9 | 50 |  |  |  |  |  |
| VELİ                            | 42               |    |  |  |  |  |  |
| ASLI                            | 76               | 90 |  |  |  |  |  |

 $\emptyset$  Sonuç = İki notun ort. 45'e eşit ve büyükse Geçti, değil ise boş

bıraksın hiç birşey yazmasın

Ø Tabloyu biçimlendiriniz ve süzünüz

Ø Adı ve Ort. Bölümlerinin grafiğiniz çiziniz

| BİLGİSAYAR SINAVI NOT ÇİZELGESİ |    |    |  |  |  |  |
|---------------------------------|----|----|--|--|--|--|
| ADI YAZILI UYG. ORT. SONUÇ      |    |    |  |  |  |  |
| ALİ                             | 89 | 50 |  |  |  |  |
| VELİ                            | 42 |    |  |  |  |  |
| ASLI 76 90                      |    |    |  |  |  |  |

Ø Sonuç = İki notun ort. 45'e eşit ve büyükse Geçti, değil ise boş bıraksın hiç birşey yazmasın

Ø Tabloyu biçimlendiriniz ve süzünüz

Ø Adı ve Ort. Bölümlerinin grafiğiniz çiziniz

| BİLGİSAYAR SINAVI NOT ÇİZELGESİ |    |    |  |  |  |  |
|---------------------------------|----|----|--|--|--|--|
| ADI YAZILI UYG. ORT. SONUÇ      |    |    |  |  |  |  |
| ALİ                             | 89 | 50 |  |  |  |  |
| VELİ                            | 42 |    |  |  |  |  |
| ASLI 76 90                      |    |    |  |  |  |  |

Ø Sonuç = İki notun ort. 45'e eşit ve büyükse Geçti, değil ise boş bıraksın hiç birşey yazmasın

Ø Tabloyu biçimlendiriniz ve süzünüz

 ${\it \emptyset}$  Adı ve Ort. Bölümlerinin grafiğiniz çiziniz

| SATIŞ FİYATLARI |        |               |          |  |  |
|-----------------|--------|---------------|----------|--|--|
| CİNSİ           | FİYATI | ZAM<br>ORANI% | SATIŞ F. |  |  |
| KAZAK           | 40 YTL | 20            |          |  |  |
| GÖMLEK          | 20 YTL | 40            |          |  |  |
| CEKET           | 80 YTL | 30            |          |  |  |

Ø Satış F. = Fiyata zam oranı (%) eklenmiş net hali
 Ø Cins ve fiyata göre pasta grafiğini çiziniz, grafiğe başlık veriniz,

yüzde ve etiket değerleri grafik üzerinde görünsün

Ø Kendi adınıza parolalı olarak C: sürücüsüne kaydediniz

| SATIŞ FİYATLARI |        |               |          |  |  |
|-----------------|--------|---------------|----------|--|--|
| cinsi           | FİYATI | ZAM<br>ORANI% | SATIŞ F. |  |  |
| KAZAK           | 40 YTL | 20            |          |  |  |
| GÖMLEK          | 20 YTL | 40            |          |  |  |
| CEKET           | 80 YTL | 30            |          |  |  |

Ø Satış F. = Fiyata zam oranı ( % ) eklenmiş net hali

Ø Cins ve fiyata göre pasta grafiğini çiziniz, grafiğe başlık veriniz,

yüzde ve etiket değerleri grafik üzerinde görünsün

otin K Kendi adınıza parolalı olarak C: sürücüsüne kaydediniz

| SATIŞ FİYATLARI |        |               |          |  |  |
|-----------------|--------|---------------|----------|--|--|
| cinsi           | FİYATI | ZAM<br>ORANI% | SATIŞ F. |  |  |
| KAZAK           | 40 YTL | 20            |          |  |  |
| GÖMLEK          | 20 YTL | 40            |          |  |  |
| CEKET           | 80 YTL | 30            |          |  |  |

Ø Satış F. = Fiyata zam oranı (%) eklenmiş net hali
Ø Cins ve fiyata göre pasta grafiğini çiziniz, grafiğe başlık veriniz, yüzde ve etiket değerleri grafik üzerinde görünsün
Ø Kendi adınıza parolalı olarak C: sürücüsüne kaydediniz

| SATIŞ FİYATLARI |        |               |          |  |  |
|-----------------|--------|---------------|----------|--|--|
| cinsi           | FİYATI | ZAM<br>ORANI% | SATIŞ F. |  |  |
| KAZAK           | 40 YTL | 20            |          |  |  |
| GÖMLEK          | 20 YTL | 40            |          |  |  |
| CEKET           | 80 YTL | 30            |          |  |  |

 $\emptyset$  Satış F. = Fiyata zam oranı (%) eklenmiş net hali

 $\emptyset$  Cins ve fiyata göre pasta grafiğini çiziniz, grafiğe başlık veriniz,

yüzde ve etiket değerleri grafik üzerinde görünsün

Ø Kendi adınıza parolalı olarak C: sürücüsüne kaydediniz

| 1  | A | B            | C           | D          | E            | F           |
|----|---|--------------|-------------|------------|--------------|-------------|
| 1  |   | Aşağıdaki s  | oruların ka | rșisina ce | vaplarını he | saplatiniz. |
| 2  |   |              |             | 100 A      |              |             |
| 3  |   | 69           | 10          | 15         | 5            |             |
| 4  |   | 22           | 20          | 5          | 6            |             |
| 5  |   | 65           | 3           | 8          | 6            |             |
| 6  |   | 77           | 5           | 10         | 7            |             |
| 7  |   | 50           | 20          | 15         | 8            |             |
| 8  |   |              |             |            |              |             |
| 9  |   |              | SORUI       | AR         |              | CEVAPLAR    |
| 10 |   | B6 ve C6     | hücreleri   | nin çarp   | oimi         |             |
| 11 |   | B2, B7, C    | 5 hücrele   | rinin top  | olamı        |             |
| 12 |   | C sütunu     | n toplam    | 1          |              |             |
| 13 |   | C ve D sü    | tunlarını   | n toplam   | 11           |             |
| 14 |   | 6. satırın t | oplamı      |            | -            |             |
| 15 |   | 5. ve 7. sa  | tırların to | plam       |              |             |
| 16 |   | Sarı alanı   | n ortalam   | ası        |              |             |
| 17 |   | B4 daki sa   | ayının %    | 37'si      |              |             |
| 18 |   |              |             |            |              |             |

|     | A                | В               | С                             | D                |
|-----|------------------|-----------------|-------------------------------|------------------|
| 1   | ÜRÜN             | BİRİM<br>FİYATI | ALINAN BİRİM<br>/ ADET / KİLO | TOPLAM<br>TUTARI |
| 2   | Sebze            | 1,5             | 2                             |                  |
| 3   | Meyve            | 1               | 5                             |                  |
| 4   | Temizlik Maddesi | 5               | 2                             |                  |
| 5   |                  |                 |                               | e                |
| 6   |                  | 0               |                               | :                |
| 7   | 134 134<br>134   |                 |                               |                  |
| 8   |                  |                 |                               |                  |
| 9   | 12<br>12         |                 |                               |                  |
| 1.0 |                  |                 |                               |                  |

|    | 1 | А  | B           | C           | D               | E           | F                       |                  |   |
|----|---|----|-------------|-------------|-----------------|-------------|-------------------------|------------------|---|
| 1  |   |    | Aşağıdaki s | oruların k  | arşısına cev    | /aplarını   | i hesaplatiniz.         |                  |   |
| 2  | - |    |             |             |                 | -           |                         |                  | 1 |
| 3  |   |    | 69          | 10          | 15              | 5           |                         |                  | L |
| 4  |   |    | 22          | 20          | 5               | 6           |                         |                  | L |
| 5  |   |    | 65          | 3           | 8               | 6           |                         |                  | L |
| 6  |   |    | 77          | 5           | 10              | 7           |                         |                  |   |
| 7  |   |    | 50          | 20          | 15              | 8           |                         |                  |   |
| 8  |   |    |             | -           |                 |             |                         |                  |   |
| 9  |   |    |             | SORU        | ILAR            |             | CEVA                    | PLAR             |   |
| 10 |   |    | B6 ve C6    | hücrele     | rinin çarpı     | mi          |                         |                  |   |
| 11 |   |    | B2, B7, C   | 5 hücrel    | erinin top      | lamı        | Ż.                      |                  |   |
| 12 |   |    | C sütunu    | n toplan    | าเ              |             |                         |                  |   |
| 13 |   |    | C ve D si   | itunların   | ın toplamı      |             |                         |                  |   |
| 14 |   |    | 6. satırın  | toplamı     |                 | -           |                         | <u>0</u>         |   |
| 15 |   |    | 5. ve 7. sa | atırların t | oplamı          |             |                         |                  |   |
| 16 |   |    | Sarı alanı  | n ortalar   | masi            |             |                         |                  |   |
| 17 |   |    | B4 daki s   | ayının %    | 37'si           |             |                         |                  |   |
| 18 |   |    |             |             |                 |             |                         |                  | 1 |
|    |   |    | А           |             | В               | î.          | С                       | D                | 1 |
|    | 1 | 0  | ÜRÜN        |             | BİRİM<br>FİYATI | ALI<br>/ Al | NAN BİRİM<br>Det / Kilo | TOPLAM<br>TUTARI |   |
| -  | 2 | Sa | hze         | -           | 1               | 5           | 2                       | G.               | - |

| 1 | ÜRÜN             | BIRIM<br>Fiyati | ALINAN BİRİM<br>/ ADET / KİLO | TOPLAM<br>TUTARI |
|---|------------------|-----------------|-------------------------------|------------------|
| 2 | Sebze            | 1,5             | 2                             |                  |
| 3 | Meyve            | 1               | 5                             |                  |
| 4 | Temizlik Maddesi | 5               | 2                             |                  |
| 5 | 12               |                 | -                             | -                |
| 6 |                  | C.              |                               |                  |
| 7 | 19               |                 | Foplam Harcanan               |                  |
| 8 |                  | Alış V          | eriş Öncesi Para              |                  |
| 9 | 20               | 201-1007-201    | Kalan Para                    |                  |
|   |                  |                 |                               |                  |

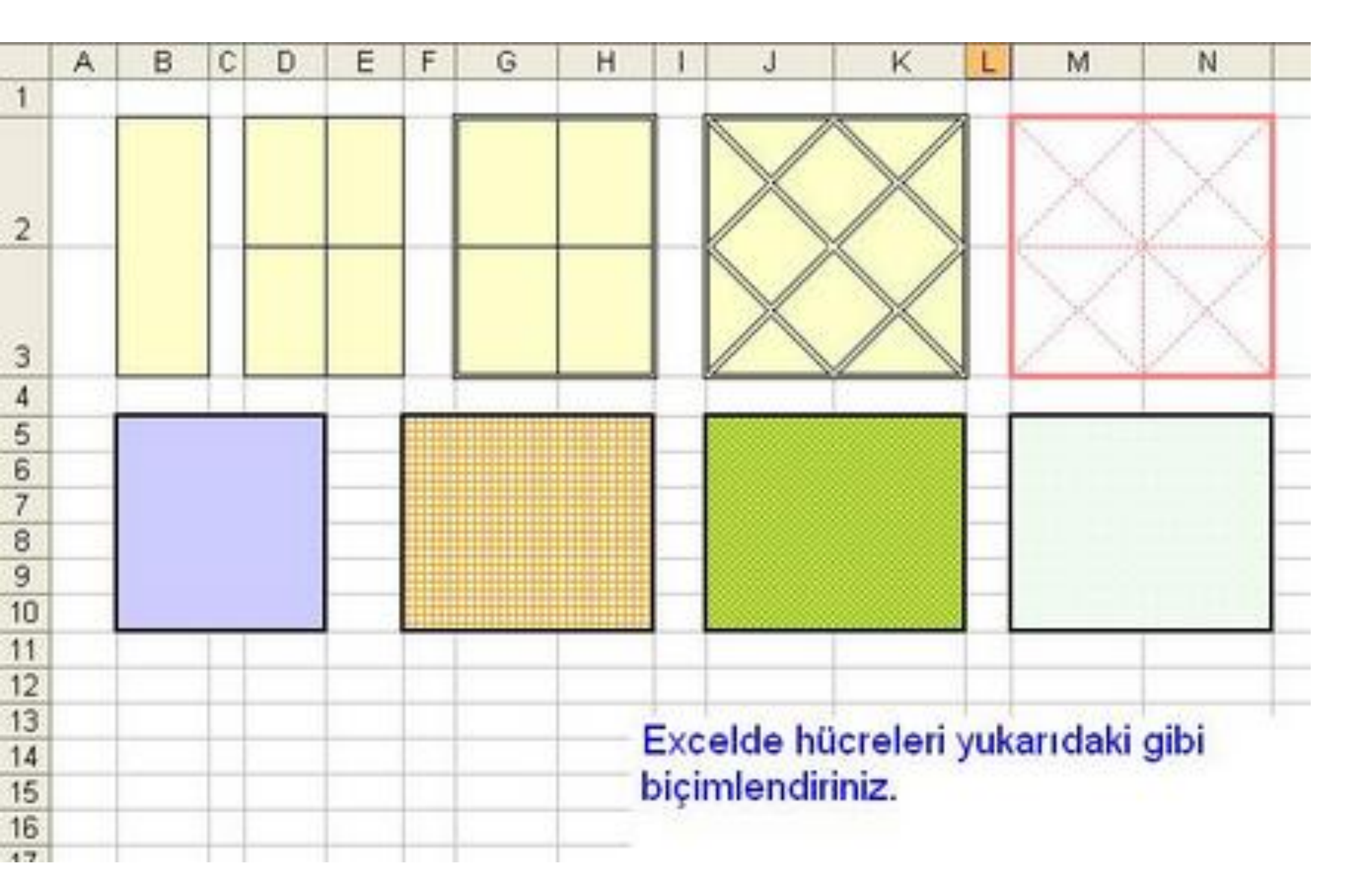

| t   | 2          | >        | 2        |          |          |          |         |
|-----|------------|----------|----------|----------|----------|----------|---------|
|     |            |          | Not      | Çizel    | gesi     |          |         |
| n.  | dersle     |          | 1 donem  |          |          | 2donem   |         |
| e ƙ | r          | 1 yazılı | 2 yazılı | Ortalama | 1 yazılı | 2 yazılı | Ortalan |
| e   | bilgisayar |          |          |          |          |          |         |
| S   | fizik      |          |          |          |          |          |         |
| ļ   | kimya      |          |          |          |          |          |         |
| δı  | matematik  |          |          |          |          |          |         |
| ļ   | ingilizce  |          |          |          |          |          |         |
| 1   | biyoloji   |          |          |          |          |          |         |
|     | trafik     | 22       |          |          |          |          |         |
|     | iletişim   |          |          |          |          |          | 100     |
|     | santranç   |          |          |          |          |          |         |
|     |            |          |          |          |          |          |         |
|     |            |          |          |          |          |          |         |
|     |            |          |          |          |          |          |         |

|                 |        |         | lar      | (E         | s     | ļ     | δĮ        | ļ         | 1        |        |          |          |   |   |   |
|-----------------|--------|---------|----------|------------|-------|-------|-----------|-----------|----------|--------|----------|----------|---|---|---|
|                 |        | ders    | ler      | bilgisavar | fizik | kimya | matematik | ingilizce | biyoloji | trafik | iletișim | santranç |   |   | - |
|                 |        |         | 1 vazili | 1 70411    |       |       |           |           |          | 22     | 10.15    |          |   | 2 |   |
| A CONTRACTOR OF | Not    | donen b | 7 Vazili | = 107ml    |       |       |           |           |          |        |          |          | _ | _ | - |
|                 | c Çize |         | Ortalama |            |       |       |           |           |          |        |          |          |   |   |   |
| A THURSDAY      | gesi   |         | 1 vazili | 1 704      |       |       |           |           |          |        |          |          |   |   | - |
|                 |        | 2done   | D vazili | + J 94.11  |       |       |           |           |          |        |          |          |   |   |   |
|                 |        |         | Ortalama |            |       |       |           |           |          |        | 200      |          |   |   |   |
|                 |        | -       |          | 8          |       |       |           |           |          |        |          |          |   |   |   |

|    | Α       | В         | С           |          | D                       |    | 11<br>12 scc<br>13 scc<br>14 scc    |
|----|---------|-----------|-------------|----------|-------------------------|----|-------------------------------------|
| 1  |         | Ö         | grecilerin  | Boy D    | urumu                   |    | adak 10,<br>adak 10<br>adak 25      |
| 2  | Öğrenci | Воу       | Kilo        | Boyu     | 150 cm'den Büyük mü?    |    | dan küçi<br>ve 25 ar<br>den büy     |
| 3  | Elif    | 155       | 48          |          | Evet Büyük              |    | ük ise y<br>asında<br>ükse yo       |
| 4  | Ayşe    | 145       | 45          |          | Hayır Küçük             |    | azı reng<br>se (10 v                |
| 5  | Fatma   | 151       | 50          |          | Evet Büyük              |    | san, k                              |
| 6  | Hasan   | 160       | 51          |          | Evet Büyük              |    | dolgu re<br>dul) yaz<br>alın ve d   |
| 7  | Ahmet   | 145       | 42          |          | Hayır Küçük             |    | ingi kun<br>i rengi ti<br>lolgu ret |
| 8  |         |           |             |          |                         |    | nzo<br>san, ksi<br>ngi maw          |
| 9  |         | D3 Hücr   | esine Giril | lebilece | k Formüller:            |    | m ve do                             |
| 10 |         |           | igu rengi   |          |                         |    |                                     |
| 11 |         | =EĞER(B3< | :150;"Hay   | ır Küçül | k";"Evet Büyük")        |    | hem 4                               |
| 12 |         |           |             |          |                         |    |                                     |
|    | А       | В         | C           | ,        | D                       |    | E                                   |
| 1  | Öğrenci | Not       | Devam       | nsızlık  | Mantiksal Sinan         | na | Sonucu                              |
| 2  | Α       | 60        | 25          | 5        | =VE(B2>44;C2<20)        |    | YANLIŞ                              |
| 3  | В       | 70        | 15          | 5        | =VE(B3>44;C3<20)        |    | DOĞRU                               |
| 4  | С       | 30        | 25          | 5        | =VE(B4>44;C4<20)        |    | YANLIŞ                              |
| 5  | D       | 35        | 15          | 5        | =VE(B5>44;C5<20)        |    | YANLIŞ                              |
| 6  |         |           |             |          |                         |    |                                     |
| 7  |         | Sade      | ece B Öğı   | rencisi  | iki şartı da sağlamıştı | r. |                                     |

|                 | KIŞ          | <b>ILKBAHAR</b> | YAZ | SONBAHAR |
|-----------------|--------------|-----------------|-----|----------|
| <b>İSTANBUL</b> | 5            | 20              | 22  | 15       |
| MUĞLA           | 01           | 21              | ω   | 16       |
| izmir           | 7            | 12              | 15  | 17       |
| BURSA           | <del>ئ</del> | 9               | 32  | 18       |
| BALIKESİR       | 9            | 24              | 38  | 19       |
| MANİSA          | 10           | 25              | 40  | 5        |
| BURDUR          | 11           | 26              | 42  | 21       |

| 1 | A         | В           | С                     | D           | E                    |               | 9     | 00 ~ | 10   | 0       | 4  | 3  | N  | -    |   | f   |
|---|-----------|-------------|-----------------------|-------------|----------------------|---------------|-------|------|------|---------|----|----|----|------|---|-----|
| 1 | Sayı      | Basamak     |                       |             |                      |               | Xo    | 18   | 16   | 17      | 18 | 19 | 18 | B    |   |     |
| 2 | 56,6541   | . 2         |                       |             |                      |               | Buite | NO   | 1 00 | 0       | N  | 0  | 1  | NY N | P | ž   |
| З | ;         |             |                       |             |                      |               | uyo   |      |      |         |    |    |    | ä    |   |     |
| 4 |           |             | Yuvarla               | 56,65       | =YUVARLA(A2;B2)      |               | 180c  | 79   | 10   | 75      | 83 | 88 | 78 | A    |   | 4   |
| 5 |           |             | Yukarı Yuvarla        | 56,66       | =YUKARIYUVARLA(A2    | 2;B2)         | mve   |      |      | -       |    |    |    | 0    | 8 |     |
| e | 5         |             | Aşağı Yuvarla         | 56,65       | =AŞAĞIYUVARLA(A2;    | B2)           | 028   |      |      |         |    |    |    |      |   |     |
| - | ,         |             |                       |             |                      |               | 7, KI | NN   | N    | N       | N  | 2  | N  | ~    | - | R   |
|   | A         | В           | C                     |             | D E                  | F             | USO   | - 4  | 1-   | 0       | 6  | 4  | ω  | AS   |   | μ.  |
| 1 | Sayı      | YUVARLA     | AŞAGIYUVAF            | REA YUKAR   | RIYUVARLA            |               | 70    |      |      |         |    |    |    |      | 0 | Ĥ   |
| 2 | 10        |             | 10                    | 10          | 10                   |               | V DS  |      |      |         |    |    |    |      |   | 3   |
| 3 | 11,51     |             | 12                    | 11          | 12                   |               | eu    | 10 0 |      |         | -  | 10 | 10 |      |   | Ū   |
| 4 | 11,5      |             | 12                    | 11          | 12                   |               | zeri  | M L  | 12   | 12      | E  | E  | 王  | S    |   | R,  |
| 5 | 11,6      |             | 12                    | 11          | 12                   |               | X     |      | Ż    | Z       | Z  | P  | P  | S    |   | ĬĮ. |
| 6 | 11,7      | F           | 12070                 |             | 12                   |               | 100   | 밀    | 20   | <u></u> | 2  | 9  | 밀  | 0    | ~ | 80  |
| - | 11,49     |             | 11-0-0                | 111         | 12                   |               | C. d. |      |      |         |    |    |    |      |   | (U) |
| 8 | 11,4      |             | 11 {                  | 11          | 12                   | <u> </u>      | a ue  | 1    | +    | -       |    | -  | -  |      | - | ¥.  |
| 3 | 11,3      |             |                       | 11          | 12                   | $\rightarrow$ | üyü   |      |      |         |    |    |    |      |   | 70  |
| 1 | U 11,1    |             |                       | 11          |                      | $\rightarrow$ | K o   |      |      |         |    |    |    |      |   | S   |
| 1 |           |             | 2:0)                  | ČDUNADLA/   |                      | (42:0)        | mai   |      |      |         |    |    |    |      |   |     |
| 1 | 2         | -1011101(1  | -A3A                  | GITUVARLA   | AZ(0) -TOKAKITOVARLA | 4(A2;0)       | SEL   |      |      |         |    |    |    |      |   | 25  |
|   |           |             | -                     |             |                      |               | -     |      | -    | -       | -  | -  | -  | -    | - | S   |
|   | A         |             | В                     |             | С                    | D             | -     |      |      |         |    |    |    |      |   | B   |
| 1 | Veri      | <u> </u>    | Istenen               |             | Formül               | Sonuç         |       |      |      |         |    |    |    |      | T | 5   |
| 2 | Balikesir | A2 hücresin | in solundan 3 kara    | akter al => | =SOLDAN(A2;3)        | Bal           | -     |      |      |         |    |    |    |      |   | 0.4 |
| 3 | Ankara    | A3 hücresin | in sağından 4 kara    | akter al => | =SAGDAN(A3;4)        | kara          |       |      | 1    |         |    |    |    |      |   | 日   |
| 4 | Bilgi     | A4 ve A5 hü | crelerini birleştir = | >           | =BIRLEŞTIR(A4;A5)    | Bilgisayar    |       |      |      |         |    |    |    |      |   | 2   |
| 5 | sayar     | A4 ve A5 hü | crelerini birleştir = | >           | =A4&A5               | Bilgisayar    |       |      |      |         |    |    |    |      | 6 | 무   |
| 6 | Çanakkale | A6 hücresin | in karakter sayısı    | =>          | =UZUNLUK(A6)         | 9             |       |      |      |         |    |    |    |      |   | -   |

| Fatura<br>Tutarı | Operatör | Kesinti | Ödenecek<br>Tutar |
|------------------|----------|---------|-------------------|
| 90 TL            | Vodafone |         |                   |
| 50 TL            | Turkcell |         |                   |
| 40 TL            | avea     |         |                   |
| 70 TL            | Vodafone |         |                   |
| 120 TL           | avea     |         |                   |

Ø Tabloyu, kenarlık ve hizalamaları dikkate alarak hazırlayınız. Ø Avea ise %35 Kesinti Turkcell ise %40 Kesinti diğer operatörler için %25 kesinti uygulayınız.

Ø Genel Toplamı bularak belgeyi masaüstüne Parola vererek kaydediniz.(Parola: 2009)

| Fatura<br>Tutarı | Operatör | Kesinti | Ödenecek<br>Tutar |
|------------------|----------|---------|-------------------|
| 90 TL            | Vodafone |         |                   |
| 50 TL            | Turkcell |         |                   |
| 40 TL            | avea     |         |                   |
| 70 TL            | Vodafone |         |                   |
| 120 TL           | avea     |         |                   |

Ø Tabloyu, kenarlık ve hizalamaları dikkate alarak hazırlayınız. Ø Avea ise %35 Kesinti Turkcell ise %40 Kesinti diğer operatörler için %25 kesinti uygulayınız.

Ø Genel Toplamı bularak belgeyi masaüstüne Parola vererek kaydediniz.(Parola: 2009)

| Fatura<br>Tutarı | Operatör | Kesinti | Ödenecek<br>Tutar |
|------------------|----------|---------|-------------------|
| 90 TL            | Vodafone |         |                   |
| 50 TL            | Turkcell |         |                   |
| 40 TL            | avea     |         |                   |
| 70 TL            | Vodafone |         |                   |
| 120 TL           | avea     |         |                   |

Ø Tabloyu, kenarlık ve hizalamaları dikkate alarak hazırlayınız. Ø Avea ise %35 Kesinti Turkcell ise %40 Kesinti diğer operatörler için %25 kesinti uygulayınız.

Ø Genel Toplamı bularak belgeyi masaüstüne Parola vererek kaydediniz.(Parola: 2009)

| Fatura<br>Tutarı | Operatör | Kesinti | Ödenecek<br>Tutar |
|------------------|----------|---------|-------------------|
| 90 TL            | Vodafone |         |                   |
| 50 TL            | Turkcell |         |                   |
| 40 TL            | avea     |         |                   |
| 70 TL            | Vodafone |         |                   |
| 120 TL           | avea     |         |                   |

Ø Tabloyu, kenarlık ve hizalamaları dikkate alarak hazırlayınız. Ø Avea ise %35 Kesinti Turkcell ise %40 Kesinti diğer operatörler için %25 kesinti uygulayınız.

Ø Genel Toplamı bularak belgeyi masaüstüne Parola vererek kaydediniz.(Parola: 2009)

| Malın Adı | Miktarı | Fiyat1 | Fiyat2 | Tutar |
|-----------|---------|--------|--------|-------|
| Erik      | 50      | 16 TL  |        |       |
| Kiraz     | 80      | 18 TL  |        |       |
| Vişne     | 70      | 12 TL  |        |       |
| Muz       | 50      | 15 TL  |        |       |
| Kivi      | 25      | 20 TL  |        |       |

 $\emptyset$  2. fiyat 1. fiyattan %40 daha fazladır.

Ø Miktar 50 den fazla ise1. fiyat ile değilse 2. fiyat ile tutarı hesaplayınız.

Ø Miktarları küçükten büyüğe doğru sıralayınız. Tablonun kenarlık ve hizalamaları yapınız.

Ø Belgeyi masaüstüne parola vererek kaydediniz. (Parola : 2009 )

|    | Malın Adı | Miktarı | Fiyat1 | Fiyat2 | Tutar |
|----|-----------|---------|--------|--------|-------|
|    | Erik      | 50      | 16 TL  |        |       |
|    | Kiraz     | 80      | 18 TL  |        |       |
|    | Vişne     | 70      | 12 TL  |        |       |
|    | Muz       | 50      | 15 TL  |        |       |
| 26 | Kivi      | 25      | 20 TL  |        |       |

 $\emptyset$  2. fiyat 1. fiyattan %40 daha fazladır.

Ø Miktar 50 den fazla ise1. fiyat ile değilse 2. fiyat ile tutarı hesaplayınız.

Ø Miktarları küçükten büyüğe doğru sıralayınız. Tablonun kenarlık ve hizalamaları yapınız.

Ø Belgeyi masaüstüne parola vererek kaydediniz. (Parola : 2009 )

| Мааşı   | Sigorta | Eğitime<br>Katkı | Kesinti<br>Toplamı | Net<br>Maaşı |
|---------|---------|------------------|--------------------|--------------|
| 900 TL  |         |                  |                    |              |
| 1500 TL |         |                  |                    |              |
| 3000 TL |         |                  |                    |              |
| 1200 TL |         |                  |                    |              |
| 600 TL  |         |                  |                    |              |
|         |         |                  |                    |              |
| Sigorta | Eğt Kt. |                  |                    |              |
| % 3     | %10     |                  |                    |              |

Ø Sigorta ve Eğitime Katkı oranları değiştirildiğinde kesinti miktarları da otomatik olarak hesaplanacak şekilde düzenleyiniz.

Ø Kesinti Toplamı = Sigorta ile Eğitime Katkı Payının toplamıdır.

Ø Net Maaş = Maaşından, Sigorta ve Eğitime Katkı payını çıkarınız.

Ø Tabloyu, kenarlık ve hizalamaları dikkate alarak hazırlayınız

| Maaşı   | Sigorta | Eğitime<br>Katkı | Kesinti<br>Toplamı | Net<br>Maaşı |
|---------|---------|------------------|--------------------|--------------|
| 900 TL  |         |                  |                    |              |
| 1500 TL |         |                  |                    |              |
| 3000 TL |         |                  |                    |              |
| 1200 TL |         |                  |                    |              |
| 600 TL  |         |                  |                    |              |
|         |         |                  |                    |              |
| Sigorta | Eğt Kt. |                  |                    |              |
| % 3     | %10     |                  |                    |              |

Ø Sigorta ve Eğitime Katkı oranları değiştirildiğinde kesinti miktarları da otomatik olarak hesaplanacak şekilde düzenleyiniz.

Ø Kesinti Toplamı = Sigorta ile Eğitime Katkı Payının toplamıdır.

Ø Net Maaş = Maaşından, Sigorta ve Eğitime Katkı payını çıkarınız.

 ${\it {\it Ø}}$  Tabloyu, kenarlık ve hizalamaları dikkate alarak hazırlayınız

| Reçete<br>Tutarı | Hasta<br>Katılım Payı | Kurum Adı |
|------------------|-----------------------|-----------|
| 80 TL            |                       | Es        |
| 20 TL            |                       | Bağkur    |
| 50 TL            |                       | Ssk       |
| 70 TL            |                       | Ssk       |
| 20 TL            |                       | Es        |
| 120 TL           |                       | Bağkur    |
| 80 TL            |                       | Bağkur    |
| 90 TL            |                       | Es        |

### 28)

Ø Tabloyu, kenarlık ve hizalamaları dikkate alarak hazırlayınız.

Ø Kurumu SSK olanlar için %20 Hasta Katılım Payı Alınız. Diğer Kurumlar için Hasta Katılım Payı Alınmaz.

Ø Belgeyi masaüstüne "Kesinti,, adıyla ve parola vererek kaydediniz. (Parola : 2009)

| Reçete<br>Tutarı | Hasta<br>Katılım Payı | Kurum Adı |
|------------------|-----------------------|-----------|
| 80 TL            |                       | Es        |
| 20 TL            |                       | Bağkur    |
| 50 TL            |                       | Ssk       |
| 70 TL            |                       | Ssk       |
| 20 TL            |                       | Es        |
| 120 TL           |                       | Bağkur    |
| 80 TL            |                       | Bağkur    |
| 90 TL            |                       | Es        |

### 28)

Ø Tabloyu, kenarlık ve hizalamaları dikkate alarak hazırlayınız.

Ø Kurumu SSK olanlar için %20 Hasta Katılım Payı Alınız. Diğer Kurumlar için Hasta Katılım Payı Alınmaz.

Ø Belgeyi masaüstüne "Kesinti,, adıyla ve parola vererek kaydediniz. (Parola : 2009)

| Yazılı | Uygulama | Sonuç |
|--------|----------|-------|
| 80     | 40       |       |
| 20     | 90       |       |
| 50     | 70       |       |
| 70     | 100      |       |
| 20     | 40       |       |
| 50     | 55       |       |
| 80     | 90       |       |
| 90     | 59,5     |       |

Ø Tabloyu, kenarlık ve hizalamaları dikkate alarak hazırlayınız.

Ø Sonuç: Yazılı ve Uygulama notlarının her ikisinden en az 60 almışsa Geçti değilse Hücre boş kalsın.

Ø Yazılı ve uygulama notu 0 − 100 arasında girilebilsin. Farklı girilirse kesinlikle kabul etmesin. Yazılı Notu en yüksek olan üste gelecek şekilde sıralayınız.

| Yazılı | Uygulama | Sonuç |
|--------|----------|-------|
| 80     | 40       |       |
| 20     | 90       |       |
| 50     | 70       |       |
| 70     | 100      |       |
| 20     | 40       |       |
| 50     | 55       |       |
| 80     | 90       |       |
| 90     | 59,5     |       |

### 29

Ø Tabloyu, kenarlık ve hizalamaları dikkate alarak hazırlayınız.

Ø Sonuç: Yazılı ve Uygulama notlarının her ikisinden en az 60 almışsa Geçti değilse Hücre boş kalsın.

Ø Yazılı ve uygulama notu 0 – 100 arasında girilebilsin. Farklı girilirse kesinlikle kabul etmesin. Yazılı Notu en yüksek olan üste gelecek şekilde sıralayınız.

28 Ø HASTA KATILIM PAYI bölümüne gelinip; =EĞER(C2="SSK";A2\*20/100;0)

| Adı             | Brüt<br>Maaş | Vergi | Sigorta | Net<br>Maaş |
|-----------------|--------------|-------|---------|-------------|
| Ali             | 450<br>TL    |       |         |             |
| Veli            | 350<br>TL    |       |         |             |
| Can             | 800<br>TL    |       |         |             |
| Emel            | 500<br>TL    |       |         |             |
| Genel<br>Toplam |              |       |         |             |

Ø Vergi = Eğer Brüt maaşı 700 TL ve üzeri ise brüt maaşın %20'si, değilse brüt maaşın %15'i olarak hesaplansın.
Ø Sigorta =Brüt maaşın % 12 ' si olarak hesaplayınız
Ø Net Maaş = Brüt Maaştan vergi ve Sigorta düşerek hesaplayınız.

Ø Genel Toplamı hesaplayınız.

| Adı             | Brüt<br>Maaş | Vergi | Sigorta | Net<br>Maaş |
|-----------------|--------------|-------|---------|-------------|
| Ali             | 450<br>TL    |       |         |             |
| Veli            | 350<br>TL    |       |         |             |
| Can             | 800<br>TL    |       |         |             |
| Emel            | 500<br>TL    |       |         |             |
| Genel<br>Toplam |              |       |         |             |

1

Ø Vergi = Eğer Brüt maaşı 700 TL ve üzeri ise brüt maaşın %20'si, değilse brüt maaşın %15'i olarak hesaplansın.
Ø Sigorta =Brüt maaşın % 12 ' si olarak hesaplayınız
Ø Net Maaş = Brüt Maaştan vergi ve Sigorta düşerek hesaplayınız.

Ø Genel Toplamı hesaplayınız.
| Adı            | Brüt<br>Maaş | Vergi | Sigorta | Net<br>Maaş |
|----------------|--------------|-------|---------|-------------|
| Ali            | 450<br>TL    |       |         |             |
| Veli           | 350<br>TL    |       |         |             |
| Can            | 800<br>TL    |       |         |             |
| Emel           | 500<br>TL    |       |         |             |
| Genel<br>Topla | m            |       |         |             |

Ø Vergi = Eğer Brüt maaşı 700 TL ve üzeri ise brüt maaşın %20'si, değilse brüt maaşın %15'i olarak hesaplansın.
Ø Sigorta =Brüt maaşın % 12 ' si olarak hesaplayınız
Ø Net Maaş = Brüt Maaştan vergi ve Sigorta düşerek hesaplayınız.

Ø Genel Toplamı hesaplayınız.

Ø Öncelikle tablo çizilir ve biçimlendirilir. (kenarlık, desen, hizalama, yazıtipi vb.)

Ø VERGİ bölümüne geçilip;

**=EĞER(B2>=700;B2\*20/100;B2\*15/100)** formülü yazılır ve aşağı doğru formül kopyalanır. Bu formüle göre, eğer brüt maaşı 700 ve üzeri olanlardan %20 vergi kesintisi, değilse yani 700 den küçük ise %15 vergi kesintisi uygulanacaktır.

Ø SİGORTA bölümüne geçilip;

**=B2\*12/100** formülü yazılır ve aşağı doğru formül kopyalanır. Bu formüle göre , brüt maaşın %12 'si sigorta kesintisi uygulanmıştır.

Ø NET MAAŞ bölümüne geçilip ; =B2-

**(C2+D2)** formülü yazılır ve aşağı doğru formül kopyalanır. Bu formüle göre, brüt maaştan vergi ve sigorta toplamı çıkarılmıştır.

Ø VERGİ GENEL TOPLAM bölümüne geçilip

; **=TOPLA(C2:C5)** formülü yazılır ve onaylanır Ø SİGORTA GENEL TOPLAM bölümüne geçilip; **=TOPLA(D2:D5)** formülü yazılır ve onaylanır.

Ø NET MAAŞ GENEL TOPLAM bölümüne geçilip; **=TOPLA(E2:E5)** formülü yazılır ve onaylanır.

2

| IŞÇI PRIM TABLOSU |      |          |       |      |              |  |
|-------------------|------|----------|-------|------|--------------|--|
| Adı               | Saat | Ücret    | Tutar | Prim | Ele<br>Geçen |  |
| Can               | 130  | 15<br>TL |       |      |              |  |
| Ayşe              | 120  | 15<br>TL |       |      |              |  |
| Ferda             | 220  | 15<br>TL |       |      |              |  |

- Çalıştığı saat olarak en az 100 en fazla 250 girilebilsin. Farklı değer kesinlikle kabul etmemesi şeklinde ayarlayınız.
- 2. Tutarı hesaplayınız. Prim; Eğer işçinin saati 150 ve daha fazla ise, tutarın %30'u verilir, az ise prim verilmez.
- Ele Geçen: Tutar ile prim toplamına eşittir. Dosyayı kendi adınıza masaüstüne kaydediniz.

| IŞÇI PRIM TABLOSU |      |          |       |      |              |
|-------------------|------|----------|-------|------|--------------|
| Adı               | Saat | Ücret    | Tutar | Prim | Ele<br>Geçen |
| Can               | 130  | 15<br>TL |       |      |              |
| Ayşe              | 120  | 15<br>TL |       |      |              |
| Ferda             | 220  | 15<br>TL |       |      |              |

- Çalıştığı saat olarak en az 100 en fazla 250 girilebilsin. Farklı değer kesinlikle kabul etmemesi şeklinde ayarlayınız.
- Tutarı hesaplayınız. Prim; Eğer işçinin saati 150 ve daha fazla ise, tutarın %30'u verilir, az ise prim verilmez.
- Ele Geçen: Tutar ile prim toplamına eşittir. Dosyayı kendi adınıza masaüstüne kaydediniz.

| IŞÇI PRIM TABLOSU |      |          |       |      |              |
|-------------------|------|----------|-------|------|--------------|
| Adı               | Saat | Ücret    | Tutar | Prim | Ele<br>Geçen |
| Can               | 130  | 15<br>TL |       |      |              |
| Ayşe              | 120  | 15<br>TL |       |      |              |
| Ferda             | 220  | 15<br>TL |       |      |              |

2

- Çalıştığı saat olarak en az 100 en fazla 250 girilebilsin. Farklı değer kesinlikle kabul etmemesi şeklinde ayarlayınız.
- Tutarı hesaplayınız. Prim; Eğer işçinin saati 150 ve daha fazla ise, tutarın %30'u verilir, az ise prim verilmez.
- Ele Geçen: Tutar ile prim toplamına eşittir. Dosyayı kendi adınıza masaüstüne kaydediniz.

2

| ζ                 |      |          |       |      |              |  |
|-------------------|------|----------|-------|------|--------------|--|
| IŞÇI PRIM TABLOSU |      |          |       |      |              |  |
| Adı               | Saat | Ücret    | Tutar | Prim | Ele<br>Geçen |  |
| Can               | 130  | 15<br>TL |       |      |              |  |
| Ayşe              | 120  | 15<br>TL |       |      |              |  |
| Ferda             | 220  | 15<br>TL |       |      |              |  |

7

- Çalıştığı saat olarak en az 100 en fazla 250 girilebilsin. Farklı değer kesinlikle kabul etmemesi şeklinde ayarlayınız.
- Tutarı hesaplayınız. Prim; Eğer işçinin saati 150 ve daha fazla ise, tutarın %30'u verilir, az ise prim verilmez.
- Ele Geçen: Tutar ile prim toplamına eşittir. Dosyayı kendi adınıza masaüstüne kaydediniz.

Ø Öncelikle tablo çizilir ve biçimlendirilir. (kenarlık, desen, hizalama, yazıtipi vb.)

Ø Çalışılan saat en az 100 ve en fazla 250 olarak girilebilmesi için ; Tüm saatler seçilir. VERİ – DOĞRULAMA – AYARLAR – İZİN VERİLEN bölümü – TÜM SAYI – VERİ bölümü ARASINDA -EN AZ ve EN FAZLA bölümlerine istenilen sayılar yazılır. Eğer hata iletisi yazılacaksa ; HATA UYARISI sekmesine geçilir. STİL bölümü DUR olarak ayarlanır. HATA İLETİSİ alanına geçilip istenilen uyarı yazılır. ( örnek : girilen sayı kurallara uygun değil gibi )

Ø TUTAR bölümüne geçilip ;

**=B3\*C3** formülü yazılır ve aşağı doğru formül kopyalanır. Ø PRİM bölümüne geçilip ;

## =EĞER(B3>=150 ;D3\*30/100 ;0)

formülü yazılır ve aşağı doğru formül kopyalanır. Bu formüle göre, eğer işçinin saati 150 ve üzeri ise prim, tutarıın % 30 'u , değil ise prim verilmeyecektir.

Ø ELE GEÇEN bölümüne geçilip ;

**=D3+E3** formülü yazılır ve aşağı doğru formül kopyalanır.

Ø Ekrandaki Kitap kayıt edilecekse; DOSYA – KAYDET – KAYIT

YERİ – MASAÜSTÜ – DOSYA ADI verilerek KAYDET düğmesine basılarak kayıt işlemi tamamlanır

3.SORU

| Adı  | Maaş        | Prim<br>Oranı<br>% | Primli<br>Maaş |
|------|-------------|--------------------|----------------|
| Ayşe | 25 TL       | 20                 |                |
| Zeki | 30,50<br>TL | 15                 |                |
| Gül  | 41 TL       | 30                 |                |

Ø Primli Maaş =Maaşa prim oranını ekleyerek hesaplayınız
Ø Adı ve Tutarına göre pasta grafiği

çiziniz. Etiket ve yüzde değerleri grafik üzerinde olsun.

Ø Belgeyi C: sürücüsünde Sınav adında klasör oluşturarak ve parola vererek (parola: 2009) kaydedin.

3.SORU

| Adı  | Maaş        | Prim<br>Oranı<br>% | Primli<br>Maaş |
|------|-------------|--------------------|----------------|
| Ayşe | 25 TL       | 20                 |                |
| Zeki | 30,50<br>TL | 15                 |                |
| Gül  | 41 TL       | 30                 |                |

Ø Primli Maaş =Maaşa prim oranını ekleyerek hesaplayınız

Ø Adı ve Tutarına göre pasta grafiği çiziniz. Etiket ve yüzde değerleri grafik üzerinde olsun.

Ø Belgeyi C: sürücüsünde Sınav adında klasör oluşturarak ve parola vererek (parola: 2009) kaydedin.

| 3.SORU |             |                    |                |  |  |  |
|--------|-------------|--------------------|----------------|--|--|--|
| Adı    | Maaş        | Prim<br>Oranı<br>% | Primli<br>Maaş |  |  |  |
| Ayşe   | 25 TL       | 20                 |                |  |  |  |
| Zeki   | 30,50<br>TL | 15                 |                |  |  |  |
| Gül    | 41 TL       | 30                 |                |  |  |  |

- Primli Maaş =Maaşa prim oranını ekleyerek hesaplayınız
- 2. Adı ve Tutarına göre pasta grafiği çiziniz. Etiket ve yüzde değerleri grafik üzerinde olsun.
- Belgeyi C: sürücüsünde Sınav adında klasör oluşturarak ve parola vererek (parola: 2009) kaydedin.

- Öncelikle tablo çizilir ve biçimlendirilir. (kenarlık, desen, hizalama, yazıtipi vb.) PRİMLİ MAAŞ bölümüne gelinip ; =B3+B3\*C3/100 formülü yazılır ve aşağı doğru kopyalanır. Bu formüle göre, fiyata, fiyatın yüzdelik zam tutarı bulunup eklenmiştir.(zam oranları aynı olmadığı için zam oranı hücresinin kendisi kullanılmıştır)
- 2. Tablonun grafiğini çizmek için; cins ve Maaş bölümleri seçilir. Daha sonra EKLE - GRAFİK YADA GRAFİK SİHİRBAZI ARAÇ DÜĞMESİ kullanılarak, seçili alanın pasta grafiği çizilir. Grafikte yüzdelik ve etiket değerlerinin görüntülenmesi için, grafik oluşturma aşamasında VERİ ETİKETLERİ sekmesine geçilip, YÜZDE ve KATEGORİ ADI bölümlerinin işaretlenmesi gerekir. Eğer grafik çizme işlemi tamamlandıysa, çizilen GRAFİK ÜZERİNDE SAĞ TUŞA basılır, buradan GRAFİK SEÇENEKLERi seçeneği tıklanır ve yine VERİ ETİKETLERİ sekmesine geçilip, YÜZDE ve KATEGORİ ADI seçenekleri işaretlenir.
- Ekrandaki kitabı parolalı olarak kayıt etmek için; DOSYA KAYDET – ARAÇLAR - GENEL SEÇENEKLER penceresi açılır ve istenilen parola yazılır ve onaylanır. KONUM bölümü C: sürücüsü olarak ayarlanır, DOSYA ADI bölümüne gelinip dosyaya isim verilir ve KAYDET tuşuna basılarak kayıt tamamlanır.

| AÇIK ÖĞRETİM DERS NOTLARI |              |       | 4.UYGULAMA |       |
|---------------------------|--------------|-------|------------|-------|
| ADI SOYADI                | ARA<br>SINAV | FİNAL | ORT        | SONUÇ |
| ALİ CAN                   | 50           | 45    |            |       |
| ASLI KAN                  | 68           | 86    |            |       |
| ECE KAYA                  | 49           | 51    |            |       |

Ø ORTALAMA = Ara sınavın %30+Finalin %70

Ø SONUÇ = Ortalamadaki değer 50'den büyükse Geçti,değil ise Kaldı yazsın

Ø Sonuç bölümünde Geçti'leri Lacivert, Kaldı 'ları kırmızı renkte göstersin

| AÇIK ÖĞRETİN | M DERS NO    | 4.UYGULAMA |     |       |
|--------------|--------------|------------|-----|-------|
| ADI SOYADI   | ARA<br>SINAV |            | ORT | SONUÇ |
| ALİ CAN      | 50           | 45         |     |       |
| ASLI KAN     | 68           | 86         |     |       |
| ECE KAYA     | 49           | 51         |     |       |

Ø ORTALAMA = Ara sınavın %30+Finalin %70

Ø SONUÇ = Ortalamadaki değer 50'den büyükse Geçti,değil ise Kaldı yazsın

Ø Sonuç bölümünde Geçti'leri Lacivert, Kaldı 'ları kırmızı renkte göstersin

| AÇIK ÖĞRETİN | I DERS NO    | 4.UYGULAMA |     |       |
|--------------|--------------|------------|-----|-------|
| ADI SOYADI   | ARA<br>SINAV | FİNAL      | ORT | SONUÇ |
| ALİ CAN      | 50           | 45         |     |       |
| ASLI KAN     | 68           | 86         |     |       |
| ECE KAYA     | 49           | 51         |     |       |

Ø ORTALAMA = Ara sınavın %30+Finalin %70

Ø SONUÇ = Ortalamadaki değer 50'den büyükse Geçti,değil ise Kaldı yazsın

Ø Sonuç bölümünde Geçti'leri Lacivert, Kaldı 'ları kırmızı renkte göstersin

| AÇIK ÖĞRETİ             | 4.UYGULAMA |       |     |       |
|-------------------------|------------|-------|-----|-------|
| ADI SOYADI ARA<br>SINAV |            | FİNAL | ORT | SONUÇ |
| ALİ CAN                 | 50         | 45    |     |       |
| ASLI KAN                | 68         | 86    |     |       |
| ECE KAYA                | 49         | 51    |     |       |

Ø ORTALAMA = Ara sınavın %30+Finalin %70

Ø SONUÇ = Ortalamadaki değer 50'den büyükse Geçti,değil ise Kaldı yazsın

Ø Sonuç bölümünde Geçti'leri Lacivert, Kaldı 'ları kırmızı renkte göstersin

| AÇIK ÖĞRETİM DERS NOTLARI 4.UYGULAMA CEVAP |              |       |     |       |  |  |
|--------------------------------------------|--------------|-------|-----|-------|--|--|
| ADI SOYADI                                 | ARA<br>SINAV | FİNAL | ORT | SONUÇ |  |  |
| ALİ CAN                                    | 50           | 45    |     |       |  |  |
| ASLI KAN                                   | 68           | 86    |     |       |  |  |
| ECE KAYA                                   | 49           | 51    |     |       |  |  |

Ø Öncelikle tablo oluşturulur ve biçimlendirilir.

(Kenarlık, hizalama, yazıtipi, gölgeleme vb.)

Ø Ortalama bölümüne gelinip ;

**=(B3\*30/100) + (C3\*70/100)** formülü yazılarak onaylanır ve formül alt hücrelere de kopyalanır. Bu formülle, Ara Sınav notunun % 30 ile Final notunun %70 ' ini bulunarak toplamı alınmıştır. Ø Sonuç bölümüne gelinip ;

**=EĞER(D3>50;"GEÇTİ";"KALDI")** formülü yazılıp onaylanır ve formül alt hücrelerede kopyalanır. Böylece Ortalamadaki değer 50 'den büyükse Geçti yazar, değilse yani 50'den küçükse Kaldı yazar. Ø Sonuç bölümündeki veriler seçilip (Geçti - Kaldı); BİÇİM - KOŞULLU BİÇİMLENDİRME seçeneği açılır. Bu pencerede Koşul1 bölümü Hücre Değeri yapılır. Hemen yanındaki bölümden seçtiğimiz değerler metinsel olduğu için EŞİTTİR seçilir. Daha sonra yanındaki kutucuğa gelinip GEÇTİ yazılır ve BİÇİM seçeneğine tıklanarak biçimlendirmesi yapılır ve TAMAM tuşuna basılarak onaylanır. Daha sonra KALDI seçeneğini ayarlamak için; EKLE seçeneği tıklanarak yeni bir bölüm açılır. Yine bu bölümden EŞİTTİR seçilip , yanındaki kutucuğa KALDI yazılır, BİÇİM seçeneğine tıklanarak biçimlendirilir ve TAMAM tuşuna basılarak onaylanır. İlk sayfaya geçilip yine TAMAM tuşuna basılarak onaylanır ve Geçti – Kaldı seçenekleri istediğimiz renkte görülür.

Ø ORTALAMA = Ara sınavın %30+Finalin %70

Ø SONUÇ = Ortalamadaki değer 50'den büyükse Geçti,değil ise Kaldı yazsın Ø Sonuç bölümünde Geçti'leri Lacivert, Kaldı 'ları kırmızı renkte göstersin

| Stok No:       | Cins    | Model   | Üretici   | Stok Adeti   | Fiyat    | USD Kuru | Stok Uyarısı  | Piyasaya Göre | \$ Fiyatı |
|----------------|---------|---------|-----------|--------------|----------|----------|---------------|---------------|-----------|
| 1              | Telefon | 3120    | Nokia     | 8            | 850 TL   | 1.2 TL   | Normal stok 🗡 | Pahalı 🖊      | 709       |
| 2              | Telefon | 6120    | Nokia     | 5            | 600 TL   | 1.2 TL   | Stok az       | Pahalı /      | 500       |
| 3              | Telefon | M1      | Motorola  | 12           | 550 TL   | 1.2 TL   | Normal stok   | Pahalı 🦯      | / 550     |
| 4              | Çağn    | 520     | Nokia     | 13           | 250 TL   | 1.2 TL   | Normal stok   | Normal        | 209       |
| 5              | Telefon | A3      | Philips   | 5            | 480 TL   | 1.2 TL   | Stok az       | Normal /      | 480       |
| 6              | Telefon | 811     | Nokia     | 9            | 560 TL   | 1.2 TL   | Normal stok   | Pahalı /      | 467       |
| 7              | Telefon | M2      | Motorola  | 6            | 330 TL   | 1.2 TL   | Normal stok   | Normal        | 330       |
| 8              | Çağn    | A4      | Philips   | 12           | 500 TL   | 1.2 TL   | Normal stok   | Pahali        | 500       |
| 9              | Telsiz  | 512     | Nokia     | 4            | 600 TL   | 1.2 TL   | Stok az       | Pahali        | 500       |
| 10             | Telsiz  | P12     | Philips   | 9            | 250 TL   | / 1.2 TL | Normal stok   | Normal        | 250       |
| 11             | Telsiz  | MX      | Motorola  | 15           | 400 TL   | 1.2 TL   | Nørmal stok   | Normal        | 400       |
| 12             | Telsiz  | 23      | Nokia     | 6            | 850 TL   | 1.2 TL/  | Normal støk   | Pahalı        | 709       |
| 13             | Radyo   | H33     | Philips   | 8            | 560 TL   | 1.2 TL   | Normal/stok   | Pahali        | 560       |
| 14             | Telefon | M42     | Motorola  | 9            | 400 TL   | 1/2 TL   | Normal stok   | Normal        | 400       |
|                |         |         |           | /            |          | /        | /             |               |           |
| =EĞER(H1       | 1<=5,"5 | tok az" | "Normal s | tok")        | /        | /        |               |               |           |
| - 21/07/07/201 |         |         |           |              | /        | /        |               |               |           |
|                | =E      | ĞER(I11 | <500,"No  | rmal","Paha  | h")      | /        |               |               |           |
|                | -       |         |           |              |          | /        |               |               |           |
| YUKARIY        | UVARLA  | (EĞER(C | 511="Noki | a",(I11/J11) | ,I11),0) |          |               |               |           |

| [        | ORTALAMA(F16:    | F21)       |                                                                                                    | <u></u>   |              |             |               |
|----------|------------------|------------|----------------------------------------------------------------------------------------------------|-----------|--------------|-------------|---------------|
| ORTAL    | AMA(E10:E15)     |            |                                                                                                    |           | =ORTALAMA    | (G16:G21)   | $\frown$      |
|          |                  |            |                                                                                                    |           |              |             |               |
|          | Vize katsayısı:  | \ 0.4      |                                                                                                    |           |              |             |               |
|          | Final katsayısı: | \ 0.6      |                                                                                                    |           |              |             |               |
|          |                  |            | $\backslash$                                                                                              |           |              |             |               |
|          |                  |            |                                                                                                    |           |              |             | Sinif Geçikçe |
| ٨d       | Soyad            | Vize       | Final                                                                                                    | Ortalama  | Sinav Durumu | Devamsızlık | Durumu        |
| ∕lustafa | Demir            | \ 58       | i \ 20                                                                                                    | 35        | BUTUNLEME    | 5           | KALDI         |
| Zeynep   | Kum              | \ 74       | . \ 30                                                                                                    | 48        | DRTA /       | 12          | GEÇTI         |
| Selim    | Lenci            | \ 62       | 2 \ 82                                                                                                    | 74        | PEKIYI /     | 20          | DEVAMSIZ      |
| Esin     | Mutlu            | \49        | 62                                                                                                    | <u>67</u> | ORTA /       | 12          | GEÇTI         |
| Bekir    | Surlu            | 18         | ι <u></u> <u></u> <u></u> <u></u> <u></u> <u></u> <u></u> <u></u> <u></u> <u></u> <u></u> <u></u> <u></u> | /51       | IORTA /      | 7           | GEÇTI         |
| )eniz    | Uzun             | 85         | i 98                                                                                                    | / 92      | рекіті /     | 13          | GEÇTI         |
|          | - · · ·          |            |                                                                                                    |           | - /          |             |               |
|          | Ortalama         | 57         | 61                                                                                                    | / 60      |              | 20          |               |
|          | En Yüksek        | 83         | 98                                                                                                    | / 92      | /            | 20          | (             |
|          | En Düşük         | 15         | 20                                                                                                    | / 35      | /            | 5           |               |
|          |                  |            | 7*5402.02                                                                                                 | 4         |              |             | f             |
| TUKARI   | TUYARLA((E10*\$  | SE&P)+(&F& | /***10),0)                                                                                                |           |              |             |               |
|          |                  |            |                                                                                                    |           |              |             | /             |

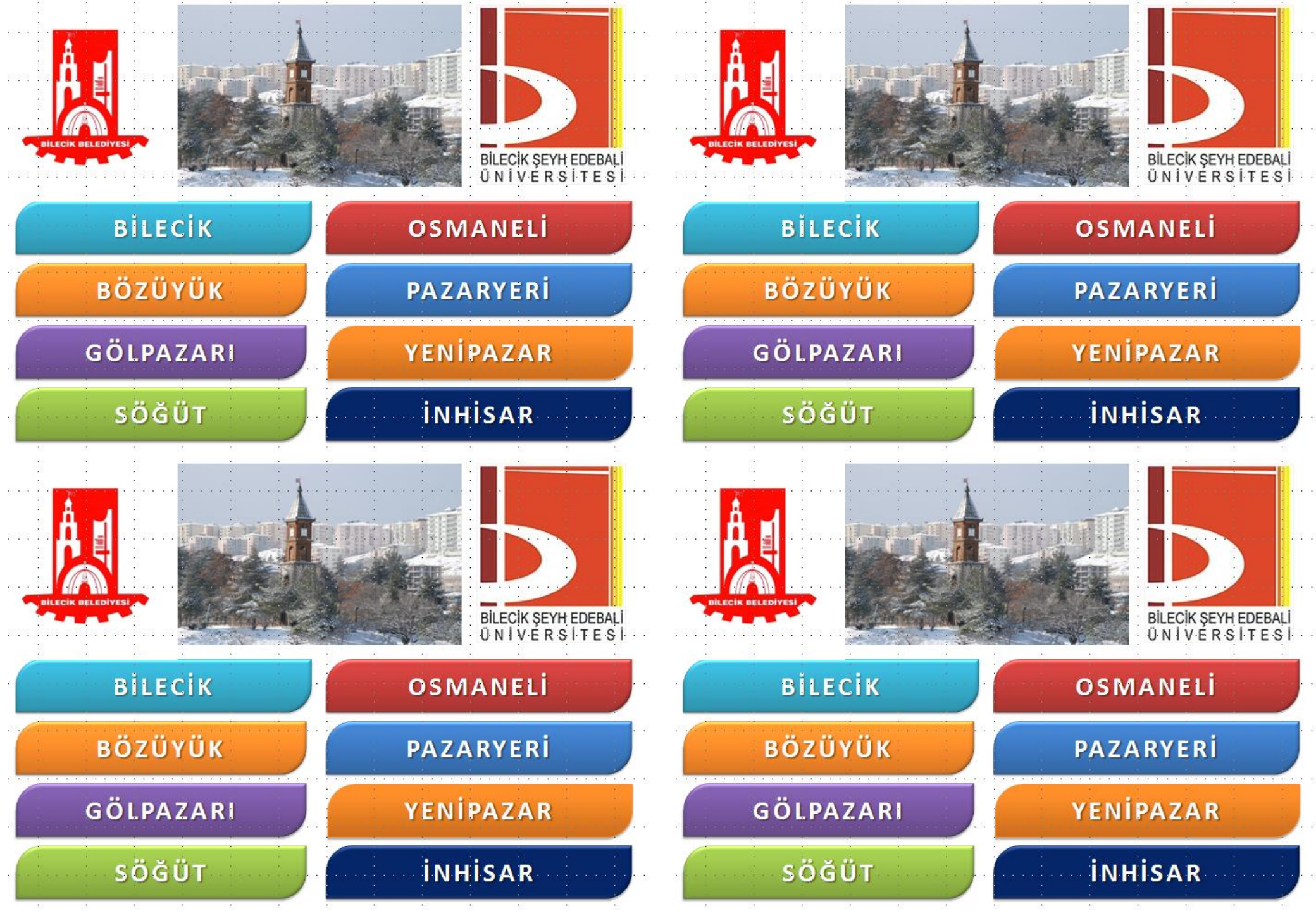

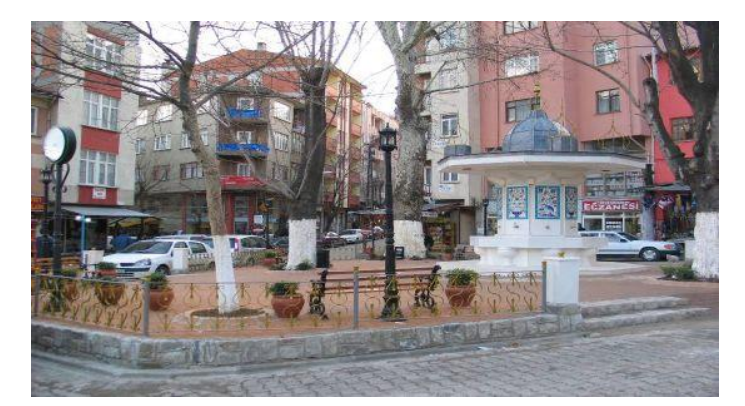

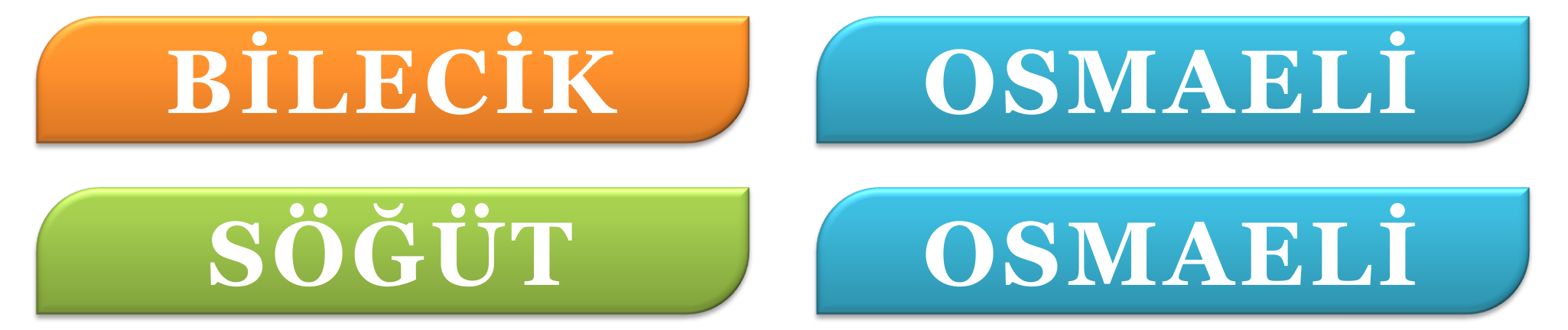